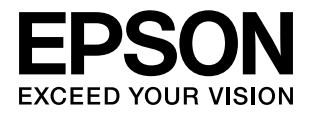

# **PP-100N**

# Beheerdershandleiding

M00011902

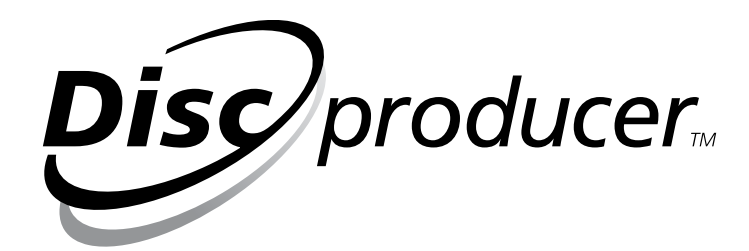

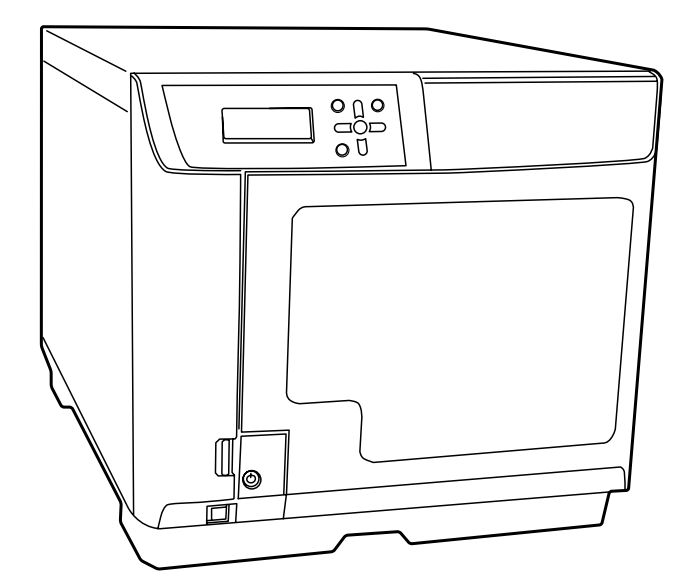

Alle rechten voorbehouden. Niets uit dit document mag worden verveelvoudigd, opgeslagen in een geautomatiseerd gegevensbestand of openbaar worden gemaakt, in enige vorm of op enige wijze, hetzij elektronisch, mechanisch, via fotokopieën of opnamen, hetzij op andere wijze, zonder voorafgaande schriftelijke toestemming van Seiko Epson Corporation. Seiko Epson Corporation wijst alle patentaansprakelijkheid af wat betreft het gebruik van de informatie in dit document. Hoewel alles in het werk is gesteld om ervoor te zorgen dat de informatie in dit document juist is, kan Seiko Epson Corporation niet aansprakelijk worden gesteld voor fouten of omissies. Evenmin kan Seiko Epson Corporation aansprakelijk worden gesteld voor schade voortvloeiend uit het gebruik van de informatie in dit document.

Seiko Epson Corporation noch zijn filialen kunnen door de koper van dit product of door derden verantwoordelijk worden gesteld voor schade, verliezen of onkosten ontstaan als gevolg van: ongelukken, foutief gebruik of misbruik van dit product, onbevoegde wijzigingen en reparaties, of (buiten de Verenigde Staten) als de bedienings- en onderhoudsinstructies van Seiko Epson Corporation niet strikt worden opgevolgd.

Seiko Epson Corporation en zijn filialen kunnen niet verantwoordelijk worden gesteld voor schade of problemen voortvloeiend uit het gebruik van onderdelen of gebruiksgoederen die niet als Original Epson Products of Epson Approved Products zijn aangemerkt door Seiko Epson Corporation.

OPMERKING: De inhoud van deze gebruikershandleiding kan zonder voorafgaande kennisgeving worden gewijzigd.

Copyright © 2009 Seiko Epson Corporation. Alle rechten voorbehouden.

#### Handelsmerken

- Microsoft, Windows, Windows Vista, Windows Server en Internet Explorer zijn gedeponeerde handelsmerken van Microsoft Corporation in de Verenigde Staten en/of andere landen.
- EPSON is een gedeponeerd handelsmerk van Seiko Epson Corporation in Japan en andere landen/gebieden.

Alle overige productnamen zijn handelsmerken of gedeponeerde handelsmerken van de respectieve eigenaars.

#### Aanduidingen die in deze handleiding worden gebruikt

De volgende aanduidingen worden in deze handleiding gebruikt om belangrijke informatie aan te geven.

.

Dit pictogram duidt op informatie waaraan u zich bij het gebruik van dit apparaat dient te houden. Als u zich niet aan deze informatie houdt en het apparaat op onjuiste wijze gebruikt, kan het apparaat defect raken.

**Notities** Dit pictogram duidt op aanvullende uitleg of informatie die belangrijk is om te weten.

#### De schermen die in deze handleiding worden gebruikt

Tenzij anders aangegeven, zijn alle Windows-schermen in deze handleiding afkomstig uit Windows Vista.

# Informatie over de handleidingen

De volgende handleidingen worden met dit apparaat meegeleverd.

| Installatiehandleiding voor<br>de PP-100N      | Hierin wordt in het kort en met illustraties uitgelegd hoe u dit product<br>installeert. Raadpleeg de <b>PP-100N Beheerdershandleiding</b> voor meer<br>informatie.                                                                                                    |
|------------------------------------------------|----------------------------------------------------------------------------------------------------|
| Gebruikershandleiding voor<br>de PP-100N (PDF) | Deze bevat gedetailleerde informatie voor gebruikers, zoals informatie<br>over de installatie van de software, de functies en de bediening van het<br>apparaat, en informatie over het onderhoud. U vindt deze handleiding<br>op de schijf PP-100 Series Utility & Documents Disc. |
| Beheerdershandleiding<br>voor de PP-100N (PDF) | Deze bevat gedetailleerde informatie over de installatie, de bediening<br>en het beheer van het apparaat. Bovendien bevat deze handleiding<br>oplossingen voor verschillende problemen. U vindt deze handleiding op<br>de schijf PP-100/PP-100N Utility & Documents Disc.          |

# Inhoudsopgave

| Handelsmerken                               | 2 |
|---------------------------------------------|---|
| Aanduidingen die in deze handleiding worden |   |
| gebruikt                                    | 2 |
| De schermen die in deze handleiding worden  |   |
| gebruikt                                    | 2 |
| Informatie over de handleidingen            | 3 |
| Inhoudsopgave                               | 4 |

#### Voordat u dit apparaat gaat gebruiken......6

| Veilig gebruik6                                |
|------------------------------------------------|
| Waarschuwingen met betrekking tot de           |
| stroomvoorziening8                             |
| Waarschuwingen met betrekking tot het          |
| gebruik9                                       |
| WAARSCHUWING 11                                |
| Waarschuwingen bij het gebruik van             |
| cd's/dvd's12                                   |
| Gebruik van dit apparaat12                     |
| Incidenteel verlies als gevolg van het gebruik |
| van dit apparaat12                             |
| Gebruiksbeperkingen12                          |
| Over open source-softwarelicenties12           |

### Voorbereiding......13

| ■ Installatie                                                                                 | 13             |
|-----------------------------------------------------------------------------------------------|----------------|
| Vereisten voor de plek waar u het apparaat<br>plaatst<br>Benodigde ruimte voor de installatie | 14<br>14       |
| ■ Installatieprocedure                                                                        | 15             |
| ■ De Ethernet-kabel aansluiten                                                                | 16             |
| ■ Het netsnoer aansluiten                                                                     | 16             |
| ■ De inktcartridges plaatsen                                                                  | 17             |
| De schakelaar van de<br>beveiligingsvergrendeling instellen                                   | 21             |
| ■ De publicatiemodus instellen                                                                | 22             |
| De verschillende publicatiemodi<br>De houders plaatsen<br>Instellingsprocedure                | 22<br>25<br>28 |

| Netwerkinstellingen                       | .29 |
|-------------------------------------------|-----|
| De systeembeheerder registreren           | .34 |
| Systeeminstellingen                       | .36 |
| Instellingen voor het uitvoerapparaat     | 36  |
| De functie voor e-mailmeldingen instellen | 39  |
| Datum en tijd instellen                   | 43  |
| De taal instellen                         | .45 |

#### Het apparaat beheren ......46

| Taken beheren                                                           | .46 |
|-------------------------------------------------------------------------|-----|
| De gegevens over een taak weergeven<br>De verwerkingstatus van een taak | 46  |
| weergeven                                                               | 47  |
| Taken onderbreken                                                       | 48  |
| Taken hervatten                                                         | 49  |
| Taken annuleren                                                         | 50  |
| Publiceren met voorrang                                                 | 51  |
| Taken verwijderen                                                       | 52  |
| Gebruikers beheren                                                      | .54 |
| De gebruikersinformatie weergeven                                       | 54  |
| Gebruikers registreren                                                  | 55  |
| Meerdere gebruikers met een batchbewerking                              |     |
| registreren                                                             | 58  |
| De gebruikersinformatie wijzigen                                        | 61  |
| Gebruikersinformatie verwijderen                                        | 63  |
| Het wachtwoord wijzigen                                                 | 64  |
| Een andere publicatiemodus selecteren                                   | .66 |

# Het apparaat onderhouden ..68

| Back-ups maken en gegevens terugzettene                                | 58       |
|------------------------------------------------------------------------|----------|
| Een back-up maken van de gegevens<br>Gegevens terugzetten              | 68<br>70 |
| Het apparaat terugzetten naar de standaardinstellingen                 | 71       |
| De onderhoudsgegevens weergeven                                        | 74       |
| Gegevens over het apparaat weergeven<br>Het activiteitenlog downloaden | 74<br>75 |

# Problemen oplossen......76

| Foutberichten en oplossingen7                                             | 76             |
|---------------------------------------------------------------------------|----------------|
| Problemen en de bijbehorende<br>oplossingen                               | 32             |
| Problemen met het inschakelen van het apparaat<br>en het bedieningspaneel | 32             |
| Problemen met het schrijven van schijven                                  | 33<br>34<br>87 |
| Overige problemen                                                         | 38<br>20       |
| Als er geen schijven kunnen worden<br>gepubliceerd                        | )2             |
| De schijf wordt niet uitgeworpen                                          | <b>)</b> 5     |
| De stationslade wordt niet geopend<br>De printerlade wordt niet geopend   | 95<br>96       |
| Er zit inkt op het opnameoppervlak van de schijf                          | )0             |

# Bijlage.....104

| Help en onderster   | uning104                     |
|---------------------|------------------------------|
| Voordat u contact o | pneemt met Epson104          |
| Ondersteuning voor  | r gebruikers in de Verenigde |
| Staten en Canada    |                              |
| Ondersteuning voor  | r gebruikers in Europa       |
| (EMEA)              |                              |
| Productspecificati  | es105                        |
| Basisspecificaties  |                              |
| Inkt en schijf      |                              |
| Inktcartridges      |                              |
| Schijven            |                              |

# Voordat u dit apparaat gaat gebruiken

# Veilig gebruik

- Om dit apparaat op een veilige manier te kunnen gebruiken, moet u deze handleiding en alle overige handleidingen die bij dit apparaat zijn meegeleverd goed doorlezen.
- Houd deze handleiding bij de hand zodat u de handleiding kunt raadplegen als u vragen over dit apparaat hebt.

Om letsel bij de klant en andere personen en schade aan eigendommen te voorkomen, bevat deze handleiding de volgende symbolen en waarschuwingsaanduidingen voor handelingen die gevaar kunnen opleveren. Lees deze handleiding nadat u onderstaande informatie goed hebt doorgenomen.

| WAARSCHUWING | Als u deze aanduiding negeert en het apparaat niet op de juiste wijze gebruikt, kan<br>ernstig letsel of zelfs de dood het gevolg zijn. |
|--------------|----------------------------------------------------------------------------------------------------|
|              | Als u deze aanduiding negeert en het apparaat niet op de juiste wijze gebruikt, kan<br>lichamelijk letsel of schade het gevolg zijn.    |

| $\bigcirc$ | Duidt op een handeling die niet<br>mag worden uitgevoerd<br>(verboden). | Geeft aan dat het apparaat niet<br>in contact mag komen met water. |
|------------|-------------------------------------------------------------------------|--------------------------------------------------------------------|
|            | Geeft aan dat demontage<br>verboden is.                                 | Geeft aan dat u de stekker uit het<br>stopcontact moet halen.      |
|            | Geeft aan dat u het apparaat niet<br>met natte handen mag<br>aanraken.  |                                                                    |

Installeer het apparaat op een plek die aan onderstaande voorwaarden voldoet.

| De ondergrond moet vlak en stabiel zijn | De omgeving moet voldoen aan onderstaand temperatuurbereik en luchtvochtigheidsgehalte |
|-----------------------------------------|----------------------------------------------------------------------------------------|
| Plat                                    | ₩10~35°C<br>20~80%                                                                     |

- Als u dit apparaat op een plek gebruikt waar snel statische elektriciteit wordt opgewekt, gebruik dan een antistatische mat of een ander product om het opwekken van statische elektriciteit te voorkomen.
- Plaats het apparaat niet op een ondergrond die kleiner is van de bodem van het apparaat. Als de ondergrond te klein is om dit apparaat op de rubberen voeten te plaatsen, wordt er druk uitgeoefend op de interne mechanismen en dat heeft een negatieve invloed op het schrijven van schijven, het afdrukken van labels en het overzetten van de schijven. Plaats het apparaat dan ook op een vlakke ondergrond die groter is dan het apparaat zelf, zodat de voeten aan de onderkant van het apparaat stevig op de ondergrond staan.

| WAARSCHUWING | <ul> <li>Gebruik geen spuitbussen met brandbaar gas in of nabij het apparaat.<br/>Dat gas kan zich ophopen en een vonk kan dan brand veroorzaken.</li> <li>Installeer het apparaat niet op een plek waar vluchtige stoffen, zoals<br/>alcohol of verfverdunner, worden bewaard of in de buurt van open vuur.<br/>Dat kan een elektrische schok of brand tot gevolg hebben.</li> </ul>                                                                                                    |
|--------------|----------------------------------------------------------------------------------------------------|
|              | Plaats het apparaat op een vlakke, stabiele ondergrond die aan alle<br>zijden groter is dan de onderkant van het apparaat. Als u het apparaat bij<br>een muur plaatst, moet u het aan de achterzijde minimaal 10 cm van de<br>muur af plaatsen. Dit apparaat werkt niet naar behoren als het schuin<br>wordt geplaatst.                                                                                                    |
|              | Plaats het apparaat niet op een instabiele ondergrond (zoals een<br>ondergrond die helt of kan bewegen), binnen het bereik van kinderen of<br>op een plek waar het wordt blootgesteld aan trillingen afkomstig van<br>andere machines.<br>Het risico bestaat dan dat het apparaat valt en dat kan letsel tot gevolg<br>hebben.                                                                                                    |
|              | Plaats het apparaat niet op een plek met extreem veel vocht of stof, op<br>een plek waar het risico bestaat dat het apparaat nat wordt, in direct<br>zonlicht, op een plek met grote wijzigingen in de temperatuur en de<br>luchtvochtigheid of dicht bij de verwarming of een koelinstallatie.<br>Dan bestaat het risico op elektrische schokken of brand en op storingen of<br>defecten in het apparaat.                                                                                                    |
|              | <ul> <li>Blokkeer de luchtventilatoren in het apparaat niet.</li> <li>Als de luchtventilatoren worden geblokkeerd, hoopt de warmte zich op en dat kan tot brand leiden.</li> <li>Installeer het apparaat niet op onderstaande plekken.</li> <li>In een kleine ruimte met slechte ventilatie, zoals een kast of een boekenplank</li> <li>Op een kleed of een bed</li> <li>Als u het apparaat bij een muur plaatst, moet u het aan de achterzijde minimaal 10 cm van de muur af plaatsen. Bovendien moet er voldoende ruimte aan de voorzijde zijn, zodat u het deurtje van het schijvencompartiment kunt openen en sluiten.</li> </ul> |

# Waarschuwingen met betrekking tot de stroomvoorziening

| WAARSCHUWING | Zorg ervoor dat u geen natte handen hebt als u de stekker in het<br>stopcontact steekt of uit het stopcontact verwijdert.<br>Dit kan een elektrische schok tot gevolg hebben.                                                                                                    |            |
|--------------|----------------------------------------------------------------------------------------------------|------------|
|              | Sluit het apparaat aan op een stopcontact dat voldoet aan de<br>stroomvereisten die op het label op het apparaat staan vermeld.<br>Sluit het apparaat niet op een stopcontact aan waarop al meerdere<br>andere apparaten zijn aangesloten.<br>Het gebruik van een stopcontact dat niet aan de vereisten van dit<br>apparaat voldoet, kan leiden tot elektrische schokken of brand.                                                                                                    | $\bigcirc$ |
|              | <ul> <li>Gebruik geen beschadigd netsnoer.</li> <li>Dat kan elektrische schokken of brand tot gevolg hebben.</li> <li>Als het netsnoer beschadigd is, neem dan contact op met de leverancier.</li> <li>Volg onderstaande instructies bij het gebruik van het netsnoer.</li> <li>Pas het netsnoer niet zelf aan</li> <li>Plaats geen zware objecten op het netsnoer</li> <li>Trek niet hard aan het netsnoer en buig of draai het niet met veel kracht</li> <li>Sluit geen verwarmingstoestellen aan in de buurt van het netsnoer</li> </ul> | $\bigcirc$ |
|              | <ul> <li>Wees voorzichtig bij het gebruik van de stekker.</li> <li>Verkeerd gebruik van de stekker kan brand tot gevolg hebben.</li> <li>Laat de stekker niet in het stopcontact zitten als dat vuil is of stoffig</li> <li>Steek de stekker stevig in het stopcontact</li> </ul>                                                                                                    | $\bigcirc$ |
|              | Als u de stekker uit het stopcontact verwijdert, controleer dan of het<br>apparaat is uitgeschakeld en trek nooit aan het snoer.<br>Als het netsnoer wordt uitgerekt, kan het beschadigen en dat kan<br>elektrische schokken of brand tot gevolg hebben.                                                                                                    | $\bigcirc$ |
|              | Zorg ervoor dat het netsnoer voldoet aan de lokale<br>veiligheidsstandaarden. Gebruik het netsnoer van dit apparaat niet voor<br>andere apparaten.<br>Dat kan elektrische schokken of brand tot gevolg hebben.                                                                                                    | $\bigcirc$ |
|              | Sluit het netsnoer om veiligheidsredenen aan op een geaard stopcontact.<br>Het netsnoer dat met dit product wordt meegeleverd, is geaard. Sluit het<br>daarom altijd aan op een overeenkomstig 3-pins, geaard stopcontact.                                                                                                    | $\bigcirc$ |
| LET OP       | Haal de stekker regelmatig uit het stopcontact en verwijder het stof van de<br>pennen en uit het gebied tussen de pennen.<br>Als u de stekker lange tijd in het stopcontact laat zitten, kan er stof in het<br>gebied tussen de pennen terecht komen en dat kan kortsluiting of brand<br>tot gevolg hebben.                                                                                                    | $\bigcirc$ |
|              | Haal de stekker om veiligheidsredenen uit het stopcontact als u het apparaat lange tijd niet gebruikt.                                                                                                    |            |

# Waarschuwingen met betrekking tot het gebruik

| WAARSCHUWING | <ul> <li>Blijf het apparaat niet gebruiken als er zich ongebruikelijke dingen voordoen, zoals rookvorming, vreemde geuren of een vreemd geluid.</li> <li>Dat kan elektrische schokken of brand tot gevolg hebben.</li> <li>Schakel het apparaat dan onmiddellijk uit, haal de stekker uit het stopcontact en neem contact op met de leverancier of de reparatieservice van Epson. Probeer het apparaat nooit zelf te repareren.</li> <li>Plaats geen metalen of ontvlambare objecten in de ventilatieopeningen of andere openingen.</li> <li>Dat kan elektrische schokken of brand tot gevolg hebben.</li> </ul> |            |
|--------------|----------------------------------------------------------------------------------------------------|------------|
|              | Als er een object, water of een andere vloeistof in het apparaat<br>terechtkomt, moet u het apparaat niet meer gebruiken.<br>Dat kan elektrische schokken of brand tot gevolg hebben.<br>Schakel het apparaat dan onmiddellijk uit, haal de stekker uit het<br>stopcontact en neem contact op met de leverancier of de<br>reparatieservice van Epson.                                                                                                    |            |
|              | Voer geen onderhoudswerkzaamheden aan het apparaat uit.<br>Dat kan elektrische schokken, brand of storingen tot gevolg hebben.                                                                                                    |            |
|              | <b>Plaats geen glazen met water of andere vloeistoffen op het apparaat.</b><br>Als er water in het apparaat terechtkomt, kan dat elektrische schokken,<br>brand of storingen tot gevolg hebben.                                                                                                    | $\bigcirc$ |
| LET OP       | Ga niet op het apparaat staan en plaats geen zware objecten op het<br>apparaat.<br>Wees vooral voorzichtig als er kleine kinderen in de buurt zijn. Het apparaat<br>zou dan kunnen vallen en dat kan letsel tot gevolg hebben.                                                                                                    | $\bigcirc$ |
|              | Gebruik de kabels niet om het apparaat op een andere manier aan te<br>sluiten dan in de handleiding wordt aangegeven.<br>Verkeerd gebruik van de kabels kan brand tot gevolg hebben.                                                                                                    | $\bigcirc$ |
|              | Sluit op de ethernetpoort geen telefoonleiding aan.<br>Daardoor kan dit product of de telefoonleiding beschadigd raken.                                                                                                    | $\bigcirc$ |
|              | Als u het apparaat op een computer (of een ander apparaat) aansluit,<br>zorg er dan voor dat u de kabel op de juiste manier aansluit.<br>U moet ervoor zorgen dat u de stekker juist in het apparaat steekt. Als u de<br>kabel onjuist op dit apparaat of de computer (of een ander apparaat)<br>aansluit, kan dat storingen op beide apparaten tot gevolg hebben.                                                                                                    | $\bigcirc$ |

| LET OP | Als u dit apparaat opslaat of gaat vervoeren, zorg er dan voor dat het niet<br>schuin of ondersteboven geplaatst wordt, maar altijd rechtop.<br>Als u dit apparaat gaat vervoeren, verpak het dan in de originele doos.<br>Controleer, voordat u dit apparaat gaat verplaatsen, of het apparaat is<br>uitgeschakeld, of de stekker uit het stopcontact is gehaald en of alle<br>kabels zijn losgekoppeld.                                                                                                    |              |
|--------|----------------------------------------------------------------------------------------------------|--------------|
|        | Als u de inktcartridges vervangt, moet u ervoor zorgen dat de inkt niet in<br>contact komt met de ogen of de huid.<br>Wees vooral voorzichtig als een inktcartridge al is gebruikt. Er kan dan<br>namelijk inkt rond de inkttoevoergaatjes zitten. Als er inkt in uw ogen<br>terechtkomt, spoel uw ogen dan onmiddellijk uit met water. Als er inkt op<br>uw huid terechtkomt, moet u de huid onmiddellijk met water en zeep<br>wassen. Als u de inkt laat zitten, kan dat leiden tot bloeddoorlopen ogen<br>of een milde ontsteking. Als er zich een probleem voordoet, neem dan onmiddel<br>contact op met een arts. | <b>S</b>     |
|        | Haal de inktcartridges niet uit elkaar en probeer ze niet bij te vullen.                                                                                                    |              |
|        | Schud de inktcartridges niet hard heen en weer.<br>De inktcartridges kunnen gaan lekken als u ze te hard schudt.                                                                                                    | $\mathbf{S}$ |
|        | Bewaar de inktcartridges buiten het bereik van kinderen. Slik de inkt niet<br>in.                                                                                                    | $\mathbf{S}$ |

#### WAARSCHUWING

Als u een niet-afgeschermde interfacekabel op dit apparaat aansluit, worden de EMC-standaarden voor dit apparaat teniet gedaan. Wijzigingen of aanpassingen aan het apparaat die niet uitdrukkelijk door Seiko Epson Corporation zijn goedgekeurd, kunnen ertoe leiden dat u het apparaat niet langer mag bedienen.

Dit is een klasse A-product. Bij gebruik in een woonhuis kan dit apparaat storingen bij de ontvangst van andere apparaten veroorzaken. In dat geval moet u adequate maatregelen nemen.

# Waarschuwingen bij het gebruik van cd's/dvd's

Voordat u dit apparaat gaat gebruiken, moet u een test uitvoeren om te controleren of het apparaat normaal werkt. Maak daarnaast, als dat nodig is, een back-up van de gegevens op de cd's/dvd's. De gegevens kunnen verloren gaan als:

- Er sprake is van statische elektriciteit of elektronische ruis
- Het apparaat niet juist wordt gebruikt
- Er een storing optreedt of tijdens een reparatie
- Er schade optreedt als gevolg van een natuurramp

Zelfs tijdens de garantieperiode is Epson niet verantwoordelijk voor verlies of beschadiging van gegevens als gevolg van, maar niet beperkt tot, bovengenoemde oorzaken.

# Gebruik van dit apparaat

Dit apparaat is bestemd voor zakelijk gebruik en niet voor thuisgebruik.

# Incidenteel verlies als gevolg van het gebruik van dit apparaat

Als dit apparaat, inclusief de meegeleverde software, niet de resultaten oplevert die u van dit apparaat had verwacht, hoeven wij geen schadevergoeding te betalen voor het incidentele verlies dat daaruit voortvloeit, zoals de onkosten die u hebt gemaakt met betrekking tot het gebruik van dit apparaat en verlies aan inkomsten die u zou hebben verworven door het gebruik van dit apparaat.

# Gebruiksbeperkingen

Als dit apparaat wordt gebruik voor toepassingen die een hoge mate van betrouwbaarheid of veiligheid vereisen, zoals transportapparatuur die direct gerelateerd is aan luchtvaart, treinen, boten en auto's, apparatuur ter voorkoming van rampen of beveiligingsapparatuur enz., mag u dit apparaat alleen gebruiken nadat u zich ervan hebt verzekerd dat de veiligheid (inclusief storingsbeveiliging en redundantie) van het gehele systeem daardoor niet in het geding komt. Dit apparaat is niet bedoeld voor gebruik in toepassingen waarin een extreem hoge mate van betrouwbaarheid of veiligheid is vereist, zoals luchtvaartapparatuur, apparatuur voor communicatiecentrales, bedieningsapparatuur voor nucleaire installaties en medische apparatuur. Als u dit product toch in een dergelijke omgeving wilt gebruiken, moet u de gebruikwaardigheid ervan zelf bepalen na een grondige evaluatie ervan.

# Over open source-softwarelicenties

Dit apparaat maakt, naast de software van Epson, gebruik van open source-software. Raadpleeg de licentievoorwaarden voor de open source-software op de schijf PP-100 Series Utility & Documents Disc die bij dit apparaat is meegeleverd voor meer informatie over de open source-software die bij dit apparaat wordt gebruikt en de bijbehorende licentievoorwaarden.

# Voorbereiding

# Installatie

Plaats dit apparaat op een geschikte plek met voldoende ruimte.

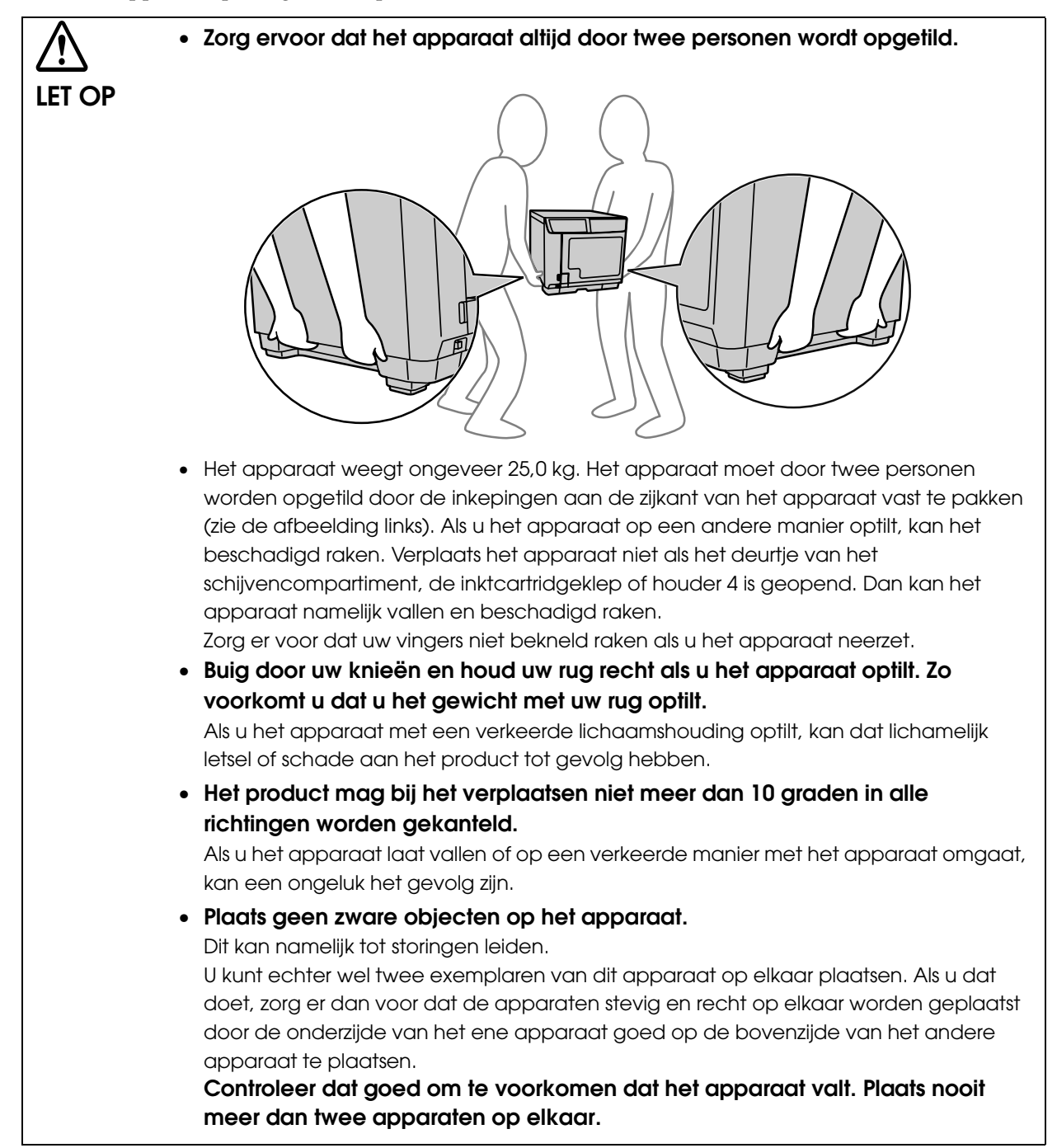

- Als u dit apparaat op een plek gebruikt waar snel statische elektriciteit wordt opgewekt, gebruik dan een antistatische mat of een ander product om het opwekken van statische elektriciteit te voorkomen.
- Plaats dit apparaat niet in een omgeving met veel stof of rook.
  - Gebruik dit apparaat niet in een omgeving met een hoge temperatuur of een hoge luchtvochtigheid. Hierdoor kan de inkt uitlopen en kunnen de schijven aan elkaar vastplakken.

#### Vereisten voor de plek waar u het apparaat plaatst

Plaats het apparaat op een plek die aan onderstaande voorwaarden voldoet.

- De ondergrond moet plat en stabiel zijn en het gewicht van het apparaat (circa 25,0 kg) kunnen dragen
- De plek moet breder zijn dan de onderzijde van het apparaat
- De luchtventilatoren van het apparaat mogen niet worden geblokkeerd
- Het apparaat mag niet worden blootgesteld aan schokken of trillingen
- Er moet een afzonderlijk stopcontact voor het apparaat beschikbaar zijn (gebruik geen contactdozen)
- Er moet voldoende ruimte zijn om schijven in het apparaat te plaatsen en uit het apparaat te verwijderen
- Er moet voldoende ruimte zijn om accessoires toe te voegen, de verbruiksartikelen te vervangen en onderhoudswerkzaamheden uit te voeren
- Verder moet de plek aan onderstaande vereisten voldoen

| Temperatuur      | Bij gebruik: 10 tot 35°C, Opslag: -20 tot 40°C (minder dan één maand bij 40°C) |
|------------------|--------------------------------------------------------------------------------|
| Luchtvochtigheid | Bij gebruik: 20 tot 80% RV, Opslag: 5 tot 85% RV (geen condensatie)            |

#### Benodigde ruimte voor de installatie

Zorg ervoor dat er voldoende ruimte is om de installatie van het apparaat ongehinderd uit te voeren. Als u het apparaat bij een muur plaatst, moet het aan de achterzijde minimaal 10 cm van de muur worden geplaatst. Bovendien moet er voldoende ruimte aan de voorzijde zijn, zodat u het deurtje van het schijvencompartiment kunt openen en sluiten.

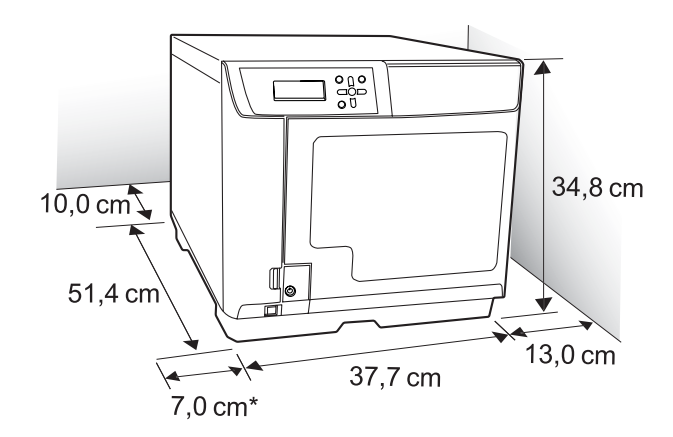

\* Zorg daarnaast ook voor een ruimte van minimaal 7 cm aan de linkerzijde van het apparaat, zodat u de inktcartridgeklep kunt openen.

# Installatieprocedure

In dit gedeelte wordt de installatieprocedure voor dit apparaat (PP-100N) beschreven.

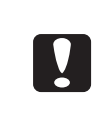

Voordat u de installatie start, moet u controleren of de beschermende tape en alle beschermende materialen uit het apparaat zijn verwijderd. Raadpleeg de *Installatiehandleiding voor de PP-100N* voor meer informatie over het verwijderen van de beschermende materialen.

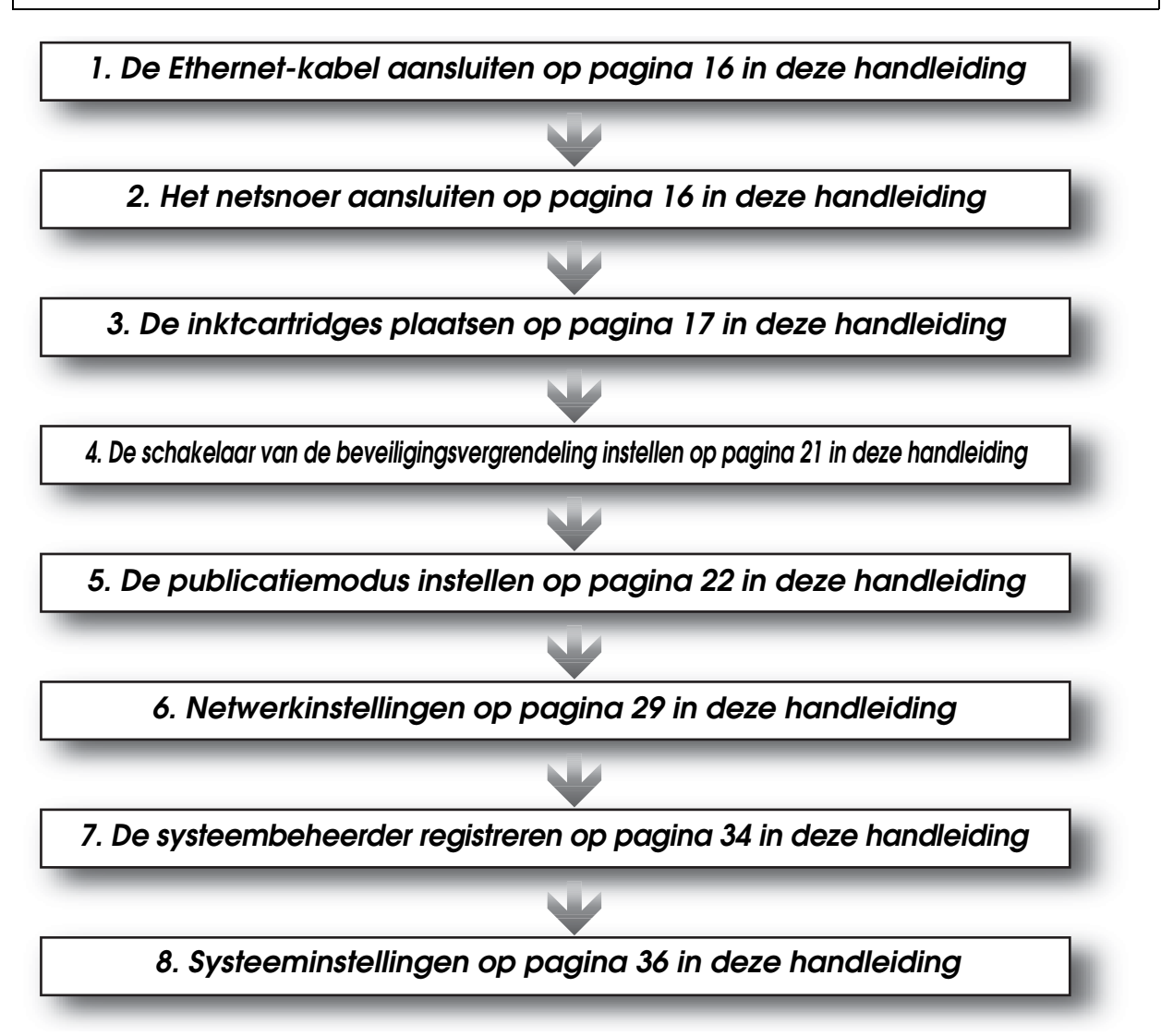

Als de installatie van dit apparaat is voltooid, installeert u de bijbehorende software op de clientcomputer. Raadpleeg de *Gebruikershandleiding voor de PP-100N* voor meer informatie over de installatieprocedure.

Als u meerdere exemplaren van dit apparaat in dezelfde omgeving gebruikt en u een back-up maakt van het eerste apparaat en de back-up vervolgens op het tweede apparaat en alle andere apparaten terugzet, kunt u de configuratiegegevens van het eerste apparaat gebruiken om de andere apparaten te configureren. Zie "Back-ups maken en gegevens terugzetten" op pagina 68 in deze handleiding voor meer informatie over het maken van back-ups en het terugzetten van de gegevens.
"Instellingen voor het uitvoerapparaat" op pagina 36 in deze handleiding
"De functie voor e-mailmeldingen instellen" op pagina 39 in deze handleiding
"Gebruikers registreren" op pagina 55 in deze handleiding

# De Ethernet-kabel aansluiten

Sluit de Ethernet-kabel aan op de Ethernet-aansluiting aan de achterzijde van het apparaat.

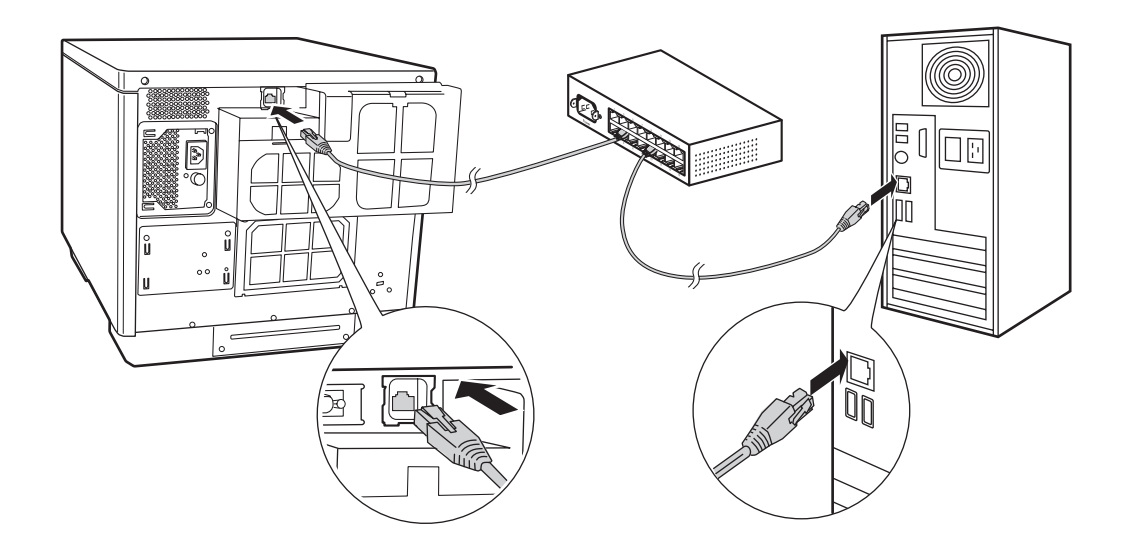

# Het netsnoer aansluiten

- Sluit het netsnoer aan op de netsnoeraansluiting aan de achterzijde van het apparaat. (Zie (1) in onderstaande afbeelding.)
- 2 Steek de stekker rechtstreeks in een stopcontact. (Zie (2) in onderstaande afbeelding.)

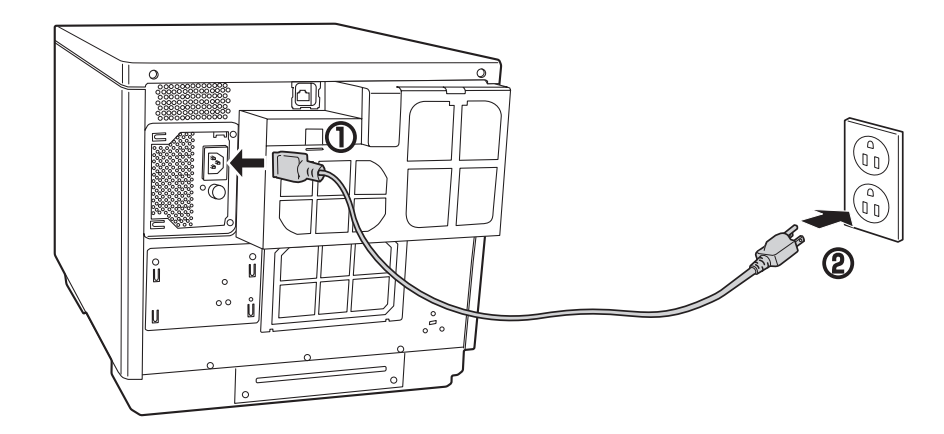

# De inktcartridges plaatsen

In dit gedeelte wordt beschreven hoe u de inktcartridges voor de eerste keer plaatst.

Zie "De inktcartridge vervangen" in de *Gebruikershandleiding voor de PP-100N* voor meer informatie over het vervangen van de inktcartridges.

Het gebruik van inktcartridges van Epson wordt aanbevolen. Het gebruik van andere inktcartridges kan tot problemen leiden die niet onder de garantie vallen.
Epson kan de kwaliteit en de betrouwbaarheid van producten van andere leveranciers niet garanderen. Reparaties die het gevolg zijn van schade door het gebruik van producten van andere leveranciers zijn niet gratis, ook niet tijdens de garantieperiode.
De kleuraanpassingen die in dit apparaat worden uitgevoerd, zijn gebaseerd op de inktcartridges van Epson. Als u inktcartridges van andere leveranciers gebruikt, kan dat negatieve gevolgen hebben voor de afdrukkwaliteit en kan het apparaat niet de optimale prestaties leveren.
Bewaar inktcartridges niet in omgevingen met hoge temperaturen, in de vrieskou of in direct zonlicht.
Zelfs wanneer alleen Zwart is geselecteerd in de printerdriver, worden alle inktkleuren gebruikt om de afdrukkwaliteit en de werking van de printkop te vrijwaren.

Open de inktcartridgeklep door op de sluiting aan de onderzijde van de klep te drukken.

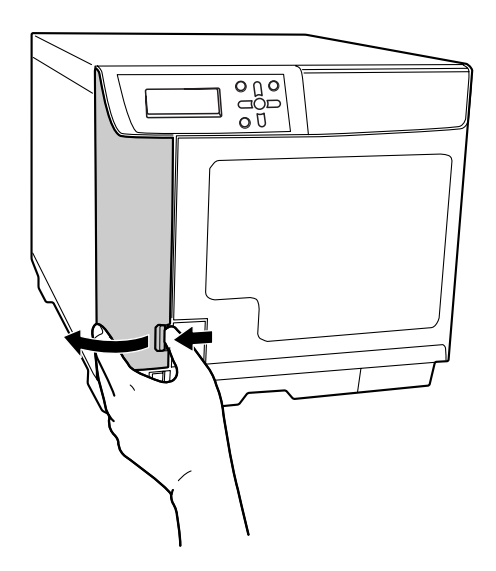

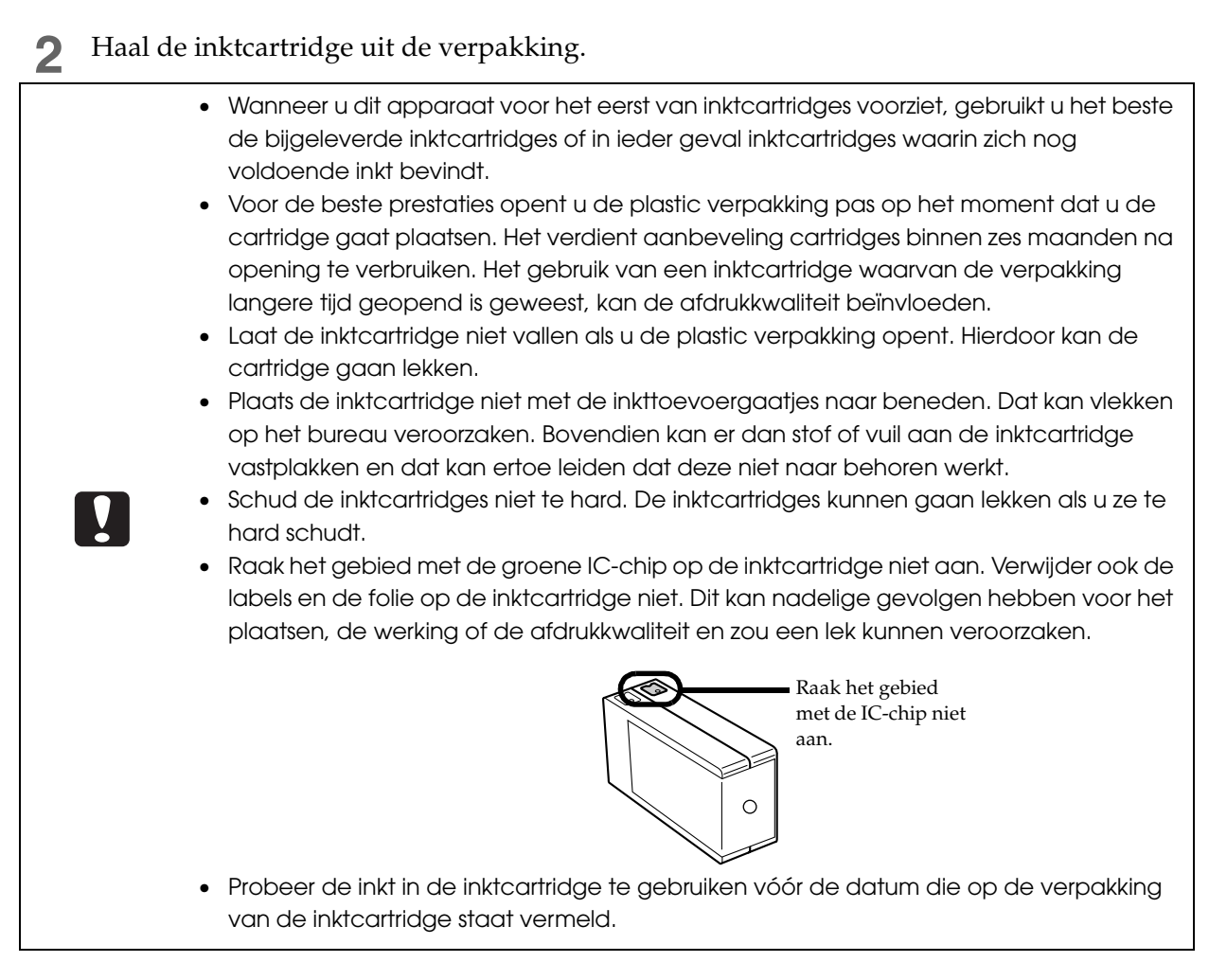

**3** Plaats alle zes de inktcartridges in de inktcartridgehouders door ze voorzichtig in de houder te duwen tot u een klik hoort.

Gebruik het kleurlabel op de inktcartridges en de inktcartridgehouders om de cartridges in de juiste houders te plaatsen.

Druk op (vs) op de inktcartridge en duw de cartridge recht in het apparaat.

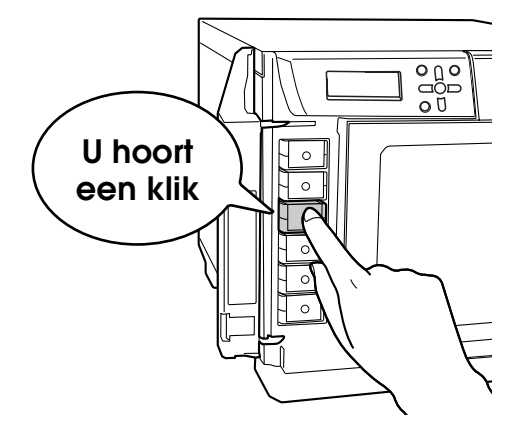

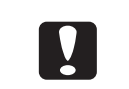

Plaats alle zes de inktcartridges. Als een van de kleuren niet is geplaatst, is het publiceren (schrijven/afdrukken) van schijven niet mogelijk.

**4** Sluit de inktcartridgeklep.

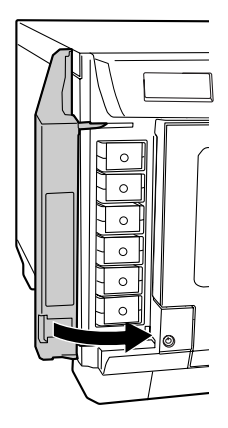

**5** Druk op de aan/uit-knop om het apparaat in te schakelen. Het aan/uit-lampje gaat knipperen en het laden van de inkt wordt gestart.

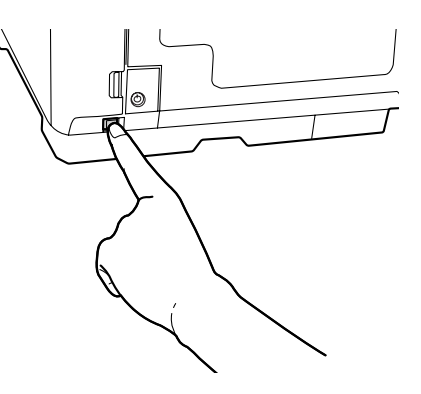

|          | <ul> <li>Als u het apparaat voor de eerste keer gebruikt, worden de interne onderdelen van het apparaat voorbereid (er wordt inkt geladen).</li> <li>Schakel het apparaat niet uit en open de inktcartridgeklep niet terwijl het apparaat met inkt wordt gevuld (ongeveer vijf minuten). Als u dat wel doet, moet de inkt opnieuw worden geladen en daarbij wordt een aanzienlijke hoeveelheid inkt gebruikt. Bovendien kan het apparaat dan wellicht niet meer correct afdrukken.</li> <li>Als de inktcartridges correct zijn geplaatst maar desondanks niet worden herkend, zit er stof of vuil op het gebied met de groene IC-chip. Gebruik een zachte doek om het gebied met de groene IC-chip. Gebruik een zachte doek om het apparaat.</li> <li>Als afdrukken niet mogelijk is nadat u de inktcartridges hebt geplaatst, moet de printkop worden gereinigd. Zie "Printkop reinigen" in de <i>Gebruikershandleiding voor de PP-100N</i> voor meer informatie over het reinigen van de printkop.</li> <li>Als u het apparaat met de aan/uit-knop op het apparaat uitschakelt, wordt er automatisch een kapje op de printkop geplaatst. Hiermee wordt voorkomen dat de inkt uitdroogt. Gebruik daarom altijd de aan/uit-knop om het apparaat uit te schakelen nadat u de inktcartridges hebt geplaatst, moet u de inkt uit verplaatsen nadat de inktcartridges zijn geplaatst, moet u de inktcartridges nebt geplaatst, moet u de inktcartridges nebt geplaatst, moet u de inktcartridges nebt geplaatst, moet u de inktcartridges nebt geplaatst, moet u de inktcartridges nebt geplaatst, moet u de inktcartridges niet verwijderen.</li> <li>U verwijdert de inktcartridges alleen als u ze moet vervangen.</li> </ul> |
|----------|----------------------------------------------------------------------------------------------------|
|          | U verwijdert de inktcartridges alleen als u ze moet vervangen.                                                                                                    |
| L        |                                                                                                    |
| Notities | Als de inktcartridges voor de eerste keer worden geplaatst (bij de installatie), wordt er inkt<br>gebruikt om de inkt te laden. Als gevolg hiervan moeten de cartridges eerder dan<br>normaal worden vervangen.                                                                                                    |

## De schakelaar van de beveiligingsvergrendeling instellen

Stel met de schakelaar de beveiligingsvergrendeling in waardoor het deurtje van het schijvencompartiment automatisch wordt vergrendeld. Aanvankelijk staat de schakelaar van de beveiligingsvergrendeling uit.

1 Open het deurtje van het schijvencompartiment.

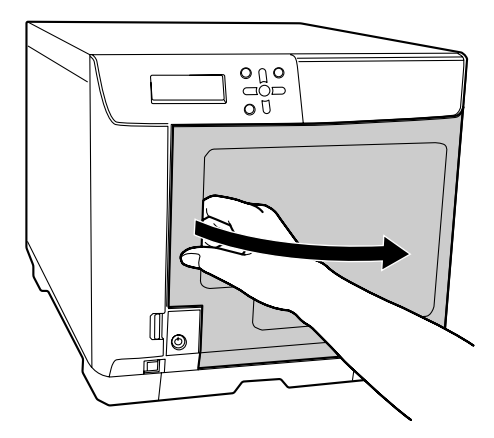

**2** Zet de schakelaar van de beveiligingsvergrendeling aan of uit.

Als de schakelaar van de beveiligingsvergrendeling is ingeschakeld (ON):

Het deurtje van het schijvencompartiment wordt automatisch vergrendeld als het wordt gesloten. Gebruik de sleutel van het deurtje van het schijvencompartiment of het bedieningspaneel om de vergrendeling op te heffen.

Als de schakelaar van de beveiligingsvergrendeling is uitgeschakeld (OFF):

Het deurtje van het schijvencompartiment is altijd ontgrendeld.

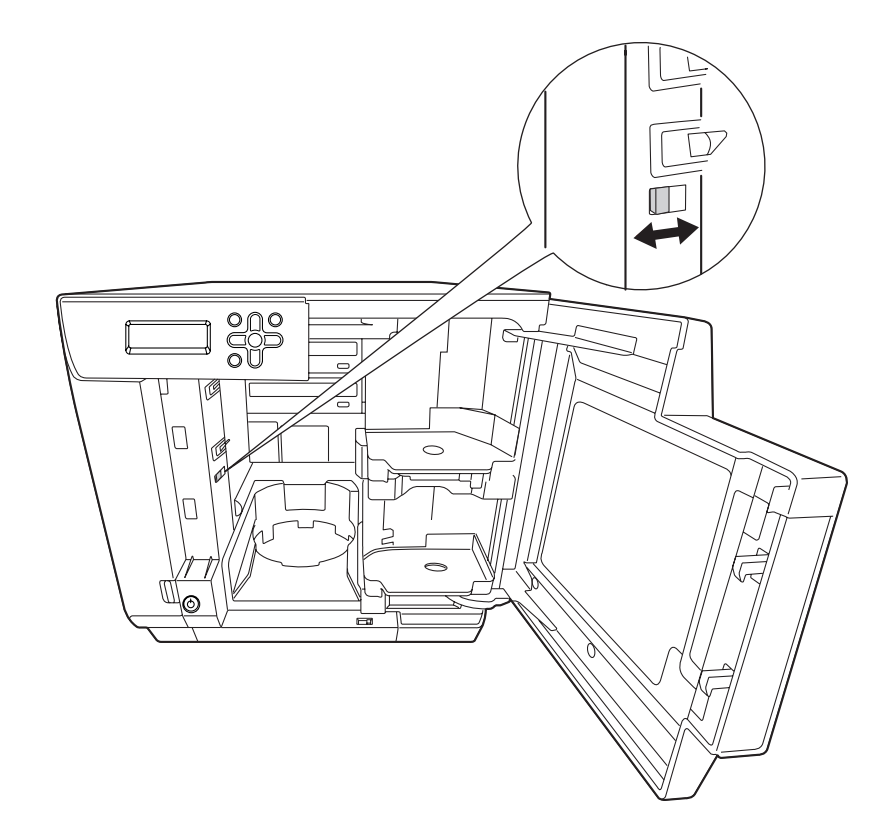

# De publicatiemodus instellen

Dit apparaat beschikt over de volgende publicatiemodi: de standaardmodus, de modus voor externe uitvoer en de batchmodus. Selecteer de gewenste modus op basis van het aantal schijven dat moet worden gepubliceerd en de taken die u wilt uitvoeren. Plaats de houders aan de hand van de geselecteerde modus en geef de instellingen voor de publicatiemodus op.

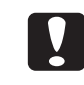

Als u de PP-100N als ISO 15408-gecertificeerd product wilt gebruiken, moet u het apparaat in de beveiligingsmodus zetten.

#### De verschillende publicatiemodi

#### Standaardmodus

In deze modus wordt houder 1 als invoerhouder voor schijven gebruikt. U kunt houder 2 of houder 4 selecteren als uitvoerhouder.

Als u houder 2 selecteert als uitvoerhouder, kunt u maximaal 50 schijven publiceren zonder schijven aan te vullen of uit de houder te verwijderen.

Als u houder 4 selecteert als uitvoerhouder, kunt u de gepubliceerde schijven eenvoudig uit de houder verwijderen zonder de huidige publicatietaak te onderbreken.

Als u regelmatig schijven aanvult en verwijdert, kunt u maximaal 1.000 schijven achter elkaar publiceren.

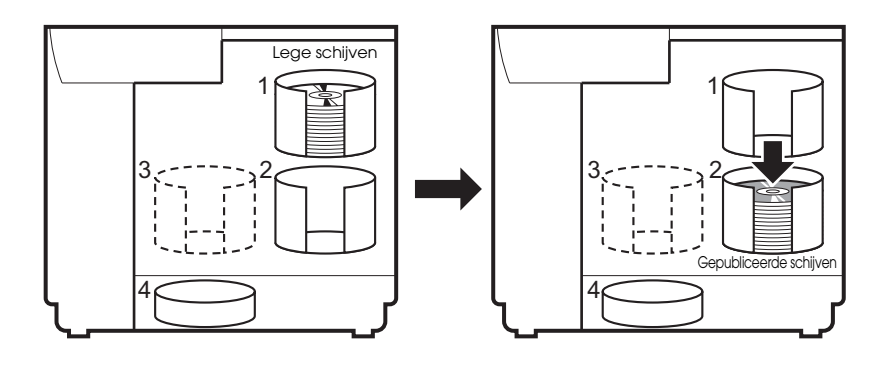

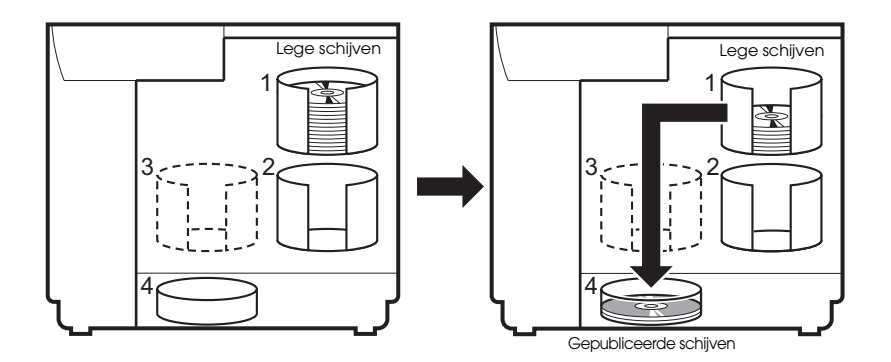

#### Modus voor externe uitvoer

U kunt houder 3 of houder 4 selecteren als uitvoerhouder. Als u houder 4 selecteert als uitvoerhouder, kunt u de gepubliceerde schijven eenvoudig uit de houder verwijderen zonder de huidige publicatietaak te onderbreken. Met de modus voor externe uitvoer kunt u het apparaat, afhankelijk van de toepassing, op de volgende manieren gebruiken.

• In iedere houder een ander type schijf plaatsen

Als u bijvoorbeeld cd-r's in houder 1 hebt geplaatst en dvd-r's in houder 2, kan de gebruiker de gewenste houder selecteren zonder dat hij eerst de schijven hoeft te plaatsen of te vervangen.

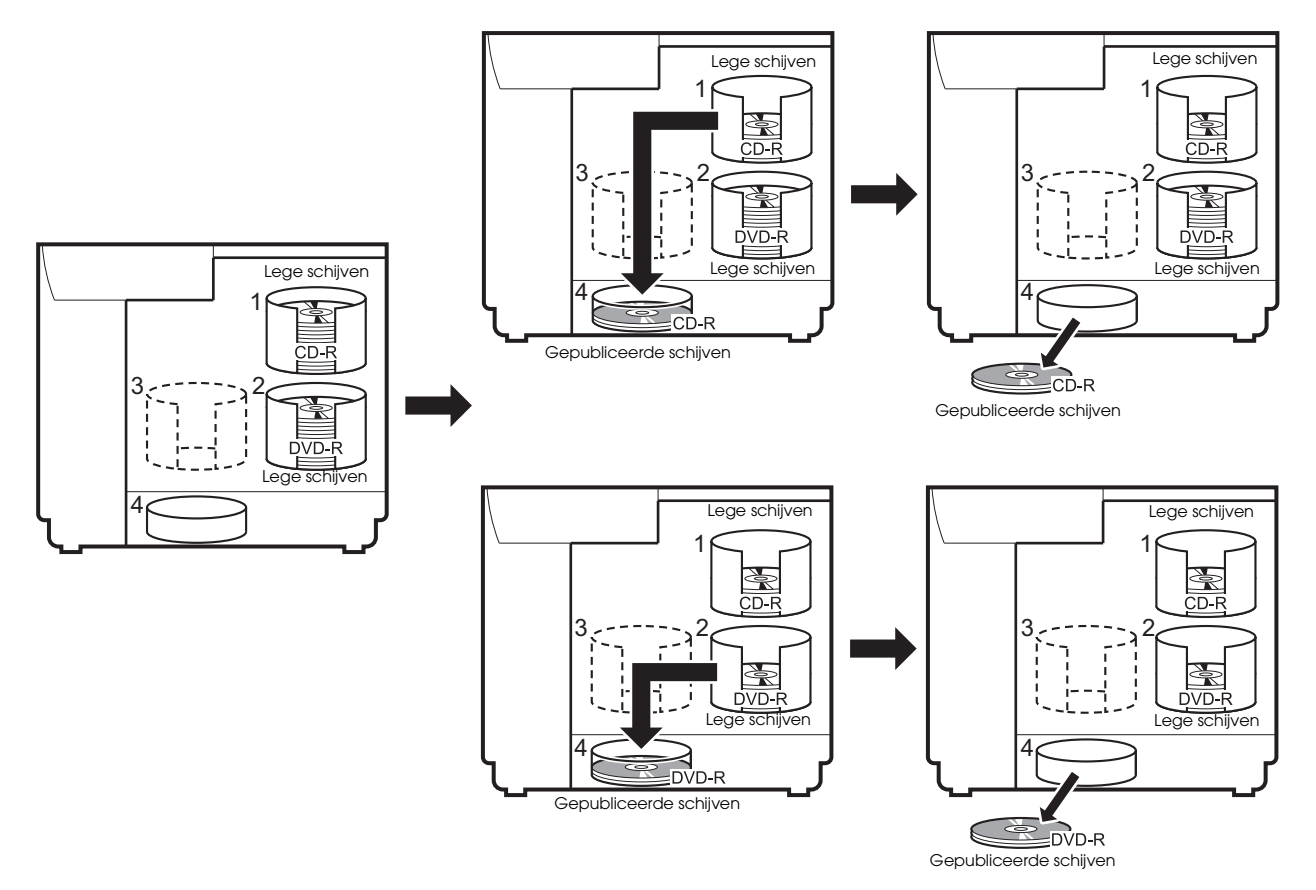

• Hetzelfde type schijf achter elkaar publiceren

Als houder 1 en houder 2 hetzelfde soort schijven bevatten en de invoerhouder is ingesteld op [Automatisch], kunt u zonder onderbreking tot 100 cd's/dvd's publiceren als u de gepubliceerde schijven verwijdert zonder nieuwe te plaatsen. Als u de gepubliceerde schijven verwijdert en nieuwe plaatst, kunt u in een taak tot 1000 cd's/dvd's achter elkaar publiceren.

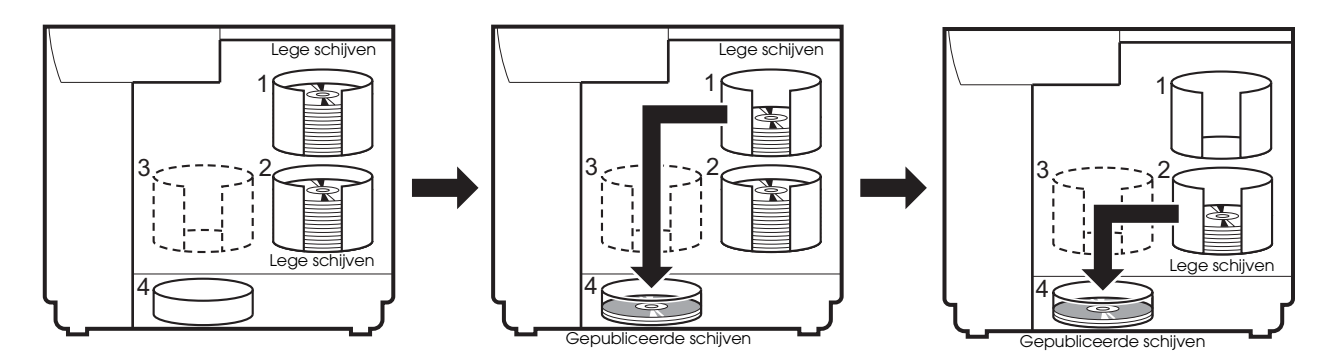

#### Batchmodus

In deze modus worden houder 1 en houder 2 als invoerhouders voor schijven gebruikt en houder 2 en houder 3 als uitvoerhouders.

Als u 50 schijven in houder 1 en in houder 2 plaatst, kunt u 100 exemplaren van dezelfde schijf achter elkaar publiceren zonder schijven aan te vullen of uit de houder te verwijderen. Als u regelmatig schijven aanvult en verwijdert, kunt u maximaal duizend schijven achter elkaar publiceren. Als u deze modus gebruikt, moet u ervoor zorgen dat houder 3 is geplaatst.

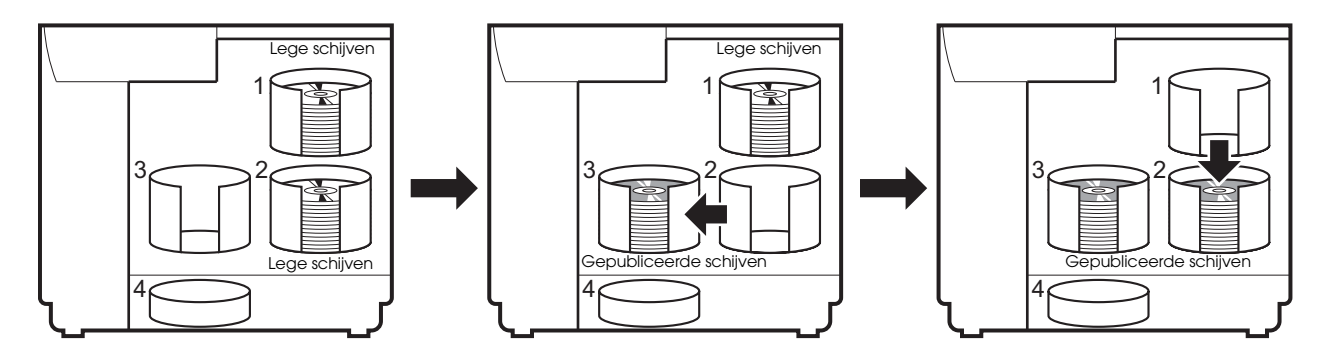

#### De houders plaatsen

Nadat u de publicatiemodus hebt ingesteld, voert u onderstaande stappen uit om de houders voor de geselecteerde publicatiemodus te plaatsen.

Plaats houder 1 en zorg dat deze met de inkepingen goed staat.

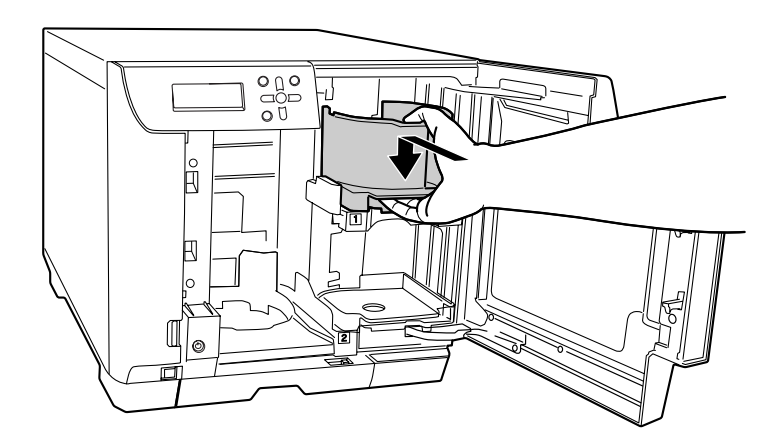

**2** Plaats houder 2 en zorg dat deze met de inkepingen goed staat.

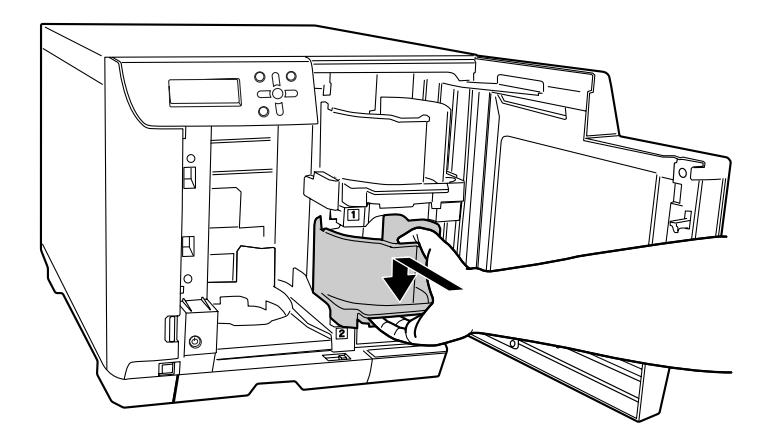

**3** Als u de batchmodus gebruikt of als houder 3 als uitvoerhouder is ingesteld in de modus voor externe uitvoer, plaatst u houder 3. Houd de houder bij de handgreep en zorg dat deze met de inkepingen goed staat.

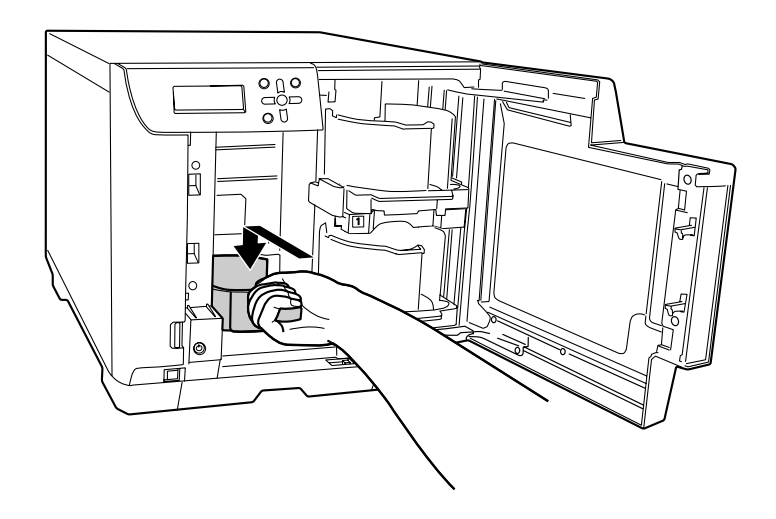

Als u houder 3 gebruikt, zet u de vergrendelingsschakelaar in de stand (LOCK) en trekt u houder 4 niet uit het apparaat.
Warden 1 wordt niet gebruikt in de standaardmodus en als houder 4 is ingesteld als uitvoerhouder in de modus voor externe uitvoer. Zet de vergrendelingsschakelaar op de stand (UNLOCK).

**4** Sluit het deurtje van het schijvencompartiment.

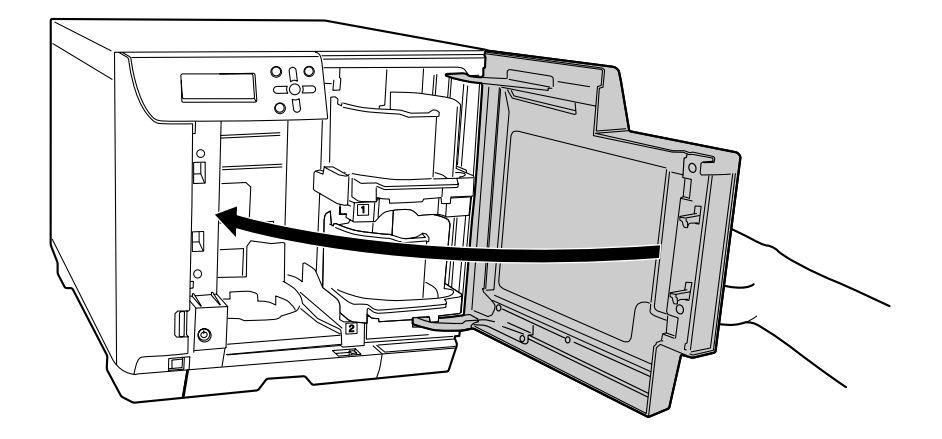

#### Instellingsprocedure

Nadat u de houders hebt geplaatst, voert u onderstaande stappen uit om de publicatiemodus in te stellen.

Gebruik de knoppen ▲/▼ in het scherm Modus selecteren om de gewenste publicatiemodus te selecteren en druk op de knop ↓.

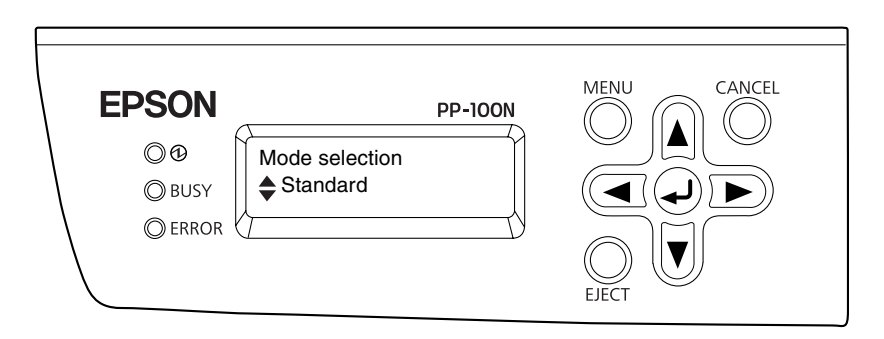

Als het bevestigingsbericht wordt weergegeven, drukt u op de knop

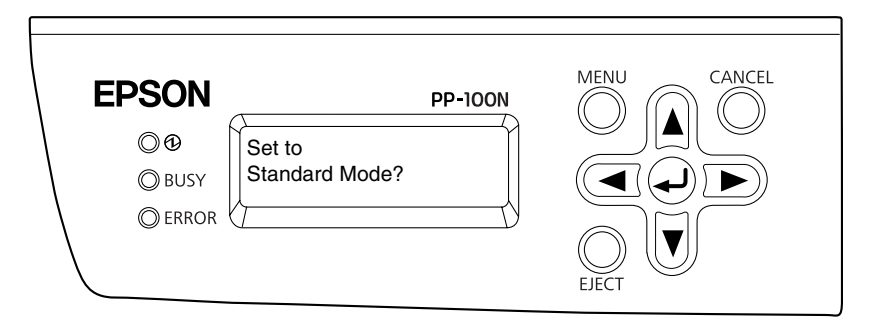

Het initialiseren wordt gestart. Het initialiseren duurt ongeveer twee tot drie minuten. Als het initialiseren is voltooid, wordt [Admin registreren AUB] op het lcd-scherm weergegeven.

Schakel het apparaat nooit uit tijdens het initialiseren.
 Om dit apparaat te kunnen gebruiken, moet er een systeembeheerder zijn geregistreerd. Nadat u de netwerkinstellingen hebt gemaakt (zie pagina 29 van deze handleiding), moet u een systeembeheerder registreren. Zie "De systeembeheerder registreren" op pagina 34 van deze handleiding voor meer informatie over de registratieprocedure.
 De bediening van dit apparaat is afhankelijk van de geselecteerde publicatiemodus. Om onverwachte waarschuwingen of fouten te voorkomen, moet u controleren of de juiste publicatiemodus is ingesteld nadat u de publicatiemodus hebt ingesteld of gewijzigd.

NotitiesNadat u de publicatiemodus hebt ingesteld, kunt u de taal voor het Icd-scherm wijzigen<br/>van Engels in Spaans, Frans, Italiaans, Nederlands, Duits, Portugees of Japans. Zie "De taal<br/>instellen" op pagina 45 in deze handleiding voor meer informatie over het wijzigen van<br/>de taalinstellingen.

# Netwerkinstellingen

De netwerkinstellingen kunnen op onderstaande twee manieren worden geconfigureerd.

- Via een computer
- Via het bedieningspaneel van het apparaat

De eerste keer dat u het netwerk instelt, moet u dat via het bedieningspaneel doen.

NotitiesDe netwerkinstellingen kunnen pas met een computer worden geconfigureerd als er eenNotitiessysteembeheerder is geregistreerd. Zie pagina 34 in deze handleiding voor meerinformatie over het registreren van systeembeheerders.

#### Via het bedieningspaneel van het apparaat

- Druk op de knop MENU. Het hoofdmenu wordt weergegeven.
- 2 Gebruik de knoppen ▲/▼ om het scherm Netwerk ('Hoofdmenu Netwerk') weer te geven en druk op de knop ④.

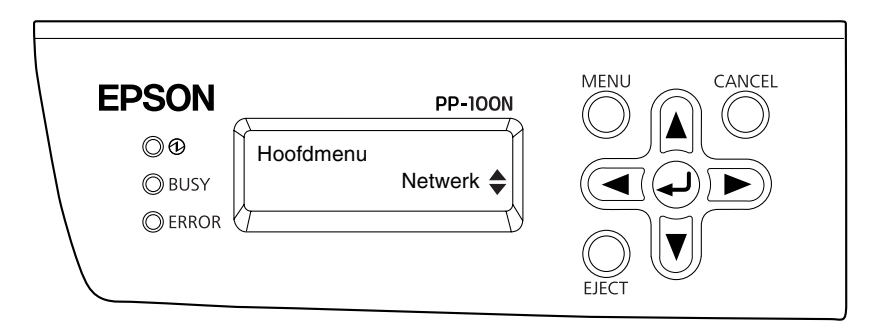

Gebruik de knoppen ▲/▼ om de het scherm voor het wijzigen van de netwerkinstellingen weer te geven ('Netwerk Wijzig instell.') en druk op de knop ↓.

| EPSON<br>©<br>©<br>BUSY<br>© ERROR<br>PP-100N<br>Netwerk<br>Wijzig instell.<br>EIECT |
|--------------------------------------------------------------------------------------|
|--------------------------------------------------------------------------------------|

4 Gebruik de knoppen ▲/▼ om de het scherm voor het wijzigen van het IP-adres weer te geven ('Wijzig instell. IP-adres') en druk op de knop ◀.

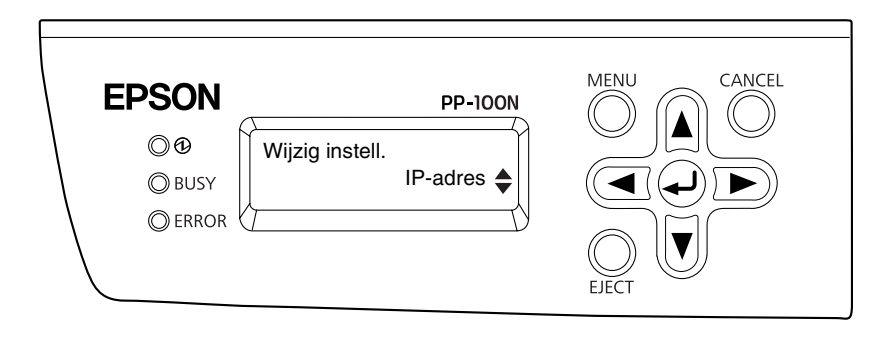

Gebruik de knoppen ▲/▼ om de instellingsmethode te selecteren en druk op de knop ④.
 Als u 'Handmatig' hebt geselecteerd: U moet de instellingen handmatig opgeven. Ga verder met stap 6.
 Als u 'Automatisch' hebt geselecteerd: De netwerkinstellingen worden automatisch door DHCP aangebracht. Ga verder met stap 9.

Als u 'Handmatig' hebt geselecteerd

Als u 'Automatisch' hebt geselecteerd

| EPSON<br>© ⊕<br>© BUSY<br>© ERROR<br>PP-100N<br>↓Handmatig<br>↓Handmatig | EPSON PP-100N<br>© @<br>© BUSY<br>© ERROR<br>MENU<br>Automatisch<br>ELECT<br>MENU<br>CANCEL<br>O<br>ELECT |
|--------------------------------------------------------------------------|----------------------------------------------------------------------------------------------------|
|--------------------------------------------------------------------------|----------------------------------------------------------------------------------------------------|

**6** Gebruik de knoppen  $\blacktriangle / \blacktriangledown / \bigstar$  om het IP-adres op te geven en druk op de knop  $\bigstar$ .

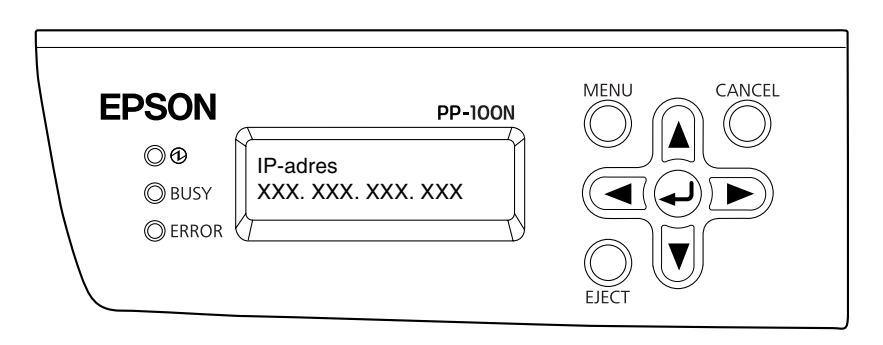

**7** Gebruik de knoppen  $\blacktriangle / \blacktriangledown / \blacklozenge$  om het subnetmasker op te geven en druk op de knop  $\bigstar$ .

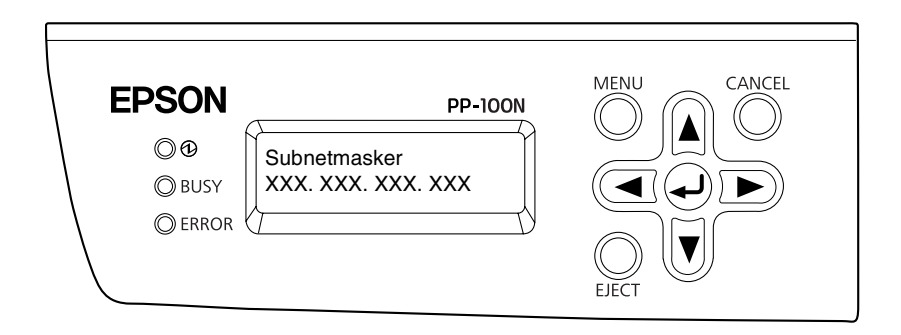

8 Gebruik de knoppen  $\blacktriangle / \checkmark / \checkmark$  om de standaardgateway op te geven en druk op de knop  $\bigstar$ .

| EPSON PP-100N<br>©<br>©<br>BUSY<br>© ERROR<br>ERROR | MENU<br>CANCEL<br>CANCEL<br>CANCEL<br>CANCEL<br>CANCEL<br>CANCEL<br>CANCEL<br>CANCEL |
|-----------------------------------------------------|--------------------------------------------------------------------------------------|
|-----------------------------------------------------|--------------------------------------------------------------------------------------|

9 Als het bevestigingsscherm wordt weergegeven ('Wijzig netwerkinstellingen?'), drukt u op de knop 🕢 .

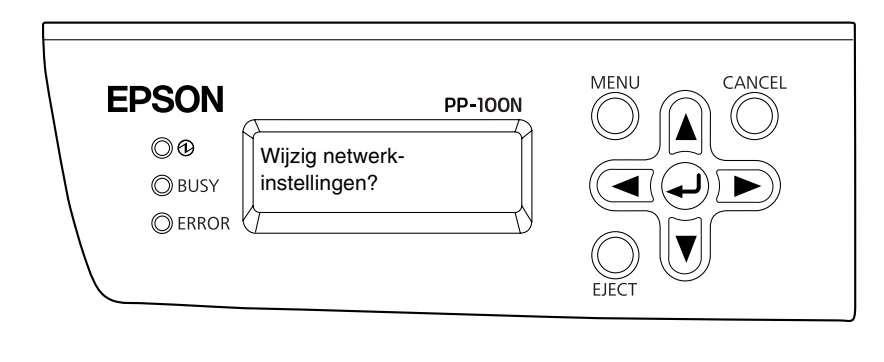

| • Als (Job in dkie Nier diroderbadi) op henda-scherm wordt weergegeven, wach dar<br>tot het ontvangen is voltooid en probeer het opnieuw. | Notities | <ul> <li>Geef, indien nodig, de Jumbo Frame op. ('Hoofd menu' - 'Netwerk' - 'Wijzig instell.' -<br/>'JUMBO FRAME). Aanvankelijk is Jumbo Frame uitgeschakeld.</li> <li>Als (Job in aktie Niet uitvoerbaar) op het Icd-scherm wordt weergegeven, wacht dan<br/>tot het ontvangen is voltooid en probeer het opnieuw.</li> </ul> |
|----------------------------------------------------------------------------------------------------|----------|----------------------------------------------------------------------------------------------------|
|----------------------------------------------------------------------------------------------------|----------|----------------------------------------------------------------------------------------------------|

#### Via een computer

| Notities | <ul> <li>Pas nadat vanaf het bedieningspaneel de netwerkinstellingen zijn gemaakt en een systeembeheerder is geregistreerd, kunnen de netwerkinstellingen ook op een computer worden aangepast. Zie pagina 34 van deze handleiding voor meer informatie over de registratieprocedure.</li> <li>De link-snelheid en de Jumbo Frame kunnen niet met een computer worden ingesteld. Gebruik hiervoor het bedieningspaneel van het apparaat ("Hoofd menu" - "Netwerk" - "Wijzig instell." - "Link snelheid/JUMBO FRAME").</li> </ul> |
|----------|----------------------------------------------------------------------------------------------------|
|----------|----------------------------------------------------------------------------------------------------|

Meld u aan bij EPSON Total Disc Net Administrator.
 Zie Aanmelden bij EPSON Total Disc Net Administrator in de *Gebruikershandleiding voor de PP-100N* voor meer informatie.

**2** Klik in het scherm [Systeeminstellingen] op de tab [Netwerk].

| <b>Disc</b> producer            | Gebruikersnaam: EpsonAdmin1   |
|---------------------------------|-------------------------------|
| Taakbeheer Gebruikersbeheer     | Systeeminstellingen Onderhoud |
| Uitvoerapparaat<br>Apparaatnaam | E-mail Datum/Tijd             |

**3** Geef het IP-adres, de DNS-server, de hostnaam en de domeinnaam handmatig op of selecteer [Automatisch] en klik op [Opslaan].

| akhahaar Cahruil                            | karshahaar         | Systeeminstellingen | Onderbourd |  |
|---------------------------------------------|--------------------|---------------------|------------|--|
| akbeneer Gebrun                             | Active and a       | ysteeninsteningen   | Undernoud  |  |
| Jitvoerapparaat                             | Netwerk            | E-mail              | Datum/Tijd |  |
| MAC-adres                                   | 00190Fxxxxx        | ×                   |            |  |
| Set-up IP-adres 🔘 Hand                      | Imatig 🔘 Automati  | sch                 |            |  |
| P-adres                                     | 192.168.192.1      | 58                  |            |  |
| Subnetmasker                                | 255.255.255.0      |                     |            |  |
| Standaard gateway                           |                    |                     |            |  |
| Set-up DNS-server O H                       | andmatig 💿 Autom   | atisch              |            |  |
| DNS-serveradres<br>volgorde van prioriteit) |                    |                     |            |  |
|                                             |                    |                     |            |  |
|                                             |                    |                     |            |  |
| Set-up host- en domeinn                     | aam 🔘 Handmatig    | Automatisch         |            |  |
| lostnaam                                    | PP-100N-xxxxx      | x                   |            |  |
| omeinnaam                                   |                    |                     |            |  |
| Interfaceadres netwerk                      | in DNS-server vas  | tleggen             |            |  |
| Interfaceadres netwerk                      | rechtstreeks in DN | S-server vastledden |            |  |

#### 4 Klik op [OK].

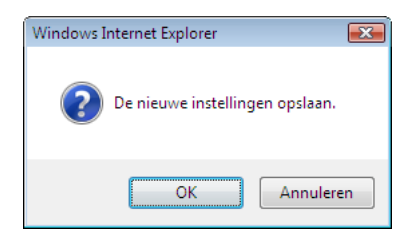

# De systeembeheerder registreren

Registreer de persoon die systeembeheerder van het apparaat moeten worden. Nadat u de systeembeheerder hebt geregistreerd, kunt u de andere gebruikers van dit apparaat registreren. (Zie "Gebruikers registreren" op pagina 55 in deze handleiding voor meer informatie over het registreren van gebruikers.)

Start Internet Explorer op de computer en voer het IP-adres (http://xxx.xxx.xxx) dat voor het apparaat is ingesteld in de adresbalk in.

In dit voorbeeld wordt het IP-adres http://192.168.192.168 gebruikt.

Notities Het IP-adres kan worden opgevraagd via het configuratiescherm ("Hoofd menu" -"Netwerk" - "Contr. Instell.").

**2** Geef de gebruikersnaam en het wachtwoord op, bevestig het wachtwoord en klik op [Opslaan].

| <b>Disc</b> producer               |                         |  |
|------------------------------------|-------------------------|--|
|                                    |                         |  |
|                                    |                         |  |
|                                    | Calmailannan sisteratia |  |
|                                    | Gebruikersregistratie   |  |
| Gebruikersnaam*                    | EpsonAdmin1             |  |
| Wachtwoord*                        | •••••                   |  |
| Wachtwoord bevestigen*             | •••••                   |  |
| /olledige naam                     |                         |  |
| -mailadres                         |                         |  |
| Machtiging                         | Systeembeheerder        |  |
| <sup>*</sup> zijn vereiste velden. | Opsiaan                 |  |
|                                    |                         |  |

• Gebruik voor de gebruikersnaam vijf tot zestien alfanumerieke tekens. • Voor het wachtwoord kunnen vijf tot zestien alfanumerieke tekens en de tekens ".", "-", en "\_" worden gebruikt. Het wachtwoord is hoofdlettergevoelig. Gebruik voor het wachtwoord niet uw geboortedatum, werknemernummer of iets anders dat eenvoudig te achterhalen is. • Zorg ervoor dat uw wachtwoord alleen aan u bekend is. Met de gebruikersnaam en het wachtwoord kunnen gebruikers zich bij EPSON Total Disc Net Administrator aanmelden. • Geef een volledige naam en, indien gewenst, een e-mailadres op. U moet een emailadres opgeven als de functie voor e-mailmeldingen is geactiveerd. Zie "De functie Notities voor e-mailmeldingen instellen" op pagina 39 in deze handleiding voor meer informatie over de functie voor e-mailmeldingen. • Zie "Gebruikers registreren" op pagina 55 in deze handleiding voor meer informatie over het registreren van de tweede en alle overige beheerders.

#### 3 Klik op [OK].

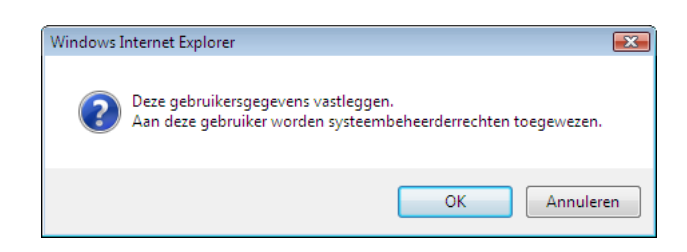

Als de registratie van de systeembeheerder is voltooid, wordt de systeembeheerder automatisch aangemeld bij EPSON Total Disc Net Administrator, en wordt het eerste scherm [Taakbeheer] weergegeven.

| Taakbeheer 🦳 🤇          | Gebruiker | sbeheer Systeer | ninstellingen    | Onderhoud         |                  |
|-------------------------|-----------|-----------------|------------------|-------------------|------------------|
|                         |           |                 |                  |                   | Taak verwijderen |
| Zoekopties<br>Zoeken in |           | Datum           |                  | Status            |                  |
| Datum publicatie        | •         | december 👻 1    | ▼ 2008 ▼         | Alles             | - Zoeken         |
|                         |           | Geen infor      | matie gevonden ( | om weer te geven. |                  |

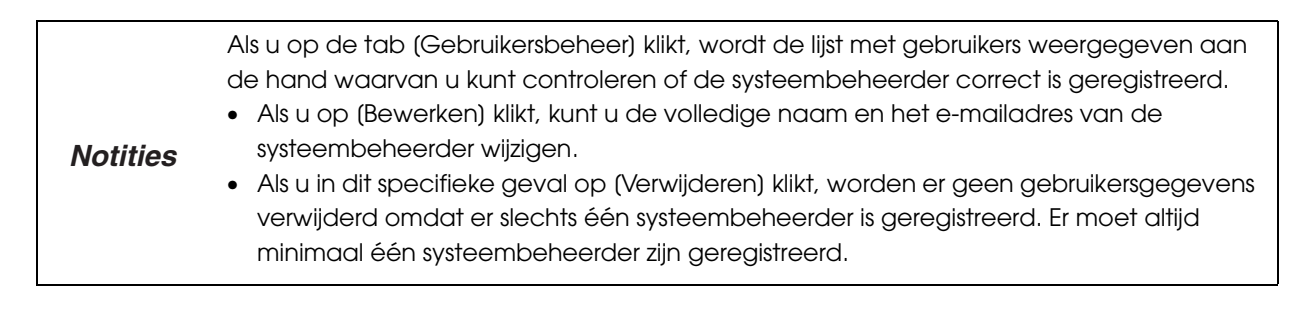

# Systeeminstellingen

Geef de instellingen op aan de hand van de taken die u met het apparaat wilt uitvoeren en de bedrijfsomgeving van het apparaat.

#### Instellingen voor het uitvoerapparaat

Deze instellingen worden gebruikt om het type schijf te selecteren dat u wilt gaan gebruiken, het station in te stellen en op te geven wat er moet gebeuren als er een fout optreedt.

- 1 Meld u aan bij EPSON Total Disc Net Administrator. Zie "Aanmelden bij EPSON Total Disc Net Administrator" in de Gebruikershandleiding voor de PP-100N voor meer informatie.
- 7 Klik op de tab [Systeeminstellingen].

| Discor     | oducer           | Gebruikersnaam: EpsonAdmin1   |                  |  |  |
|------------|------------------|-------------------------------|------------------|--|--|
| Taakbeheer | Gebruikersbeheer | Systeeminstellingen Onderhoud |                  |  |  |
|            |                  |                               | Taak verwijderen |  |  |
|            |                  |                               |                  |  |  |

**3** Geef de benodigde informatie op en klik op [Opslaan].

| akbeheer Gebrui                             | kersbeheer Sy        | steeminstellingen | Onderhoud  |  |
|---------------------------------------------|----------------------|-------------------|------------|--|
| Jitvoerapparaat                             | Netwerk              | E-mail            | Datum/Tijd |  |
| Apparaatnaam                                | PP-100N-xxxxx        |                   |            |  |
| Publicatiemodus                             |                      |                   |            |  |
| lodus                                       | Standaardmodus 👻     |                   |            |  |
| Houder 1                                    | CD-R                 | <b>•</b>          |            |  |
| louder 2                                    | Uitvoerhouder 👻      |                   |            |  |
| louder 3                                    | Niet gebruiken 👻     |                   |            |  |
| 🗹 Stoppen na elke taak                      |                      |                   |            |  |
| Stationsinstellingen                        |                      |                   |            |  |
| Sebruikt station                            | Beide gebruiken 👻    |                   |            |  |
| antal maal opnieuw<br>proberen te schrijven | 3 🔻 keer             |                   |            |  |
| Printerinstellingen                         |                      |                   |            |  |
| Foutmarkering weerge                        | even op schijven met | fouten            |            |  |
#### Apparaatnaam: Hier kunt u de naam van het aangesloten apparaat opgeven. Publicatiemodus

- Modus: Hier wordt de ingestelde publicatiemodus weergegeven. Hier kunt u ook de naam van de publicatiemodus wijzigen.
- Houder 1: Selecteer het gebruikte type schijf.
- Houder 2: Selecteer, als de modus voor externe uitvoer is ingesteld, het gebruikte type schijf.
- Houder 3: Selecteer, als de modus voor externe uitvoer is ingesteld, een van de volgende opties:

| Item           | Beschrijving                                                             |
|----------------|--------------------------------------------------------------------------|
| Uitvoerhouder  | Selecteer dit als u gepubliceerde schijven wilt uitwerpen naar houder 3. |
| Niet gebruiken | Selecteer dit als u gepubliceerde schijven wilt uitwerpen naar houder 4. |

• Stoppen na elke taak (in batchmodus)

Als u dit vakje inschakelt, wordt het publiceren na elke taak gestopt. Als u gepubliceerde schijven verwijdert (houder 2 bedient) wordt de volgende taak gestart.

#### Stationsinstellingen

• Gebruikt station: Selecteer uit onderstaande lijst het station dat u wilt gebruiken.

| Item             | Beschrijving                                                                                                    |  |  |
|------------------|----------------------------------------------------------------------------------------------------|--|--|
| Beide gebruiken  | Zowel station 1 als station 2 wordt gebruikt voor het beschrijven van schijven. Taken<br>worden efficiënt uitgevoerd door beide stations te gebruiken. Als er in een van<br>beide stations een fout optreedt waardoor er geen gegevens kunnen worden<br>geschreven, wordt automatisch het andere station gebruikt. |  |  |
| Alleen station 1 | Alleen station 1 wordt gebruikt                                                                                                    |  |  |
| Alleen station 2 | Alleen station 2 wordt gebruikt                                                                                                    |  |  |

 Aantal maal opnieuw proberen te schrijven: Voor het aantal herschrijfpogingen die worden uitgevoerd nadat er een fout is opgetreden bij het schrijven van een schijf, kan een waarde tussen nul en negen worden opgegeven.

| Notities | <ul> <li>Wanneer u een aantal herschrijfpogingen instelt, kan de taak opnieuw worden<br/>uitgevoerd zonder dat de schrijfbewerking onderbroken wordt, zelfs al treedt er een<br/>fout op. De foutieve schijf wordt naar de uitvoerhouder gebracht.</li> <li>Als er een fout optreedt op basis van het opgegeven aantal herschrijfpogingen, wordt<br/>het gebruik van het station automatisch gestopt en wordt (Drive aktie pauze DRV1/2)<br/>op het Icd-scherm weergegeven. Om het gebruik van het station te hervatten, brengt<br/>u de gewenste instellingen aan bij (Stationsinstellingen).</li> <li>Zie "Problemen met het schrijven van schijven" op pagina 83 in deze handleiding voor<br/>meer informatie over de oorzaken van schrijffouten en de bijbehorende oplossingen.</li> </ul> |
|----------|----------------------------------------------------------------------------------------------------|
|----------|----------------------------------------------------------------------------------------------------|

#### Printerinstellingen

• Foutmarkering weergeven op schijven met fouten

Als u dit selectievakje aanvinkt, wordt er een foutmarkering op de schijf afgedrukt als er een fout is opgetreden. Hierdoor kunt u schijven met fouten eenvoudig herkennen.

| Notities | <ul> <li>De foutmarkering wordt in de volgende gevallen niet afgedrukt.</li> <li>Als de taak in EPSON Total Disc Monitor is geannuleerd.</li> <li>Als er niet genoeg inkt beschikbaar is voor de foutmarkering</li> <li>Als er een onherstelbare fout optreedt</li> </ul> |
|----------|----------------------------------------------------------------------------------------------------|
|          |                                                                                                    |

#### Klik op [OK].

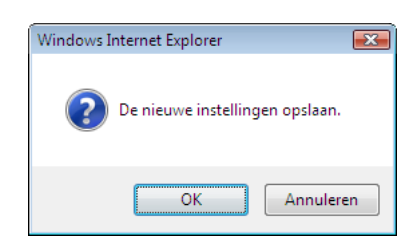

### De functie voor e-mailmeldingen instellen

U kunt instellingen opgeven voor het verzenden van e-mailmeldingen met betrekking tot het publiceren van schijven, die u informeren over het feit dat de inkt moet worden vervangen of die de systeembeheerder informeren over de problemen die zijn opgetreden.

|          | <ul> <li>Wanneer een e-mailmelding wordt ontvangen, moeten de instructies in het e-mailbericht worden opgevolgd.</li> <li>Voor het ontvangen van e-mailmeldingen moet u een e-mailadres opgeven. Zie "Gebruikers registreren" op pagina 55 van deze handleiding, of "De gebruikersinformatie weergeven" op pagina 54, over het instellen van het e-mailadres.</li> <li>Als u software gebruikt om ongewenste e-mail te voorkomen, moet u de instellingen daarvan zodanig aanpassen dat e-mails met de URL afkomstig van het adres dat u bij (E-mailadres afzender) hebt opgegeven, kunnen worden ontvangen.</li> </ul> |
|----------|----------------------------------------------------------------------------------------------------|
|          |                                                                                                    |
| Notities | Als u de instellingen voor e-mailmeldingen (zie pagina 41) ongedaan wilt maken, wist u<br>de gegevens in het veld (SMTP-server) van het scherm (E-mail) en slaat u deze instellingen<br>vervolgens op. Daardoor worden ook de andere instellingen voor e-mailmeldingen<br>automatisch gewist en opgeslagen.                                                                                                    |

### Typen van e-mailmeldingen

De volgende typen van e-mailmeldingen kunnen worden verstuurd:

#### E-mail met betrekking tot het publiceren van schijven

- E-mailmeldingen waarin wordt aangegeven dat de invoerhouder leeg is
- E-mailmeldingen waarin wordt aangegeven dat de uitvoerhouder vol is
- E-mailmeldingen waarin wordt aangegeven dat er beschreven schijven in de uitvoerhouder zijn geplaatst
- E-mailmeldingen waarin wordt aangegeven dat er een ander type schijf in de invoerhouder is geplaatst dan voor de taak is opgegeven
- E-mailmeldingen waarin wordt aangegeven dat er een schrijffout is opgetreden op de schijf
- E-mailmeldingen waarin wordt aangegeven dat de uitschakelprocedure van de functie Automatisch uitschakelden is gestart

#### E-mailmeldingen met betrekking tot inkt

- E-mailmeldingen waarin wordt aangegeven dat een inktcartridge binnenkort moet worden vervangen
- E-mailmeldingen waarin wordt aangegeven dat een inktcartridge moet worden vervangen
- E-mailmeldingen waarin wordt aangegeven dat het inktkussen binnenkort moet worden vervangen

E-mailmeldingen waarin wordt aangegeven dat het inktkussen moet worden vervangen

#### E-mailmeldingen met betrekking tot de hardware

- E-mailmeldingen waarin wordt aangegeven dat het overzetten van een schijf is mislukt
- E-mailmeldingen waarin wordt aangegeven dat het openen of sluiten van de printerlade of het station is mislukt
- E-mailmeldingen waarin wordt aangegeven dat er een fout is opgetreden in de automatische lader, de printer of het station
- E-mailmeldingen waarin wordt aangegeven dat er een fout is opgetreden met betrekking tot het onderhoud van de printer

Enzovoort

<Voorbeeld van een e-mailmelding>

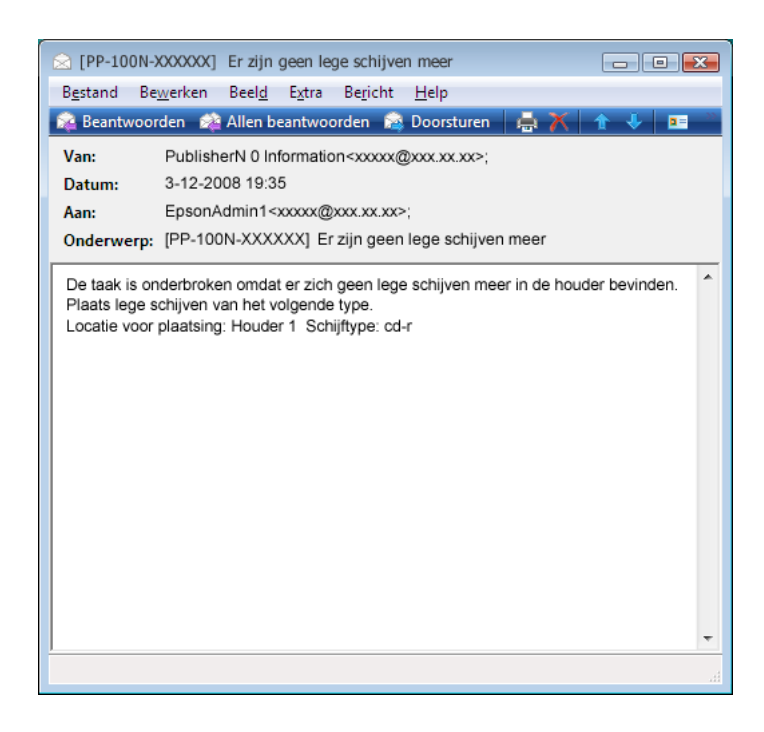

## Instellingsprocedure

Voer de onderstaande stappen uit om de instellingen voor e-mailmeldingen te maken:

- Meld u aan bij EPSON Total Disc Net Administrator. Zie "Aanmelden bij EPSON Total Disc Net Administrator" in de *Gebruikershandleiding voor de PP-100N* voor meer informatie.
- 2 Klik in het scherm [Systeeminstellingen] op de tab [E-mail].

| <b>Disc</b> producer | •           |                     | Gebruikersnaam: EpsonAdmin1 |
|----------------------|-------------|---------------------|-----------------------------|
| Taakbeheer Gebru     | ikersbeheer | Systeeminstellingen | Onderhoud                   |
| Uitvoerapparaat      | Netwerk     |                     | Datum/Tijd                  |
| Apparaatnaam         | PP-100N-    | XXXXXX              |                             |

**3** Geef de benodigde informatie op en klik op [Opslaan].

| <b>Disc</b> producer                                                                                                    |                                                       |                  | Gebruikersnaam | : EpsonAdmin1  |
|----------------------------------------------------------------------------------------------------|-------------------------------------------------------|------------------|----------------|----------------|
| Taakbeheer Gebruike                                                                                                    | rsbeheer Sys                                          | teeminstellingen | Onderhoud      |                |
| Uitvoerapparaat                                                                                                    | Netwerk                                               | E-mail           | Datum/Tijd     |                |
| E-mailinstellingen<br>Taal voor uitgaande e-mail<br>SMTP-server<br>POP-server<br>E-mailadres afzender<br>Naam verzender<br>E-mailverificatie<br>Verificatieaccount<br>Verificatiewachtwoord | Nederlands                                            | •<br>•           |                | Poort<br>Poort |
| Overdrachtsinstellingen e-m         Image: E-mail verzenden over prime         Image: E-mail verzenden over in         Image: E-mail verzenden over hall                                    | aail<br>ubliceren schijf<br>ktstatus<br>ardwarestatus |                  |                |                |
| L                                                                                                    |                                                       |                  |                | Opslaan        |

## E-mailinstellingen

| • Taal voor uitgaande e-mail: | Uit de onderstaande talen kunt u de taal selecteren die in de e-mailmeldingen moet<br>worden gebruikt.                                                                         |
|-------------------------------|----------------------------------------------------------------------------------------------------|
|                               | Japans, Duits, Engels, Spaans, Frans, Italiaans, Nederlands, Portugeese                                                                                                    |
| • SMTP-server:                | Geef het IP-adres of de hostnaam en het poortnummer op van de SMTP-server die voor het verzenden van e-mail moet worden gebruikt.                                              |
| • POP-server:                 | Als [POP vóór SMTP] of [APOP vóór SMTP] is geselecteerd bij [E-mailverificatie], geeft u het IP-adres of de hostnaam en het poortnummer op van de POP-server.                  |
| • E-mailadres afzender:       | Geef het e-mailadres van de afzender op.                                                                                                    |
| Naam verzender:               | Geef de naam van de afzender op.                                                                                                    |
| • E-mailverificatie:          | Selecteer de gewenste e-mailverificatiemethode uit onderstaande lijst.<br>Geen, POP vóór SMTP, APOP vóór SMTP, SMTP-AUTH (PLAIN), SMTP-AUTH<br>(LOGIN), SMTP-AUTH (Digest-MD5) |
| Verificatieaccount:           | Geef de verificatieaccount van de e-mailserver op.                                                                                                    |
| Verificatiewachtwoord:        | Geef het verificatiewachtwoord voor de e-mailserver op.                                                                                                    |

## Overdrachtsinstellingen voor e-mail

Vink de selectievakjes aan voor de typen e-mail die u wilt verzenden.

**4** Klik op [OK].

| Windows Internet Explorer       | x |
|---------------------------------|---|
| De nieuwe instellingen opslaan. |   |
| OK Annuleren                    |   |

## Datum en tijd instellen

Hiermee stelt u de interne klok van het apparaat in.

Meld u aan bij EPSON Total Disc Net Administrator. 1

Zie "Aanmelden bij EPSON Total Disc Net Administrator" in de Gebruikershandleiding voor de PP-100N voor meer informatie.

Klik in het scherm [Systeeminstellingen] op de tab [Datum/Tijd]. 2

| <b>Disc</b> producer |             |                     | Gebruikersnaam | : EpsonAdmin1 |
|----------------------|-------------|---------------------|----------------|---------------|
| Taakbeheer Gebru     | ikersbeheer | Systeeminstellingen | Onderhoud      |               |
| Uitvoerapparaat      | Netwerk     | E-mail              | Datum/ riju    |               |
| Apparaatnaam         | PP-100N->   | 00000               |                |               |

3

Selecteer [Handmatig instellen] of [Automatisch instellen].

Als u [Handmatig instellen] hebt geselecteerd: Als u [Automatisch instellen] hebt geselecteerd: Selecteer een van onderstaande instellingsmethoden voor de

Selecteer de datum en geef de tijd op.

NTP-server.

- Als u de NTP-server handmatig wilt instellen, selecteert u [Handmatig] en geeft u het IP-adres of de hostnaam van de NTP-server op bij [NTP-server].
- Als u de NTP-server vanaf de DHCP-server wilt instellen, selecteert u [Automatisch].

| <b>Disc</b> producer                                              | •                                   | Gebruikersnaam:  | EpsonAdmin1 |
|-------------------------------------------------------------------|-------------------------------------|------------------|-------------|
| Taakbeheer Gebruike                                               | rsbeheer Systeeminstellingen        | Onderhoud        |             |
| Uitvoerapparaat<br>Handmatig instellen<br>Datum/Tijd              | Netwerk E-mail                      | Datum/Tijd<br>25 |             |
| O Automatisch instellen<br>Instelmethode NTP-server<br>NTP-server |                                     |                  |             |
| Tijdzone                                                          | (UTC + 09:00) Japan (standaardtijd) | •                | Zomertijd 🗌 |
|                                                                   |                                     |                  | Opslaan     |

4 Selecteer [Tijdzone], vink het selectievakje voor [Zomertijd] desgewenst aan en klik op [Opslaan].

| <b>Disc</b> producer                                              |          |                              | Gebruikersnaai | m: EpsonAdmin1 |
|-------------------------------------------------------------------|----------|------------------------------|----------------|----------------|
| Taakbeheer Gebruike                                               | rsbeheer | Systeeminstellingen          | Onderhoud      |                |
| Uitvoerapparaat                                                   | Netwerk  | E-mail                       | Datum/Tijd     |                |
| Handmatig instellen<br>Datum/Tijd                                 | 12 🔻 1   | ▼ 2008 ▼ 13:                 | 25             |                |
| C Automatisch instellen<br>Instelmethode NTP-server<br>NTP-server | Handm    | atig 🔘 Automatisch           |                |                |
| Tijdzone                                                          | (UTC + 0 | 09:00) Japan (standaardtijd) |                | ▼ Zomertijd    |
|                                                                   |          |                              |                | Opslaan        |

Klik op [OK].

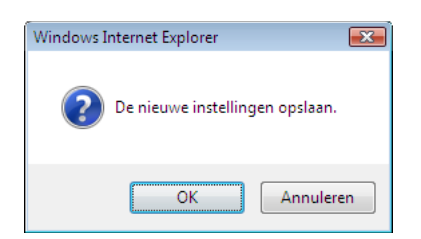

## De taal instellen

Nadat u de publicatiemodus hebt ingesteld (zie pagina 22 in deze handleiding), kunt u de taalinstellingen voor de berichten op het lcd-scherm wijzigen van Engels in Spaans, Frans, Italiaans, Nederlands, Portugees, Japans of Duits. Voer onderstaande stappen uit om de taalinstellingen te wijzigen.

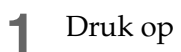

Druk op de knop MENU.

Het hoofdmenu wordt weergegeven.

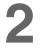

Gebruik de knoppen  $\blacktriangle/\nabla$  om de het scherm voor de taalinstellingen ('Hoofdmenu Taal') weer te geven en druk op de knop  $\checkmark$ .

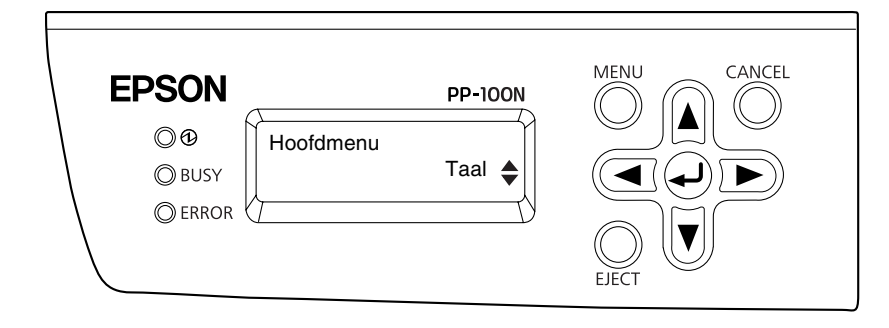

3 Gebruik de knoppen ▲/▼ om de taal die u wilt wijzigen weer te geven en druk op de knop (↓).

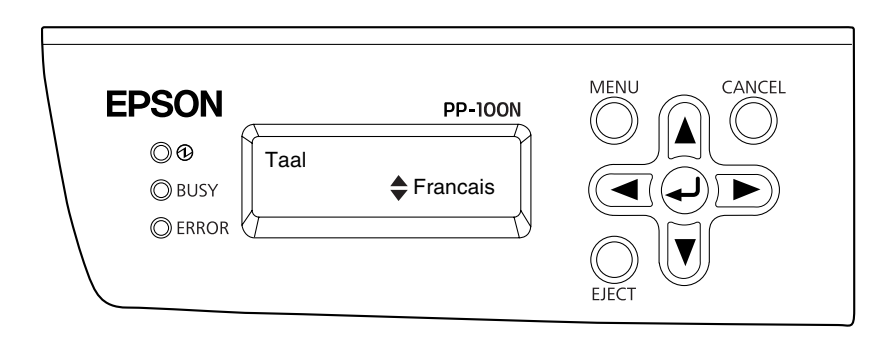

## Het apparaat beheren

## Taken beheren

In dit gedeelte wordt beschreven hoe u taken weergeeft, onderbreekt, hervat en annuleert en hoe u de taakgegevens verwijdert.

#### De gegevens over een taak weergeven

In het venster [Taakbeheer] kunt u, nadat u zich bij EPSON Total Disc Net Administrator hebt aangemeld, de geschiedenis en gedetailleerde informatie over de taken weergeven. Zie "Aanmelden bij EPSON Total Disc Net Administrator" in de *Gebruikershandleiding voor de PP-100N* voor meer informatie.

| <u>erwijderer</u> |
|-------------------|
|                   |
|                   |
|                   |
|                   |
| ken               |
|                   |
| <b>\$</b>         |
| ۵                 |
|                   |
|                   |
|                   |
|                   |

De takenlijst bevat alle taken die met dit apparaat zijn gepubliceerd, inclusief de bijbehorende status.

- Wachten
- Bezig met publiceren
- Voltooid
- Onderbroken
- Wordt onderbroken
- Bezig met annuleren
- Stand-by
- Bezig met herstellen

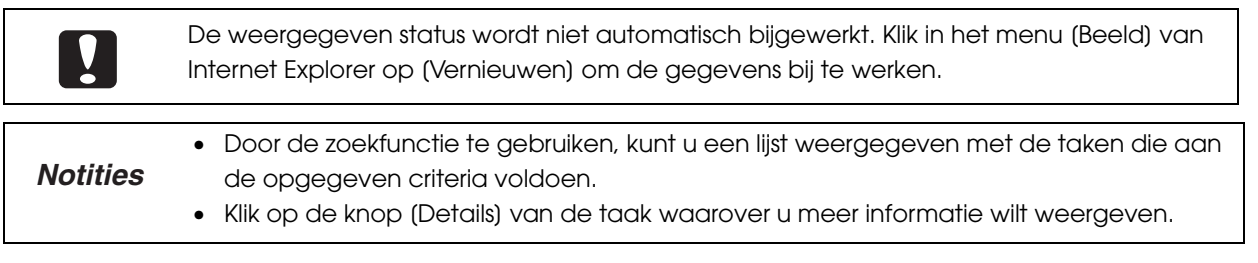

## De verwerkingstatus van een taak weergeven

Voer onderstaande stappen uit om verwerkingsstatus van een taak weer te geven.

#### Start EPSON Total Disc Monitor. 1

Zie "EPSON Total Disc Monitor starten" in de Gebruikershandleiding voor de PP-100N voor meer informatie.

#### Klik op de tab [Onvoltooide taak] of [Voltooide taak]. 2

Het scherm [Onvoltooide taak] of [Voltooide taak] wordt weergegeven.

| 📕 EPSON Tota<br>Taak (J) Beeld                     | l Disc Monitor<br>I (⊻) Help ( <u>H</u> | - PP-100N 1                 |                     |                                     |             |              |                                                        |     |
|----------------------------------------------------|-----------------------------------------|-----------------------------|---------------------|-------------------------------------|-------------|--------------|--------------------------------------------------------|-----|
|                                                    | <b>i</b> 1                              | 2                           |                     |                                     |             |              |                                                        |     |
| Onvoltooide ta                                     | ak Voltooide                            | e taak                      |                     |                                     |             |              |                                                        |     |
| Taaknaam                                           | Status                                  | Publiceerder                | Exemplaren          | Туре                                | Invoerh     | ouder Uitvrł | nouder Benod. t                                        | ijd |
| 20090101<br>kilimanjaro<br>20100210                | Publiceren<br>Wacht<br>Wacht            | 9559030<br>EPSON<br>9559030 | 1/3<br>0/1<br>0/1   | Schrijven<br>Schrijven<br>Schrijven | 1<br>1<br>1 | 2<br>2<br>2  | <mark>7 min</mark><br>4 min<br>4 min                   |     |
| Apparaatstatus<br>Publiceren is n<br>Trek houder 4 | Apparaatstatus Publiceren is mogelijk.  |                             |                     |                                     |             |              |                                                        |     |
|                                                    |                                         |                             |                     |                                     |             | Standaardm   | odue                                                   |     |
| ol c<br>ol c                                       |                                         |                             | Station<br>Schrijve | 1<br>en                             |             |              | Houder 1<br>Cd-r                                       |     |
|                                                    |                                         |                             | Station<br>Schrijve | 2<br>:n                             |             |              | Houder 2<br>Uitvoerhouder                              |     |
| Aantal exemp<br>Ong. 340 exe                       | olaren<br>mpl                           | G                           | Printer<br>Stand-l  | у                                   |             | U<br>A       | Houder 3<br>Niet gebruikt<br>Houder 4<br>Uitvoerhouder |     |

Het scherm [Onvoltooide taak]: Dit scherm bevat een lijst met taken met de status Wachten, Bezig met publiceren, Onderbroken, Wordt onderbroken, Annuleren, Stand-by of Bezig met herstellen.

Het scherm [Voltooide taak]:

Dit scherm bevat een lijst met taken (maximaal de vijftig meest recente taken) met de status Gepubliceerd en Geannuleerd.

## Taken onderbreken

Als een taak wordt uitgevoerd, moet u de taak onderbreken als u het deurtje van het schijvencompartiment wilt openen of een andere handeling op het apparaat wilt uitvoeren.

Voer onderstaande stappen uit om een taak te onderbreken.

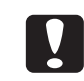

Alleen taken met de status Wachten, Bezig met publiceren, Stand-by of Bezig met herstellen kunnen worden onderbroken.

#### Start EPSON Total Disc Monitor.

Zie "EPSON Total Disc Monitor starten" in de Gebruikershandleiding voor de PP-100N voor meer informatie.

**2** Selecteer de taak die u wilt onderbreken en klik op **[]]** [Onderbreken].

| R<br>T | EPSON Total Disc Monitor - PP-100N 1              |                              |                       |                      |                        |         |            |                       |                |
|--------|---------------------------------------------------|------------------------------|-----------------------|----------------------|------------------------|---------|------------|-----------------------|----------------|
| [      |                                                   | 11 12                        | 2                     |                      |                        |         |            |                       |                |
|        | Onvoltooide ta                                    | ak Voltooide                 | taak                  |                      |                        |         |            |                       |                |
|        | Taaknaam                                          | Status                       | Publiceerder          | Exemplaren           | Туре                   | Invoerh | ouder Uitv | rhouder               | Benod. tijd    |
|        | 20090101                                          | Publiceren                   | 9559030               | 1/3                  | Schrijven              | 1       | 2          |                       | 7 min          |
|        | kilimanjaro<br>20100210                           | Wacht                        | 9559030               | 0/1                  | Schrijven<br>Schrijven | 1       | 2          |                       | 4 min<br>4 min |
| -<br>  | pparaatstatus<br>Publiceren is m<br>Trek houder 4 | ogelijk.<br>niet naar buiter | ı terwijl er schijver | naar worden ov       | ergezet.               |         |            |                       |                |
| ſ      | <b>A</b> C                                        |                              |                       | Charling .           |                        |         | Standaardr | nodus                 |                |
|        |                                                   |                              |                       | Schrijve             | i<br>n                 |         |            | Houder 1              |                |
|        |                                                   |                              |                       |                      |                        |         |            | Cd-r                  |                |
|        | <b>6</b> M                                        |                              |                       | Station<br>Schrijve  | 2                      |         |            | Houder 2<br>Uitvoerh  | e<br>ouder     |
|        | ۵ Y                                               |                              |                       |                      |                        |         | n          | Houder 3<br>Niet gebr | ruikt          |
|        | Z Aantal exemp Ong. 340 exer                      | laren<br>mpl                 | Ģ                     | - Printer<br>Stand-t | у                      |         | _          | Houder 4<br>Uitvoerh  | ouder          |

Als de taak is onderbroken, wijzigt de status van de taak van Bezig met publiceren in Onderbroken.

|          | <ul> <li>Als er een schijf wordt gepubliceerd, is de taak onderbroken wanneer de bewerking is voltooid.</li> <li>Zolang een taak is onderbroken, worden er geen andere taken gestart.</li> </ul> |
|----------|----------------------------------------------------------------------------------------------------|
|          |                                                                                                    |
| Notities | Als u een onderbroken taak selecteert en op 🔲 (Annuleren) klikt, kunt u de taak<br>annuleren zonder deze eerst te hervatten.                                                                     |

## Taken hervatten

Voer onderstaande stappen uit om een onderbroken taak te hervatten.

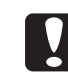

Alleen taken met de status Onderbroken of Wordt onderbroken kunnen worden hervat.

#### Start EPSON Total Disc Monitor.

Zie "EPSON Total Disc Monitor starten" in de Gebruikershandleiding voor de PP-100N voor meer informatie.

2 Selecteer de taak die u wilt hervatten en klik op 🕨 [Hervatten].

| I EPSON Total Disc Monitor - PP-<br>Taak (J) Beeld (V) Help ( <u>H</u> ) | 100N 1                                                                                                    |                                 |                                      |
|--------------------------------------------------------------------------|----------------------------------------------------------------------------------------------------|---------------------------------|--------------------------------------|
|                                                                          | 0                                                                                                    |                                 |                                      |
| Onvoltooide taak Voltooide taak                                          |                                                                                                    |                                 |                                      |
| Taaknaam Status Pub                                                      | liceerder Exemplaren Type                                                                                      | Invoerhouder Uitvrhouder        | Benod. tijd                          |
| 20090101 Bezig met o 953<br>kilmanjaro Wacht EPS<br>20100210 Wacht 955   | 2/3         Schrijven           iON         0/1         Schrijven           9030         0/1         Schrijven | 1 2<br>1 2<br>1 2               | <mark>7 min</mark><br>4 min<br>4 min |
| Apparaatstatus                                                           |                                                                                                    |                                 |                                      |
| Publiceren is mogelijk.<br>Trek houder 4 niet naar buiten terwi          | jl er schijven naar worden overgezet.                                                                          |                                 |                                      |
| ♦ C                                                                      | Station 1<br>Stand-by                                                                                          | Standaardmodus<br>Houde<br>Cd-r | r 1                                  |
| M     M     Y                                                            | Station 2<br>Stand-by                                                                                          | Houdel<br>Uitvoer<br>Houdel     | r 2<br>rhouder<br>r 3                |
| Aantal exemplaren<br>Ong. 340 exempl                                     | Printer<br>Stand-by                                                                                            | Houder<br>Uitvoer               | r 4<br>rhouder                       |

Als de taak wordt hervat, wordt de status van de taak gewijzigd van Onderbroken in Bezig met publiceren of Wachten.

### Taken annuleren

Voer onderstaande stappen uit om de verwerking van een taak te annuleren.

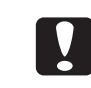

Alleen taken met de status Wachten, Bezig met publiceren, Onderbroken, Wordt onderbroken, Stand-by of Bezig met herstellen kunnen worden geannuleerd.

#### Start EPSON Total Disc Monitor.

Zie "EPSON Total Disc Monitor starten" in de Gebruikershandleiding voor de PP-100N voor meer informatie.

9 Selecteer de taak die u wilt annuleren en klik op [Annuleren].

| EPSON Total Disc Monitor -<br>Taak (J)Beeld (V) Help (H)  | PP-100N 1                            |                                            |              |                                          | _ = ×                                |  |  |
|-----------------------------------------------------------|--------------------------------------|--------------------------------------------|--------------|------------------------------------------|--------------------------------------|--|--|
|                                                           | Ø                                    |                                            |              |                                          |                                      |  |  |
| Onvoltooide taak Voltooide                                | taak                                 |                                            |              |                                          |                                      |  |  |
| Taaknaam Status                                           | Publiceerder Exempla                 | aren Type                                  | Invoerhouder | Uitvrhouder                              | Benod. tijd                          |  |  |
| 20090101 Publiceren<br>kilmanjaro Wacht<br>20100210 Wacht | 9559030 1/<br>EPSON 0/<br>9559030 0/ | /3 Schrijven<br>1 Schrijven<br>1 Schrijven | 1<br>1<br>1  | 2<br>2<br>2                              | <mark>7 min</mark><br>4 min<br>4 min |  |  |
| Apparaatstatus Publiceren is mogelijk.                    |                                      |                                            |              |                                          |                                      |  |  |
| Trek houder 4 niet naar buiten                            | terwijl er schijven naar wor         | den overgezet.                             |              |                                          |                                      |  |  |
| ۵ c                                                       |                                      | Station 1<br>Schrijven                     | Stand        | aardmodus<br>Houder<br>Cd-r              | 1                                    |  |  |
| LM     M     Y                                            |                                      | Station 2<br>Schrijven                     |              | Houder<br>Uitvoer                        | 2<br>nouder                          |  |  |
| Aantal exemplaren<br>Ong. 340 exempl                      |                                      | Printer<br>Stand-by                        |              | Houder<br>Niet geb<br>Houder<br>Uitvoerł | oruikt<br>4<br>nouder                |  |  |

**3** Klik op [Ja].

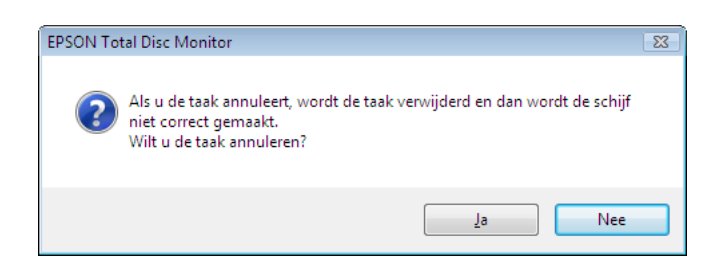

Als de taak is geannuleerd, wordt deze niet langer in de ijst [Onvoltooide taak] weergegeven.

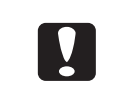

Als er een schijf wordt gepubliceerd, wordt het publiceren gestopt en wordt de schijf in de uitvoerhouder geplaatst.

## Publiceren met voorrang

Als meerdere taken worden gepubliceerd en u er een met voorrang wilt behandelen, kunt u dit als volgt doen.

#### Start EPSON Total Disc Monitor.

Zie "EPSON Total Disc Monitor starten" in de gebruikershandleiding van de PP-100N voor meer informatie.

2 Selecteer de taak die u met voorrang wilt behandelen en klik op [Publiceren met voorrang].

| 📕 EPSON Total<br>Taak (J) 🛛 Beeld | Disc Monitor -<br>(V) Help ( <u>H</u> ) | - PP-100N 1         |                    |                        |         |           |                    |                |
|-----------------------------------|-----------------------------------------|---------------------|--------------------|------------------------|---------|-----------|--------------------|----------------|
|                                   |                                         | Ø                   |                    |                        |         |           |                    |                |
| Onvoltooide ta                    | ak Voltooide                            | taak                |                    |                        |         |           |                    |                |
| Taaknaam                          | Status                                  | Publiceerder        | Exemplaren         | Туре                   | Invoerh | nouder    | Uitvrhouder        | Benod. tijd    |
| 20090101<br>kilimaniaro           | Publiceren<br>Wacht                     | 9559030<br>EPSON    | 1/3                | Schrijven<br>Schrijven | 1       |           | 2                  | 7 min<br>4 min |
| 20100210                          | Wacht                                   | 9559030             | 0/1                | Schrijven              | 1       |           | 2                  | 4 min          |
|                                   |                                         |                     |                    |                        |         |           |                    |                |
|                                   |                                         |                     |                    |                        |         |           |                    |                |
|                                   |                                         |                     |                    |                        |         |           |                    |                |
|                                   |                                         |                     |                    |                        |         |           |                    |                |
|                                   |                                         |                     |                    |                        |         |           |                    |                |
| Apparaatstatus                    |                                         |                     |                    |                        |         |           |                    |                |
| Publiceren is m                   | ogelijk.                                |                     |                    |                        |         |           |                    |                |
| Trek houder 4                     | niet naar buiten                        | terwijl er schijven | naar worden ov     | vergezet.              |         |           |                    |                |
|                                   |                                         |                     |                    |                        |         | Standa    | ardmodus           |                |
| <b>o</b> c                        |                                         |                     | Station<br>Schrijv | 11                     |         |           | Usudas             |                |
| Ů LC                              |                                         |                     | J V Danijv         |                        |         |           | Cd-r               | 1              |
| Ó LM                              |                                         |                     |                    | -                      |         | $\square$ | Houder             | 2              |
| <b>⊘</b> M                        |                                         |                     | Station<br>Schrijv | n 2<br>en              |         |           | Uitvoer            | houder         |
| ٥ ۲                               |                                         |                     |                    |                        |         | P         | Houder<br>Niet gel | 3<br>bruikt    |
| <b>≬</b> Z                        |                                         |                     | ) Printer          |                        |         | <u> </u>  | Nici yei           | or and         |
| Aantal exemp<br>Ong. 340 exer     | laren<br>mpl                            | <u> </u>            | Stand-             | by                     |         |           | Houder<br>Uitvoer  | 4<br>houder    |
|                                   |                                         |                     |                    |                        |         |           |                    |                |

De geselecteerde taak wordt uitgevoerd na de taak die nu bezig is.

| 📕 EPSON Tot<br>Taak (I) – Bee | al Disc Monitor<br>Id (V) Heln (H | - PP-100N 1  |            |           |              |             |             |
|-------------------------------|-----------------------------------|--------------|------------|-----------|--------------|-------------|-------------|
|                               |                                   |              |            |           |              |             |             |
|                               |                                   | Ø            |            |           |              |             |             |
| Onvoltooide t                 | taak Voltooid                     | e taak       |            |           |              |             |             |
| Taaknaam                      | Status                            | Publiceerder | Exemplaren | Туре      | Invoerhouder | Uitvrhouder | Benod. tijd |
| 20090101                      | Publiceren                        | 9559030      | 1/3        | Schrijven | 1            | 2           | 7 min       |
| 20100210                      | Wacht                             | 9559030      | 0/1        | Schrijven | 1            | 2           | 4 min       |
| kilimanjaro                   | Wacht                             | EPSON        | 0/1        | Schrijven | 1            | 2           | 4 min       |
|                               |                                   |              |            |           |              |             |             |
|                               |                                   |              |            |           |              |             |             |
|                               |                                   |              |            |           |              |             |             |
|                               |                                   |              |            |           |              |             |             |

#### Notities

Een taak kan geen voorrang krijgen vóór een spuitstukcontrole, printkopuitlijning of correctie van de afdrukpositie.

## Taken verwijderen

Taakbeheer

3

Gebruikersbeheer

Voer onderstaande stappen uit om de spoolgegevens en de taakgeschiedenis te verwijderen als er bijvoorbeeld weinig ruimte over is op de interne harde schijf van het apparaat.

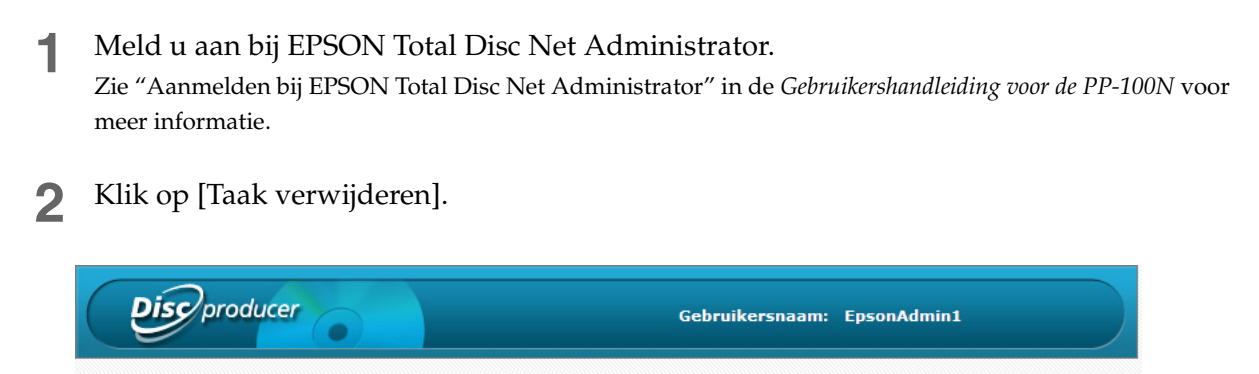

Onderhoud

Gebruik de zoekfunctie om de taak te zoeken die u wilt verwijderen.

Systeeminstellingen

| Discor                  | oducer      |                     | Gebruikersnaa    | am: EpsonAdı | nin1   |
|-------------------------|-------------|---------------------|------------------|--------------|--------|
| Taakbeheer              | Gebruikersb | eheer Systeeminstel | lingen Onderhoud |              | Terug  |
|                         |             |                     |                  |              |        |
|                         |             | Taak                | verwijderen      |              |        |
| Zoekopties<br>Zoeken in |             | Zoektermen          | Spoolgegeven     | 15           |        |
| Taaknaam                | -           | sample              | Alles            | •            | Zoeken |
|                         |             |                     |                  |              |        |

4 Vink het selectievakje aan van de taak die u wilt verwijderen en klik op [Spoolgegevens verwijderen] of op [Spoolgegevens en taakgeschiedenis verwijderen].

|                  | ersbeheer Systeeminstelli          | ngen Onderhoud                                                 |                                                  |
|------------------|------------------------------------|----------------------------------------------------------------|--------------------------------------------------|
|                  |                                    |                                                                | Terug                                            |
|                  | Taak v                             | verwijderen                                                    |                                                  |
| Zoekopties       |                                    |                                                                |                                                  |
| oeken in         | Zoektermen                         | Spoolgegevens                                                  |                                                  |
| Taaknaam 🔻       | sample                             | Alles 👻                                                        | Zoeken                                           |
| Alles selecteren | Alle selecties opheffen [Alle deze | les selecteren] en [Alle selecties op<br>: pagina.<br>Taaknaam | heffen] zijn alleen geldig voor<br>Spoolgegevens |
|                  | 1 1 .                              |                                                                | 15 MB                                            |
| Z 3-dec-2008     | sample_data                        |                                                                |                                                  |
| 3-dec-2008       | sample_data                        | 1/1                                                            |                                                  |

**5** Klik in het bevestigingsbericht op [OK].

## Gebruikers beheren

## De gebruikersinformatie weergeven

Voer onderstaande stappen uit om de geregistreerde gebruikersinformatie weer te geven.

- Meld u aan bij EPSON Total Disc Net Administrator. Zie "Aanmelden bij EPSON Total Disc Net Administrator" in de Gebruikershandleiding voor de PP-100N voor meer informatie.
- 2 Klik op de tab [Gebruikersbeheer].

| Discor     | oducer           | Gebruikersnaam: EpsonA        | .dmin1           |
|------------|------------------|-------------------------------|------------------|
| Taakbeheer | Gebruikersbeheer | Systeeminstellingen Onderhoud |                  |
|            |                  |                               | Taak verwijderen |
|            |                  |                               |                  |

Daarop wordt het scherm [Gebruikersbeheer] weergegeven.

| Gebruikersnaam: EpsonAdmin1 |                  |                               |                                             |  |  |  |
|-----------------------------|------------------|-------------------------------|---------------------------------------------|--|--|--|
| Taakbeheer                  | Gebruikersbeheer | Systeeminstellingen Onderhoud |                                             |  |  |  |
|                             |                  | <u>Gebruil</u>                | kersregistratie <u>Gebruikers importere</u> |  |  |  |
|                             |                  | Gebruikerslijst               |                                             |  |  |  |
|                             |                  | Gebruikersnaam 🔺              | Volledige naam                              |  |  |  |
| Bewerken                    | Verwijderer      | EpsonAdmin1                   |                                             |  |  |  |
| Bewerken                    | Verwijderer      | EpsonAdmin2                   |                                             |  |  |  |
| Bewerken                    | Verwijderer      | EpsonUser1                    |                                             |  |  |  |
| Bewerken                    | Verwijderer      | EpsonUser2                    |                                             |  |  |  |
|                             |                  | 1/1                           |                                             |  |  |  |

De lijst met gebruikers bevat de gebruikersnaam en de volledige naam van de geregistreerde gebruikers.

| Notities | <ul> <li>Als u op (Bewerken) klikt, kunt u de volledige naam, het e-mailadres en de rechten van<br/>een geregistreerde gebruiker wijzigen.</li> <li>Door op (Verwijderen) te klikken, kunt u de geregistreerde gebruikersinformatie<br/>verwijderen.</li> </ul> |
|----------|----------------------------------------------------------------------------------------------------|
|----------|----------------------------------------------------------------------------------------------------|

## Gebruikers registreren

Voer onderstaande stappen uit om een nieuwe beheerder of publiceerder te registreren.

NotitiesU kunt meerdere gebruikers tegelijk met een batchbewerking registreren. Zie "Meerdere<br/>gebruikers met een batchbewerking registreren" op pagina 58 in deze handleiding voor<br/>meer informatie over het registreren van meerdere gebruikers met een batchbewerking.

#### Meld u aan bij EPSON Total Disc Net Administrator.

Zie "Aanmelden bij EPSON Total Disc Net Administrator" in de *Gebruikershandleiding voor de PP-100N* voor meer informatie.

#### 2 Klik op de tab [Gebruikersbeheer].

| Discor     | oducer           | Gebruikersnaam                | EpsonAdmin1             |
|------------|------------------|-------------------------------|-------------------------|
| Taakbeheer | Gebruikersbeheer | Systeeminstellingen Onderhoud |                         |
|            |                  |                               | <u>Taak verwijderen</u> |

#### **3** Klik op [Gebruikersregistratie].

| Discproc   | lucer            |                     | Gebru   | ıikersnaam:         | EpsonAdr   | nin1                  |
|------------|------------------|---------------------|---------|---------------------|------------|-----------------------|
| Taakbeheer | Gebruikersbeheer | Systeeminstellingen | Onder   | oud<br>Gebruikersre | egistratie | Gebruikers importeren |
|            |                  | Gebruikers          | lijst   |                     |            |                       |
|            |                  | Gebruike            | ersnaam |                     | Volled     | lige naam             |
| Bewerken   | ijderer          | EpsonAdmin1         |         |                     |            |                       |
|            |                  | 1/1                 |         |                     |            |                       |

**4** Geef de gebruikersnaam en het wachtwoord op, bevestig het wachtwoord en klik op [Opslaan].

| <b>Disc</b> producer |                  | Gebruikersnaam: EpsonAdmin1   |         |  |  |  |
|----------------------|------------------|-------------------------------|---------|--|--|--|
| Taakbeheer           | Gebruikersbeheer | Systeeminstellingen Onderhoud |         |  |  |  |
|                      |                  |                               | Terug   |  |  |  |
|                      |                  | Gebruikersregistratie         |         |  |  |  |
| Gebruikersna         | am*              | EpsonUser1                    |         |  |  |  |
| Wachtwoord*          | r                | •••••                         |         |  |  |  |
| Wachtwoord I         | bevestigen*      | •••••                         |         |  |  |  |
| Volledige naai       | m                |                               |         |  |  |  |
| E-mailadres          |                  |                               |         |  |  |  |
| Machtiging           |                  | Systeembeheerder              |         |  |  |  |
| *zijn vereiste ve    | elden.           |                               | Opslaan |  |  |  |

|          | <ul> <li>Selecteer het selectievakje (Systeembeheerder) als u een beheerder wilt toevoegen.</li> <li>Gebruik voor de gebruikersnaam vijf tot zestien alfanumerieke tekens.</li> <li>Voor het wachtwoord kunnen vijf tot zestien alfanumerieke tekens en de tekens ".", " - ", en "_") worden gebruikt.</li> <li>Het wachtwoord is hoofdlettergevoelig.</li> <li>Gebruik voor het wachtwoord niet uw geboortedatum, werknemernummer of iets anders dat eenvoudig is te achterhalen.</li> <li>Zorg ervoor dat uw wachtwoord alleen bij u bekend is.</li> <li>U kunt maximaal honderd gebruikers registreren.</li> </ul> |
|----------|----------------------------------------------------------------------------------------------------|
|          |                                                                                                    |
| Notities | Geef een volledige naam en, indien gewenst, een e-mailadres op. U moet een e-<br>mailadres opgeven als u de functie voor e-mailmeldingen hebt geactiveerd. Zie "De<br>functie voor e-mailmeldingen instellen" op pagina 39 in deze handleiding voor meer<br>informatie over de functie voor e-mailmeldingen.                                                                                                    |

## **5** Klik in het bevestigingsbericht op [OK].

De lijst met gebruikers van het scherm [Taakbeheer] wordt daarop weergegeven. Controleer of de gebruiker correct is geregistreerd.

| Discproducer                | Geb                               | ruikersnaar | n: EpsonAdn  | nin1                  |
|-----------------------------|-----------------------------------|-------------|--------------|-----------------------|
| Taakbeheer Gebruikersbeheer | Systeeminstellingen Onde          | rhoud       |              |                       |
|                             |                                   | Gebruikers  | sregistratie | Gebruikers importeren |
|                             | Gebruikerslijst<br>Gebruikersnaam | *           | Volled       | lige naam             |
| Bewerken                    | EpsonAdmin1                       |             |              |                       |
| Bewerken                    | EpsonUser1                        |             |              |                       |
|                             | 1/1                               |             |              |                       |

|          | Geef de gebruikersnaam en het wachtwoord aan de gebruiker door. Nadat hij zich heeft<br>aangemeld, kan de gebruiker zijn wachtwoord wijzigen.                                                                                                    |
|----------|----------------------------------------------------------------------------------------------------|
| Notities | <ul> <li>Als u op (Bewerken) klikt, kunt u de volledige naam, het e-mailadres en de rechten van<br/>een geregistreerde gebruiker wijzigen.</li> <li>Door op (Verwijderen) te klikken, kunt u de geregistreerde gebruikersinformatie<br/>verwijderen.</li> </ul> |

## Meerdere gebruikers met een batchbewerking registreren

Voer onderstaande stappen uit om meerdere gebruikers met een batchbewerking te registreren.

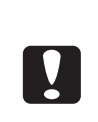

- Bij het registreren van gebruikers met een batchbewerking kunt u geen beheerdersrechten toewijzen. Als u deze rechten wilt toewijzen, past u de gegevens van de gebruikers aan nadat u de batchbewerking hebt uitgevoerd. (Zie "De gebruikersinformatie wijzigen" op pagina 61 in deze handleiding.)
- U kunt maximaal 100 gebruikers registreren, inclusief het aantal gebruikers waarvan de informatie reeds werd geregistreerd.

#### Maak een bestand in de csv-indeling met daarin de volgende gegevens.

- (1) Gebruikersnaam: De gebruikersnaam die moet worden gebruikt bij het aanmelden bij EPSON Total Disc Net Administrator.
- (2) Wachtwoord: Het wachtwoord dat moet worden gebruikt bij het aanmelden bij EPSON Total Disc Net Administrator.

De afgebeelde schermen komen uit Windows XP.

|     | (               | 1)     | (2       | 2)            | Volledi | ge naam | E-mai | ladre:      | S            |               |                 |       |            |   |
|-----|-----------------|--------|----------|---------------|---------|---------|-------|-------------|--------------|---------------|-----------------|-------|------------|---|
|     |                 |        |          |               |         |         |       |             |              |               |                 |       |            |   |
| -   | Microsof        | t Exce | l - Usei | List          |         |         |       |             |              |               |                 | l     |            | × |
| :2  | <u>B</u> estand | Bew    | erken    | 3eel <u>d</u> | Invo    | e jen   | Opmaa | <u>k</u> Ε; | <u>x</u> tra | D <u>a</u> ta | <u>V</u> enster | Help  | - 8        | × |
| : 5 | a 🚆 Ari         | əl     |          | -             | 10      | ·B      | ΙU    |             | = =          | =             | € .             | - 👌 - | <u>A</u> - |   |
|     | C12             | +      |          | fx -          |         | _       |       |             |              |               |                 |       |            |   |
|     | L A             | 1      | E        | 3             |         | С       |       | )           |              | E             | F               |       | G          | F |
| 1   | Epsonl          | Jser2  | user2e   | pson          |         |         |       |             |              |               |                 |       |            | - |
| 2   | Epsonl          | Jser3  | user3e   | pson          |         |         |       |             |              |               |                 |       |            |   |
| 3   | Epsonl          | Jser4  | user4e   | pson          |         |         |       |             |              |               |                 |       |            |   |
| 4   | Epsonl          | Jser5  | user5e   | pson          |         |         |       |             |              |               |                 |       |            |   |
| 5   | Epsonl          | Jser6  | user6e   | pson          |         |         |       |             |              |               |                 |       |            |   |
| 6   | Epsonl          | Jser7  | user7e   | pson          |         |         |       |             |              |               |                 |       |            |   |
| 7   | Epsonl          | Jser8  | user8e   | pson          |         |         |       |             |              |               |                 |       |            |   |
| 8   | Epson           | Jser9  | user9e   | pson          |         |         |       |             |              |               |                 |       |            |   |
| 9   | Epson           | Jser10 | user10   | lepsoi        | n       |         |       |             |              |               |                 |       |            |   |
| 10  | Epson           | Jser11 | user11   | epsor         | n       |         |       |             |              |               |                 |       |            |   |
| 11  | Epson           | Jser12 | user12   | epso          | n       |         |       |             |              |               |                 |       |            |   |

- Gebruik voor de gebruikersnaam vijf tot zestien alfanumerieke tekens.
- Voor het wachtwoord kunnen vijf tot zestien alfanumerieke tekens en de tekens ".", " ", en "\_" worden gebruikt.
- Het wachtwoord is hoofdlettergevoelig.
- Gebruik voor het wachtwoord niet uw geboortedatum, werknemernummer of iets anders dat eenvoudig te achterhalen is.
- Zorg ervoor dat het wachtwoord alleen bij de gebruiker bekend is.

NotitiesGeef een volledige naam en, indien gewenst, een e-mailadres op. U moet een e-mailadres opgeven als<br/>u de functie voor e-mailmeldingen hebt geactiveerd. Zie "De functie voor e-mailmeldingen instellen" op<br/>pagina 39 in deze handleiding voor meer informatie over de functie voor e-mailmeldingen.

#### **2** Meld u aan bij EPSON Total Disc Net Administrator.

Zie "Aanmelden bij EPSON Total Disc Net Administrator" in de *Gebruikershandleiding voor de PP-100N* voor meer informatie.

#### **3** Klik op de tab [Gebruikersbeheer].

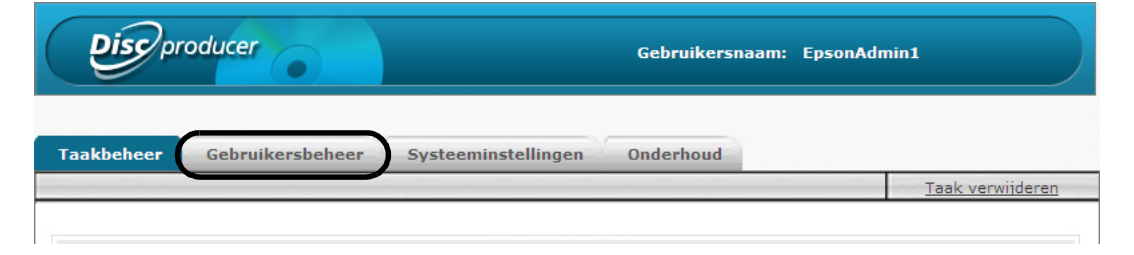

#### **4** Klik op [Gebruikers importeren].

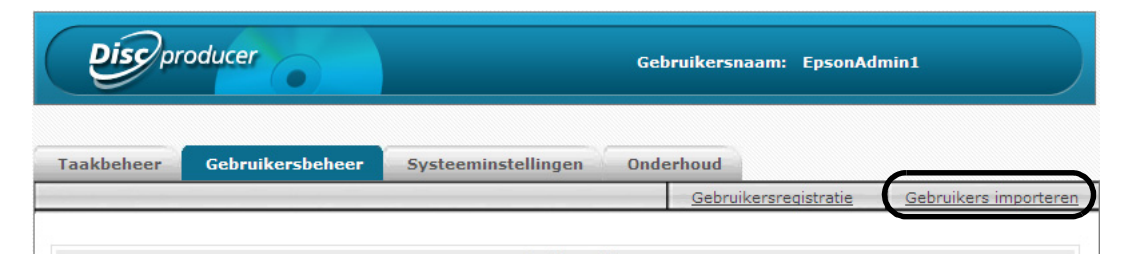

**5** Klik op [Bladeren], selecteer het csv-bestand en klik op [Importeren].

| Gebruikersbeheer       Systeeminstellingen       Onderhoud         Teruq         Gebruikers importeren         Bestandslocatie       C:\Users\xxxxxx\Desktop\UserList.csv         Importeren | Discoro         | lucer             | Gebruikersnaam: EpsonAd       | min1     |
|----------------------------------------------------------------------------------------------------|-----------------|-------------------|-------------------------------|----------|
| Gebruikers importeren Bestandslocatie C:\Users\xxxxx\Desktop\UserList.csv Importeren                                                                                                    | aakbeheer       | Gebruikersbeheer  | Systeeminstellingen Onderhoud | -        |
| Gebruikers importeren           Bestandslocatie         C:\Users\xxxxx\Desktop\UserList.csv         Bladeren           Importeren         Importeren                                         |                 |                   |                               | Teruq    |
| Bestandslocatie C:\Users\xxxxx\Desktop\UserList.csv Bladeren Importeren                                                                                                    |                 |                   | Gebruikers importeren         |          |
| Importeren                                                                                                    | Bestandslocatie | C:\Users\xxxxx\De | esktop\UserList.csv           | Bladeren |
|                                                                                                    |                 |                   | Importeren                    |          |
|                                                                                                    |                 |                   |                               |          |

#### 6 Klik op [OK].

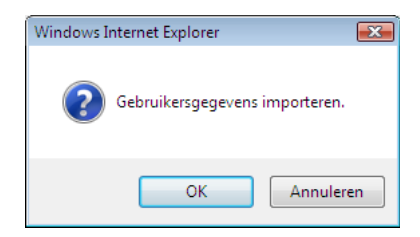

Als de registratie is voltooid, wordt de lijst met gebruikers in het scherm [Gebruikersbeheer] weergegeven. Als de registratie van een of meer gebruikers is mislukt, wordt het regelnummer van alle gebruikers die niet konden worden geregistreerd weergegeven, inclusief de oorzaak. De gebruikers met de andere regelnummers worden dan wel gewoon geregistreerd.

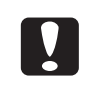

- De beheerder moet zorgvuldig omgaan met het csv-bestand met wachtwoorden.
- Geef de gebruikersnaam en het wachtwoord aan de gebruikers door. Nadat hij zich heeft aangemeld, kan de gebruiker zijn wachtwoord wijzigen.

## De gebruikersinformatie wijzigen

Voer onderstaande stappen uit om de geregistreerde gebruikersinformatie te wijzigen.

Meld u aan bij EPSON Total Disc Net Administrator.

Zie "Aanmelden bij EPSON Total Disc Net Administrator" in de *Gebruikershandleiding voor de PP-100N* voor meer informatie.

2 Klik op de tab [Gebruikersbeheer].

| <b>Disc</b> producer |                  | Gebruikersnaam: Ep            | sonAdmin1               |
|----------------------|------------------|-------------------------------|-------------------------|
| Taakbeheer           | Gebruikersbeheer | Systeeminstellingen Onderhoud |                         |
|                      |                  |                               | <u>Taak verwijderen</u> |

**3** Klik op de knop [Bewerken] van de gebruiker waarvan u de gegevens wilt wijzigen.

| Gebruikersnaam: EpsonAdmin1 |                  |                          |          |                 |                       |
|-----------------------------|------------------|--------------------------|----------|-----------------|-----------------------|
| Taakbeheer                  | Gebruikersbeheer | Systeeminstellingen Onde | erhoud   |                 | Colonilare incentore  |
|                             |                  |                          | Gebruik  | kersregistratie | Gebruikers importeren |
|                             |                  | Gebruikerslijst          |          |                 |                       |
|                             |                  | Gebruikersnaam           | <b>A</b> | Volled          | lige naam             |
| Bewerken                    | /erwijderer      | EpsonAdmin1              |          |                 |                       |
| Bewerken                    | /erwijderer      | EpsonAdmin2              |          |                 |                       |
| Bewerken                    | /erwijderer      | EpsonUser1               |          |                 |                       |
| Bewerken                    | /erwijderer      | EpsonUser2               |          |                 |                       |
|                             |                  | 1/1                      |          |                 |                       |

**4** Wijzig desgewenst de volledige naam, het e-mailadres en de rechten van de gebruiker en klik op [Opslaan].

| Discor                          | oducer           | Gel                      | pruikersnaam: EpsonAdr | nin1    |
|---------------------------------|------------------|--------------------------|------------------------|---------|
| Taakbeheer                      | Gebruikersbeheer | Systeeminstellingen Onde | erhoud                 |         |
|                                 |                  |                          | Wachtwoord wijzigen    | Terug   |
| Gebruikersnaa<br>Volledige naar | am               | Gebruiker bewerken       |                        |         |
| E-mailadres                     |                  | xxxxx@xxx.xx             |                        |         |
| Machtiging                      |                  | Systeembeheerder         |                        |         |
|                                 |                  |                          |                        | Opslaan |

**5** Klik in het bevestigingsbericht dat daarop wordt weergegeven op [OK].

## Gebruikersinformatie verwijderen

Voer onderstaande stappen uit om de geregistreerde gebruikersinformatie te verwijderen.

Meld u aan bij EPSON Total Disc Net Administrator.

Zie "Aanmelden bij EPSON Total Disc Net Administrator" in de *Gebruikershandleiding voor de PP-100N* voor meer informatie.

#### 2 Klik op de tab [Gebruikersbeheer].

| <b>Disc</b> pr | oducer                   |               | Gebruikersnaai | n: EpsonAdmin1 |                 |
|----------------|--------------------------|---------------|----------------|----------------|-----------------|
| Taakbeheer     | Gebruikersbeheer Systeer | ninstellingen | Dnderhoud      |                |                 |
|                |                          |               |                | <u>T</u> a     | aak verwijderen |
|                |                          |               |                |                |                 |

**3** Klik op de knop [Verwijderen] van de gebruiker die u wilt verwijderen.

| Discor     | oducer           | Get                      | ruikers   | snaam: EpsonAdr   | nin1                  |
|------------|------------------|--------------------------|-----------|-------------------|-----------------------|
| Taakbeheer | Gebruikersbeheer | Systeeminstellingen Onde | rhoud     |                   |                       |
|            |                  |                          | Gebr      | uikersregistratie | Gebruikers importeren |
|            |                  | Gebruikerslijst          |           |                   |                       |
|            |                  | Gebruikersnaam           | · · · · 🔺 | Volled            | lige naam             |
| Bewerken   | erwijderer       | EpsonAdmin1              |           |                   |                       |
| Bewerken   | erwijderer       | EpsonAdmin2              |           |                   |                       |
| Bewerken   | erwijderer       | EpsonUser1               |           |                   |                       |
| Bewerken   | erwijderer       | EpsonUser2               |           |                   |                       |
|            |                  | 1/1                      |           |                   |                       |

Klik op [OK].

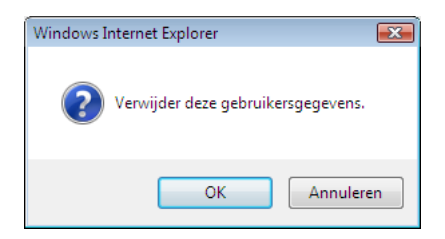

De lijst met gebruikers van het scherm [Gebruikersbeheer] wordt daarop weergegeven. Controleer of de gebruiker is verwijderd.

## Het wachtwoord wijzigen

Voer onderstaande stappen uit om het wachtwoord van een geregistreerde gebruiker te wijzigen.

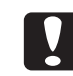

Zorg ervoor dat het wachtwoord alleen bij de gebruiker bekend is.

- Meld u aan bij EPSON Total Disc Net Administrator. Zie "Aanmelden bij EPSON Total Disc Net Administrator" in de Gebruikershandleiding voor de PP-100N voor meer informatie.
- 2 Klik op de tab [Gebruikersbeheer].

| Discproc   | lucer            | Gebruikersnaam: Epsc          | onAdmin1                |
|------------|------------------|-------------------------------|-------------------------|
| Taakbeheer | Gebruikersbeheer | Systeeminstellingen Onderhoud |                         |
|            |                  |                               | <u>Taak verwijderen</u> |
|            |                  |                               |                         |

**3** Klik op de knop [Bewerken] van de gebruiker waarvan u het wachtwoord wilt wijzigen.

| Discor     | roducer          | Gebr                      | uikersnaam: Ep   | osonAdmin1                  |
|------------|------------------|---------------------------|------------------|-----------------------------|
| Taakbeheer | Gebruikersbeheer | Systeeminstellingen Onder | houd             |                             |
|            |                  |                           | Gebruikersregist | ratie Gebruikers importeren |
|            |                  | Gebruikerslijst           |                  |                             |
|            |                  | Colonitoreas              |                  | 11-11-di                    |
|            |                  | Gebruikershaam            |                  | voneuige naam               |
| Bewerken   | erwijderer       | EpsonAdmin1               |                  |                             |
| Bewerken   | erwijderer       | EpsonAdmin2               |                  |                             |
| Bewerken   | erwijderer       | EpsonUser1                |                  |                             |
| Bewerken   | erwijderer       | EpsonUser2                |                  |                             |
|            |                  | 1/1                       |                  |                             |

#### **4** Klik op [Wachtwoord wijzigen].

| Discor                       | roducer          | Gebruikersnaam: EpsonAdmin1                                           |
|------------------------------|------------------|-----------------------------------------------------------------------|
| Taakbeheer                   | Gebruikersbeheer | Systeeminstellingen Onderhoud <u>Wachtwoord wijzigen</u> <u>Terug</u> |
|                              |                  | Gebruiker bewerken                                                    |
| Gebruikersna                 | am               | EpsonUser1                                                            |
| Volledige naa<br>E-mailadres | m                |                                                                       |
| Machtiging                   |                  | Systeembeheerder                                                      |
|                              |                  | Opslaan                                                               |
|                              |                  |                                                                       |

**5** Geef het nieuwe wachtwoord op en klik op [Opslaan].

| aakbeheer         | Gebruikersbeheer | Systeeminstellingen Onderhoud |         |
|-------------------|------------------|-------------------------------|---------|
|                   |                  |                               | Terug   |
|                   |                  |                               |         |
|                   |                  | Wachtwoord wijzigen           |         |
| Gebruikersna      | am               | EpsonUser1                    |         |
| /olledige naa     | m                |                               |         |
| Nachtwoord        |                  | •••••                         |         |
| <b>Nachtwoord</b> | bevestigen       | •••••                         |         |
|                   |                  |                               | Opslaan |

- Voor het wachtwoord kunnen vijf tot zestien alfanumerieke tekens en de tekens ".", " -", en "\_" worden gebruikt.
- Het wachtwoord is hoofdlettergevoelig.
- Gebruik voor het wachtwoord niet uw geboortedatum, werknemernummer of iets anders dat eenvoudig is te achterhalen.

### 6 Klik op [OK].

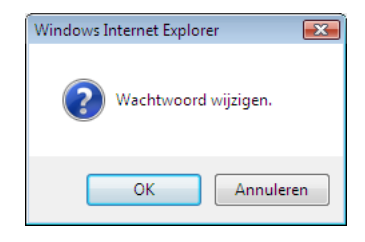

## Een andere publicatiemodus selecteren

In dit gedeelte wordt beschreven hoe u een andere publicatiemodus kunt selecteren.

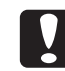

Door het wijzigen van de publicatiemodus worden de spoolgegevens verwijderd.

- Controleer of alle taken zijn voltooid. Zie "De verwerkingstatus van een taak weergeven" op pagina 47 in deze handleiding voor meer informatie over het weergeven van de taakstatus.
- 2 Meld u aan bij EPSON Total Disc Net Administrator. Zie "Aanmelden bij EPSON Total Disc Net Administrator" in de Gebruikershandleiding voor de PP-100N voor meer informatie.
- **3** Klik op de tab [Systeeminstellingen].

| <b>Disc</b> pr | oducer           |                     | Gebruikersnaam: | EpsonAdmin1      |
|----------------|------------------|---------------------|-----------------|------------------|
| Taakbeheer     | Gebruikersbeheer | Systeeminstellingen | Onderhoud       |                  |
|                |                  |                     |                 | Taak verwijderen |

▲ Kies de gewenste publicatiemodus bij [Modus] en klik op [Opslaan].

| aakbeheer Gebrui       | cersbeheer Systeeminstellingen Onderhoud |  |
|------------------------|------------------------------------------|--|
| Jitvoerapparaat        | Netwerk E-mail Datum/Tijd                |  |
| Apparaatnaam           | PP-100N-xxxxx                            |  |
| Publicatiemodue        |                                          |  |
| 1odus                  | Standaardmodus 👻                         |  |
| Houder 1               | CD-R 🔹                                   |  |
| Houder 2               | Uitvoerhouder 👻                          |  |
| Houder 3               | Niet gebruiken 👻                         |  |
| 🗹 Stoppen na elke taak |                                          |  |
| Stationsinstellingen   |                                          |  |
| Gebruikt station       | Beide gebruiken 👻                        |  |
| Aantal maal opnieuw    | 3 🔻 keer                                 |  |

**5** Klik op [OK].

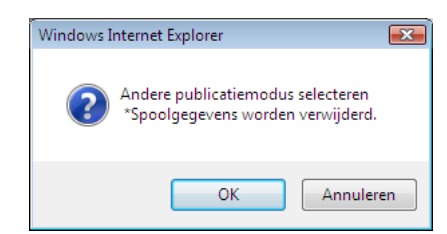

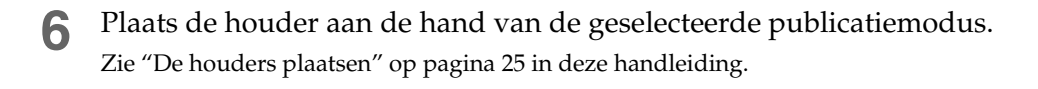

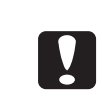

De bediening van dit apparaat is afhankelijk van de geselecteerde publicatiemodus. Om onverwachte waarschuwingen of fouten te voorkomen, moet u controleren of de juiste publicatiemodus is ingesteld nadat u de publicatiemodus hebt gewijzigd.

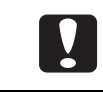

Als u de PP-100N als ISO 15408-gecertificeerd product wilt gebruiken, moet u het apparaat in de beveiligingsmodus zetten.

## Het apparaat onderhouden

## Back-ups maken en gegevens terugzetten

In dit gedeelte wordt beschreven hoe u een back-up maakt van de configuratiegegevens, de taakgeschiedenis en andere gegevens van het apparaat en hoe u deze gegevens vervolgens weer terugzet.

## Een back-up maken van de gegevens

Op een back-up worden de volgende gegevens opgeslagen:

- Taakgeschiedenis
- Gebruikersinformatie
- De instellingen voor het uitvoerapparaat
- De overdrachtsinstellingen voor e-mailmeldingen
- De instellingen voor datum en tijd

Voer onderstaande stappen uit om een back-up van de gegevens te maken.

• De spoolgegevens (taakgegevens) en de gegevens van de netwerkconfiguratie worden niet in de back-up opgeslagen.

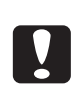

Als u een schijf wilt maken die identiek is aan een schijf die u eerder hebt gemaakt (zie "Handige functies" in de Gebruikershandleiding voor de PP-100N), moeten de spoolgegevens (taakgegevens) op de harde schijf van het apparaat staan. Het verdient aanbeveling het gegevensbestand (met extensie .tdd) op te slaan en de gegevens naar een computer over te schrijven via de opdracht (Opslaan als) in het menu (Bestand) van EPSON Total Disc Maker.

#### Meld u aan bij EPSON Total Disc Net Administrator. Zie "Aanmelden bij EPSON Total Disc Net Administrator" in de *Gebruikershandleiding voor de PP-100N* voor meer informatie.

**9** Klik in het scherm [Onderhoud] op de tab [Gegevens].

| Discorproducer                                  | Gebruikersnaam: EpsonAdmin1 |
|-------------------------------------------------|-----------------------------|
| Taakbeheer Gebruikersbeheer Systeeminstellingen | Onderhoud                   |
| Apparaat Gegevens                               |                             |

## **3** Klik op [Back-up].

| producer        |            |                                  | Gebruikersnaam: | EpsonAdmin1 |
|-----------------|------------|----------------------------------|-----------------|-------------|
| ikbeheer Gebrui | kersbeheer | Systeeminstellingen              | Onderhoud       |             |
| Apparaat        | Gegevens   |                                  |                 |             |
|                 |            | Back-up                          |                 |             |
|                 |            | Tomazott                         |                 |             |
| Bestandslocatie |            | Terugzette                       | an              | Bladeren    |
|                 |            | Activiteitenlog do               | wnloaden        |             |
|                 |            | Downloade                        | en              |             |
|                 |            | PP-100N initia<br>Terugzetten na | ar stanı        |             |
|                 |            |                                  |                 |             |

**4** Klik op [OK].

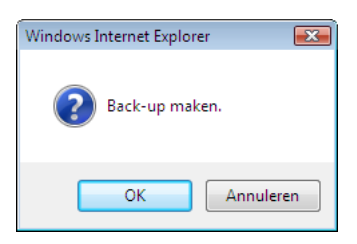

**5** Geef de opslaglocatie voor het back-upbestand op en sla de back-up op.

## Gegevens terugzetten

Voer onderstaande stappen uit om het back-upbestand dat u bij "Een back-up maken van de gegevens" op pagina 68 in deze handleiding hebt gemaakt, terug te zetten.

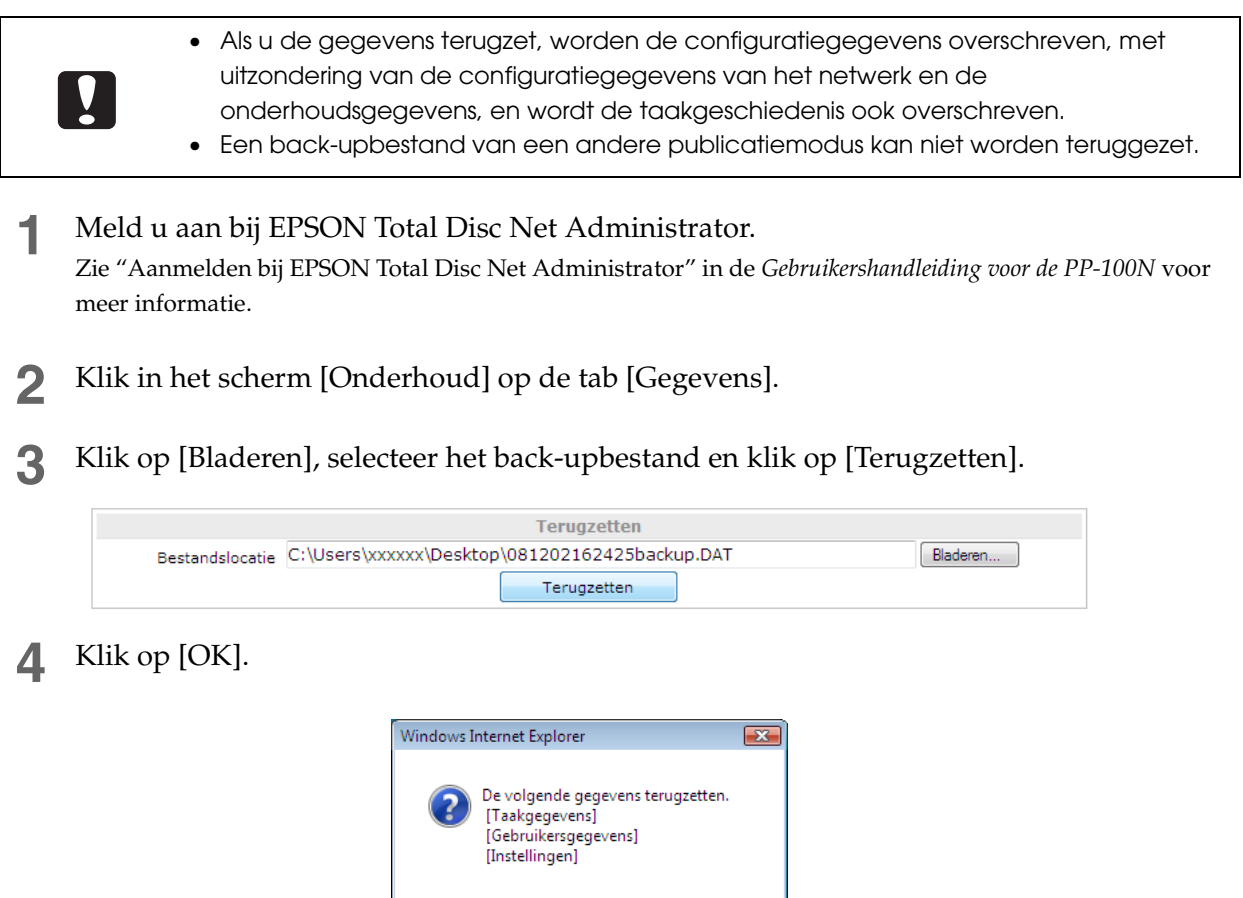

OK

Annuleren

Het lampje BUSY gaat knipperen en de gegevens worden teruggezet. Als het lampje BUSY uit gaat, is het terugzetten van de gegevens voltooid.

## Het apparaat terugzetten naar de standaardinstellingen

In dit gedeelte wordt beschreven hoe u het apparaat terugzet naar de standaardinstellingen.

- Deze procedure moet door een systeembeheerder worden uitgevoerd en de beheerder moet bij het apparaat blijven tot de procedure is voltooid.
- Voordat u het apparaat naar de standaardinstellingen terugzet, maakt u (als dat nodig is) een back-up (zie "Een back-up maken van de gegevens" op pagina 68 in deze handleiding). Als het apparaat naar de standaardinstellingen wordt teruggezet, worden namelijk alle ingestelde gegevens verwijderd, inclusief de gebruikersgegevens, de systeeminstellingen en de taakgeschiedenis. Het back-upbestand kan worden teruggezet (zie "Gegevens terugzetten" op pagina 70 in deze handleiding) nadat het apparaat naar de standaardinstellingen is teruggezet.

# Als het apparaat naar de standaardinstellingen wordt teruggezet, worden de gegevens<br/>over de gebruiksstatus van het apparaat niet verwijderd. Zie "De onderhoudsgegevens<br/>weergeven" op pagina 74 in deze handleiding voor meer informatie over de<br/>gebruiksstatus.

U kunt het apparaat op twee manieren naar de standaardinstellingen terugzetten:

- Via een computer
- Via het bedieningspaneel van het apparaat

#### Via een computer

- Controleer of alle taken zijn voltooid. Zie "De verwerkingstatus van een taak weergeven" op pagina 47 in deze handleiding voor meer informatie over het weergeven van de taakstatus.
- Meld u aan bij EPSON Total Disc Net Administrator.
   Zie "Aanmelden bij EPSON Total Disc Net Administrator" in de *Gebruikershandleiding voor de PP-100N* voor meer informatie.
- **3** Klik in het scherm [Onderhoud] op de tab [Gegevens].

| <b>Disc</b> producer                            | Gebruikersnaam: EpsonAdmin1 |
|-------------------------------------------------|-----------------------------|
| Taakbeheer Gebruikersbeheer Systeeminstellingen | Onderhoud                   |
| Apparaat Gegevens                               |                             |

**4** Klik op [Terugzetten naar standaardinstellingen].

| <b>Disc</b> producer |                | Gebruikersnaam: EpsonAdmin1       |           |  |          |
|----------------------|----------------|-----------------------------------|-----------|--|----------|
| ikbeheer Gebrui      | kersbeheer Sys | steeminstellingen                 | Onderhoud |  |          |
| Apparaat             | Gegevens       |                                   |           |  |          |
|                      |                | Back-up<br>Back-up                |           |  |          |
| Restandelocatie      |                | Terugzetter                       | 1         |  | Bladeren |
| Destandisionalie     |                | Terugzetten                       |           |  |          |
|                      |                | Activiteitenlog dow<br>Downloaden | nloaden   |  |          |
|                      |                | PP-100N initialit                 | stan      |  |          |
|                      |                |                                   |           |  |          |

5 Klik op [OK].

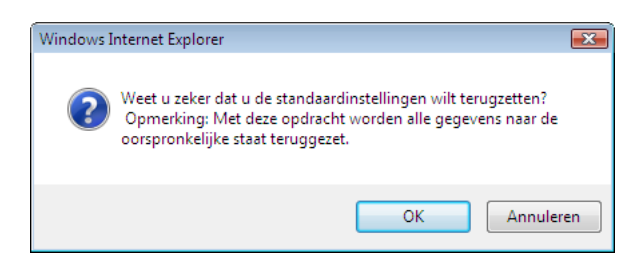

Het lampje BUSY gaat knipperen en het terugzetten naar de standaardinstellingen wordt gestart. Het initialiseren duurt ongeveer twee tot drie minuten.

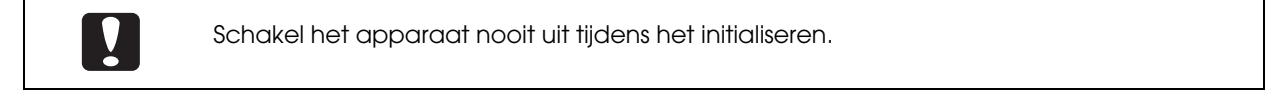

Als het initialiseren is voltooid, wordt het scherm Modus selecteren op het lcd-scherm weergegeven.
### Via het bedieningspaneel van het apparaat

- Controleer of alle taken zijn voltooid.
   Zie "De verwerkingstatus van een taak weergeven" op pagina 47 in deze handleiding voor meer informatie over het weergeven van de taakstatus.
- 2 Druk op de knop MENU. Het hoofdmenu wordt weergegeven.

**3** Gebruik de knoppen  $\blacktriangle/ \triangledown$  om [Initialiseren] weer te geven en druk op de knop  $\checkmark$ .

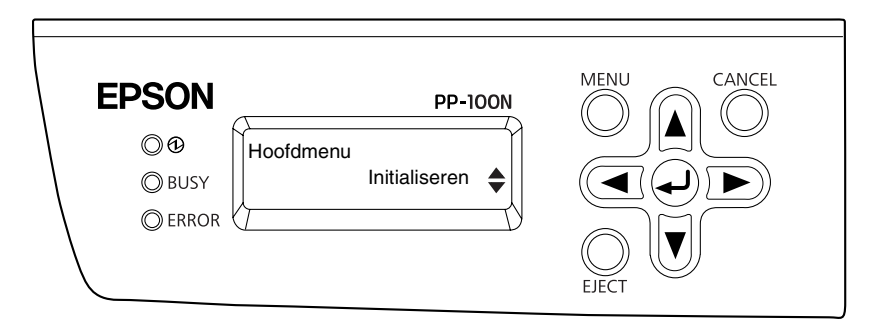

🛕 🛛 Als het bevestigingsbericht wordt weergegeven, drukt u op de knop 귖 .

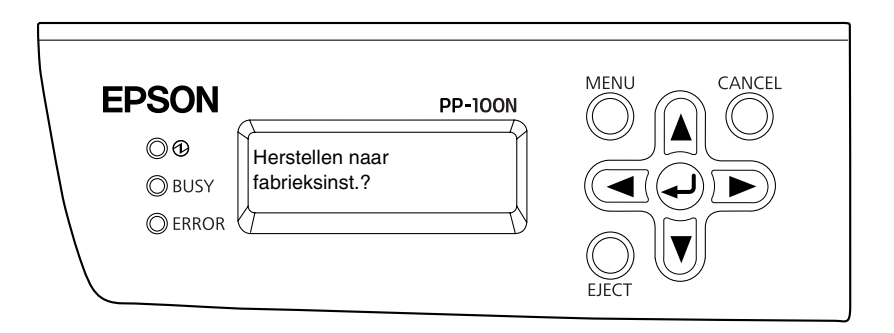

Het lampje BUSY gaat knipperen en het terugzetten naar de standaardinstellingen wordt gestart. Het initialiseren duurt ongeveer twee tot drie minuten.

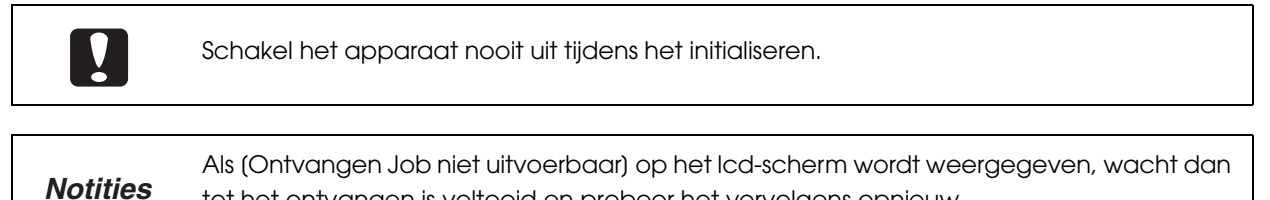

tot het ontvangen is voltooid en probeer het vervolgens opnieuw.

Als het initialiseren is voltooid, wordt het scherm Modus selecteren op het lcd-scherm weergegeven.

# De onderhoudsgegevens weergeven

In dit gedeelte wordt beschreven hoe u de informatie kunt weergeven die u nodig hebt bij het uitvoeren van onderhoudswerkzaamheden aan dit apparaat en het bieden van ondersteuning.

#### Gegevens over het apparaat weergeven

Voer onderstaande stappen uit om de gebruiksstatus van de interne schijfstations en het aantal gepubliceerde schijven weer te geven.

Meld u aan bij EPSON Total Disc Net Administrator. Zie "Aanmelden bij EPSON Total Disc Net Administrator" in de *Gebruikershandleiding voor de PP-100N* voor meer informatie.

#### Klik op de tab [Onderhoud].

| <b>Disc</b> producer |                  |                     | Gebruikersnaam: | EpsonAdmin1             |
|----------------------|------------------|---------------------|-----------------|-------------------------|
| Taakbeheer           | Gebruikersbeheer | Systeeminstellingen | Onderhoud       |                         |
|                      |                  |                     |                 | <u>Taak verwijderen</u> |

De gebruiksstatus van stations 1 en 2 en het aantal gepubliceerde schijven worden weergegeven in het scherm [Apparaat].

| <b>Disc</b> producer         | Gebruikersnaam: EpsonAdmin1              |
|------------------------------|------------------------------------------|
| Taakbeheer Gebruikersbeheer  | Systeeminstellingen Onderhoud            |
| Apparaat Gegevens            |                                          |
| Levensduur van schijfstation | Informatic station 1                     |
| Levensduur van schijfstation | Informatie station 2<br>0 %              |
| Aantal afgedrukte exemplaren | Printerinformatie<br>455 Schijf/schijven |
|                              |                                          |

# NotitiesU kunt de gebruiksstatus van stations 1 en 2 en het aantal gepubliceerde schijven ook<br/>weergeven door te klikken op het tabblad (Onderhoudsinformatie) in het scherm<br/>(Eigenschappen) van EPSON Total Disc Setup.

### Het activiteitenlog downloaden

De geschiedenis van de handelingen die op dit apparaat worden uitgevoerd, wordt vastgelegd in het activiteitenlog. U kunt het activiteitenlog met gegevens over de laatste dertig dagen downloaden. U kunt het activiteitenlog gebruiken voor onderhoud en ondersteuning.

Voer onderstaande stappen uit om het activiteitenlog te downloaden.

Meld u aan bij EPSON Total Disc Net Administrator.

Zie "Aanmelden bij EPSON Total Disc Net Administrator" in de *Gebruikershandleiding voor de PP-100N* voor meer informatie.

2 Klik in het scherm [Onderhoud] op de tab [Gegevens].

| <b>Disc</b> producer          | Gebruikersnaam: EpsonAdmin1  |
|-------------------------------|------------------------------|
| Taakbeheer Gebruikersbeheer S | ysteeminstellingen Onderhoud |
| Apparaat Gegevens             |                              |

**3** Klik op [Downloaden].

| Discproducer      |            |                                 | Gebruikersnaam:                                                                                                    | EpsonAdmin1 |  |
|-------------------|------------|---------------------------------|----------------------------------------------------------------------------------------------------|-------------|--|
| Taakbeheer Gebrui | kersbeheer | Systeeminstellingen             | Onderhoud                                                                                                    |             |  |
| Apparaat          | Gegevens   |                                 |                                                                                                    |             |  |
|                   |            | Back-up                         |                                                                                                    |             |  |
| Bestandslocatie   |            | Terugzette                      | en .                                                                                                    | Bladeren    |  |
|                   |            | Activiteitenlog do<br>Downloade | m and a state of the state of the state of t |             |  |
|                   |            | PP-100N initia                  | iliseren<br>ar stan                                                                                                    |             |  |
|                   |            |                                 |                                                                                                    |             |  |

**1** Geef de opslaglocatie op voor het activiteitenlog en sla het activiteitenlogbestand op.

# Problemen oplossen

**Notities** Gebruik deze informatie samen met de informatie in Help voor EPSON Total Disc Monitor.

# Foutberichten en oplossingen

Als er een fout in het apparaat optreedt, gaat het lampje ERROR branden of knipperen en wordt er een foutbericht op het lcd-scherm weergegeven. Lees het bericht en los het probleem op.

Er klinkt een waarschuwingssignaal.

| Foutbericht                        | Oplossing                                                                                                    | Bijbehorend<br>signaal |
|------------------------------------|----------------------------------------------------------------------------------------------------|------------------------|
| Afdekking inkt-                    | Sluit de inktcartridgeklep.                                                                                                    |                        |
| parroon open                       | Er wordt momenteel een taak uitgevoerd.<br>Sluit de inktcartridgeklep.                                                                                                    | Ъ                      |
| CMOS<br>checksumfout               | Als hetzelfde probleem regelmatig optreedt, moet het<br>apparaat worden gerepareerd. Neem contact op met de<br>klantenondersteuning. In sommige gevallen kan het<br>voorkomen dat de interne klok van het apparaat niet naar<br>behoren werkt. Controleer de instelling van de klok en<br>corrigeer deze als dat nodig is. (Zie "Datum en tijd instellen"<br>op pagina 43 van deze handleiding.)                                                                                                    |                        |
| Compartiment                       | Sluit het deurtje van het schijvencompartiment.                                                                                                    |                        |
| ворен                              | <ul> <li>Het apparaat is bezig met het verwerken van een taak.</li> <li>Sluit het deurtje van het schijvencompartiment.</li> <li>Open het deurtje niet als er een taak wordt uitgevoerd (als het lampje BUSY knippert). Dit kan gevolgen hebben voor de schrijf- of afdrukkwaliteit.</li> <li>Steek uw handen nooit in het apparaat terwijl de arm beweegt. Dat kan verwondingen tot gevolg hebben.</li> <li>Verwijder of plaats de houders niet terwijl de arm wordt verplaatst. Hierdoor kunt u de arm beschadigen.</li> </ul>                                                                                                    | Ŷ                      |
| Fout printerlade<br>openen/sluiten | <ul> <li>-Als de printerlade niet uit het apparaat komt-</li> <li>Schakel het apparaat uit en vervolgens weer in. Als de printerlade nog steeds niet wordt geopend, zie "De printerlade wordt niet geopend" op pagina 96 van deze handleiding. Als hetzelfde probleem zich nogmaals voordoet, moet het apparaat worden gerepareerd. Neem contact op met de klantenondersteuning.</li> <li>-Als de printerlade niet sluit-</li> <li>Verwijder de schijven, schakel het apparaat uit en vervolgens weer in. Als het probleem hiermee niet is opgelost, moet het apparaat worden gerepareerd. Neem contact op met de klantenondersteuning.</li> </ul> |                        |

| Foutbericht                         | Oplossing                                                                                                    | Bijbehorend<br>signaal |
|-------------------------------------|----------------------------------------------------------------------------------------------------|------------------------|
| Fout tijdens<br>armbeweging         | De arm kan niet worden verplaatst.<br>Voer onderstaande stappen uit.<br>1. Schakel het apparaat uit.<br>2. Open het deurtje van het schijvencompartiment en<br>verwijder stof of objecten uit het apparaat.<br>3. Schakel het apparaat weer in.<br>Als het probleem hiermee niet is opgelost, moet het<br>apparaat worden gerepareerd. Neem contact op met de<br>klantenondersteuning.                                                                                                    |                        |
| Geen Epson-inkt<br>Doorgaan?        | <ul> <li>Als u deze inktcartridge wilt gebruiken, drukt u op de knop<br/>(Ja). Als u in plaats daarvan een inktcartridge van<br/>Epson wilt plaatsen, drukt u op de knop Cancel (Nee) en<br/>vervangt u de inktcartridge.</li> <li>Het gebruik van inktcartridges van andere leveranciers<br/>wordt afgeraden.</li> <li>Het gebruik van inktcartridges van andere leveranciers<br/>kan tot problemen leiden die niet onder de garantie<br/>vallen.</li> <li>Epson kan de kwaliteit en de betrouwbaarheid van<br/>producten van andere leveranciers niet garanderen.<br/>Reparaties die het gevolg zijn van schade door het gebruik<br/>van producten van andere leveranciers zijn niet gratis, ook<br/>niet tijdens de garantieperiode.</li> <li>De kleuraanpassingen die in dit apparaat worden<br/>uitgevoerd, zijn gebaseerd op de inktcartridges van Epson.<br/>Als u inktcartridges van andere leveranciers gebruikt, kan<br/>dat negatieve gevolgen hebben voor de afdrukkwaliteit<br/>en kan het apparaat niet de optimale prestaties leveren.</li> <li>Zie "De inktcartridge vervangen" in de<br/>Gebruikershandleiding voor de PP-100N voor meer<br/>informatie over het vervangen van de inktcartridges.</li> </ul> |                        |
| Geen houder<br>hdr1, hdr2, hdr3     | Plaats de houder in het apparaat en sluit het deurtje van het<br>schijvencompartiment. (Zie "De houders plaatsen" op<br>pagina 25 in deze handleiding.)                                                                                                    |                        |
| Geen inktpatroon<br>(C,LC,LM,M,Y,K) | De inktcartridge van de weergegeven kleur is niet<br>geïnstalleerd of niet correct geïnstalleerd.<br><b>Installeer een inktcartridge met de juiste kleur.</b> (Zie "De<br>inktcartridge vervangen" in de <i>Gebruikershandleiding voor</i><br><i>de PP-100N.</i> )                                                                                                    |                        |
| Geen schijf<br>ST1, ST2             | <b>Plaats schijven in de invoerhouder (houder 1 of houder 2).</b><br>(Zie "Schijven plaatsen" in de Gebruikershandleiding voor de <i>PP-100N.</i> )                                                                                                    |                        |
| Houder 3<br>geinstalleerd           | Verwijder houder 3 en sluit het deurtje van het<br>schijvencompartiment. Houder 3 wordt niet gebruikt in de<br>standaardmodus en de modus voor externe uitvoer<br>(wanneer houder 4 als uitvoerhouder is ingesteld).                                                                                                    |                        |
| Houder 3 is<br>niet geplaatst       | Plaats houder 3 en sluit het deurtje van het<br>schijvencompartiment. Houder 3 wordt gebruikt in de<br>batchmodus en de modus voor externe uitvoer (wanneer<br>houder 3 als uitvoerhouder is ingesteld).                                                                                                    |                        |

| Foutbericht                         | Oplossing                                                                                                    | Bijbehorend<br>signaal |
|-------------------------------------|----------------------------------------------------------------------------------------------------|------------------------|
| Houder 4 open                       | Sluit houder 4.                                                                                                    |                        |
| Houder 4 vol                        | Het initialiseren kan niet worden uitgevoerd omdat houder 4<br>vol is.<br><b>Verwijder de schijven uit houder 4.</b>                                                                                                    |                        |
| Houder vol<br>hdr2, hdr3, hdr4      | De schijf kan niet worden uitgeworpen omdat de<br>uitvoerhouder vol is.<br>Verwijder de schijven uit de uitvoerhouder (houder 2, houder<br>3 of houder 4).                                                                                                    |                        |
| Inktkussen<br>vervangen AUB         | Het inktkussen moet worden vervangen.<br><b>Neem contact op met de klantenondersteuning.</b> Het<br>inktkussen kan niet door de klant worden vervangen.                                                                                                    |                        |
| Interne fout<br>(station 1/2)       | Schakel het apparaat uit en vervolgens weer in. Als het<br>probleem hiermee niet is opgelost, moet het apparaat<br>worden gerepareerd. Neem contact op met de<br>klantenondersteuning.                                                                                                    |                        |
| Interne fout<br>autoloader          | <ul> <li>Voer onderstaande stappen uit.</li> <li>1. Schakel het apparaat uit.</li> <li>2. Open het deurtje van het schijvencompartiment en verwijder stof of objecten uit het apparaat.</li> <li>3. Schakel het apparaat weer in.</li> <li>Als het probleem hiermee niet is opgelost, moet het apparaat worden gerepareerd. Neem contact op met de klantenondersteuning.</li> </ul>                                         |                        |
| Interne<br>printerfout              | Schakel het apparaat uit en vervolgens weer in. Als het<br>probleem hiermee niet is opgelost, moet het apparaat<br>worden gerepareerd. Neem contact op met de<br>klantenondersteuning.                                                                                                    |                        |
| Kan compartiment<br>niet ontsluiten | Druk op of op CANCEL en ontgrendel vervolgens het<br>deurtje van het schijvencompartiment opnieuw. Open het<br>deurtje van het schijvencompartiment als "Disc deur mag<br>open" op het Icd-display verschijnt. Zie "Het deurtje van het<br>schijvencompartiment ontgrendelen" in de<br>Gebruikershandleiding voor de PP-100N voor meer<br>informatie over het ontgrendelen van het deurtje van het<br>schijvencompartiment. |                        |
| Loslaatfout<br>schijf               | De arm kan de schijf niet loslaten.<br>Verwijder de schijf niet handmatig. Hierdoor kunt u de arm<br>beschadigen. Schakel het apparaat uit en vervolgens weer<br>in. Tijdens het opstarten zal de arm de schijf loslaten. Als het<br>probleem hiermee niet is opgelost, moet het apparaat<br>worden gerepareerd. Neem contact op met de<br>klantenondersteuning.                                                            |                        |
| Onderhoudsfout<br>printer           | Het apparaat moet worden gerepareerd.<br>Neem contact op met de klantenondersteuning.                                                                                                    |                        |
| Ongeldige<br>status                 | Schakel het apparaat uit en vervolgens weer in. Als het<br>probleem hiermee niet is opgelost, moet het apparaat<br>worden gerepareerd. Neem contact op met de<br>klantenondersteuning.                                                                                                    |                        |

| Foutbericht                       | Oplossing                                                                                                    | Bijbehorend<br>signaal |
|-----------------------------------|----------------------------------------------------------------------------------------------------|------------------------|
| Oppakfout schijf<br>(hdr 1/2)     | De arm kan de schijf in de houder niet oppakken.<br>Als de betreffende houder een invoerhouder is, haal alle<br>schijven dan goed los van elkaar en plaats ze opnieuw in de<br>houder.                                                                                                    |                        |
| Oppakfout schijf<br>(printer)     | De schijf in de printerlade kan niet worden opgepakt.<br>Schakel het apparaat uit en vervolgens weer in. Als het<br>probleem hiermee niet is opgelost, moet het apparaat<br>worden gerepareerd. Neem contact op met de<br>klantenondersteuning.                                                                                                    |                        |
| Oppakfout schijf<br>(station 1/2) | De schijf in de stationslade kan niet worden opgepakt.<br>Schakel het apparaat uit en vervolgens weer in. Als het<br>probleem hiermee niet is opgelost, moet het apparaat<br>worden gerepareerd. Neem contact op met de<br>klantenondersteuning.                                                                                                    |                        |
| Plaatsingfout<br>schijf           | De schijf is tijdens het overzetten van de arm gevallen.<br>Verwijder de schijf, schakel het apparaat uit en vervolgens<br>weer in.                                                                                                    |                        |
| Probleem inkt<br>(C,LC,LM,M,Y,K)  | Er is een onjuiste inktcartridge geplaatst.<br>Vervang de inktcartridge door een inktcartridge met de<br>aangegeven kleur. (Zie "De inktcartridge vervangen" in de<br>Gebruikershandleiding voor de PP-100N.)                                                                                                    |                        |
| Schijf is niet<br>beschrijfbaar   | <ul> <li>De taak wordt onderbroken.</li> <li>Voer onderstaande stappen uit.</li> <li>1. Open het deurtje van het schijvencompartiment.</li> <li>2. Verwijder de schijf die niet kan worden beschreven of al beschreven is uit de invoerhouder (houder 1 of houder 2).</li> <li>3. Plaats een schijf die wel kan worden beschreven. (Zie "Schijftypen voor schrijven" in de Gebruikershandleiding voor de PP-100N.)</li> <li>4. Sluit het deurtje van het schijvencompartiment.</li> <li>De taak wordt automatisch hervat.</li> </ul> |                        |
| Schijf niet<br>gedetecteerd       | De schijf die naar de printer of het station is overgezet, wordt<br>niet herkend. <b>Schakel het apparaat uit en vervolgens weer</b><br><b>in.</b> Als het probleem hiermee niet is opgelost, moet het<br>apparaat worden gerepareerd. Neem contact op met de<br>klantenondersteuning.                                                                                                    |                        |
| Schrijffout                       | De taak wordt onderbroken. Zie "Problemen met het schrijven<br>van schijven" op pagina 83 en start de taak opnieuw nadat u<br>de oorzaak van de fout hebt verholpen. (Zie "Taken hervatten"<br>op pagina 49 in deze handleiding voor meer informatie over het<br>opnieuw starten van een taak.)                                                                                                    |                        |

| Foutbericht                       | Oplossing                                                                                                    | Bijbehorend<br>signaal |
|-----------------------------------|----------------------------------------------------------------------------------------------------|------------------------|
| Stationsfout<br>openen/sluiten    | <ul> <li>-Als de stationslade niet uit het apparaat komt-</li> <li>Schakel het apparaat uit en vervolgens weer in. Als de stationslade nog steeds niet wordt geopend, zie "De stationslade wordt niet geopend" op pagina 95 van deze handleiding. Als hetzelfde probleem zich nogmaals voordoet, moet het apparaat worden gerepareerd. Neem contact op met de klantenondersteuning.</li> <li>-Als de stationslade niet sluit-</li> <li>Verwijder de schijven, schakel het apparaat uit en vervolgens weer in. Als het probleem hiermee niet is opgelost, moet het apparaat worden gerepareerd. Neem contact op met de klantenondersteuning.</li> </ul> |                        |
| Te veel discs<br>hdr1, hdr2, hdr3 | Verwijder enkele schijven uit de houder zodat de hoogte van<br>de stapel onder de rode rand van de houder blijft en sluit het<br>deurtje van het schijvencompartiment.                                                                                                    |                        |
| Transportfout<br>printer          | De schijf is niet correct naar de printer overgezet.<br>Voer onderstaande stappen uit.<br>1. Verwijder de schijven uit de printerlade.<br>2. Haal alle schijven goed los van elkaar en plaats ze<br>opnieuw in de invoerhouder.<br>3. Sluit het deurtje van het schijvencompartiment.                                                                                                    |                        |
| Transportfout<br>station 1/2      | De schijf is niet correct naar het station overgezet.<br>Voer onderstaande stappen uit.<br>1. Verwijder de schijven uit de stationslade.<br>2. Haal alle schijven goed los van elkaar en plaats ze<br>opnieuw in de invoerhouder.<br>3. Sluit het deurtje van het schijvencompartiment.                                                                                                    |                        |
| Ventilatorfout                    | Schakel het apparaat uit en vervolgens weer in. Als het<br>probleem hiermee niet is opgelost, moet het apparaat<br>worden gerepareerd. Neem contact op met de<br>klantenondersteuning.                                                                                                    |                        |
| Verkeerd type<br>schijf           | <ul> <li>De taak wordt onderbroken. Voer onderstaande stappen uit.</li> <li>1. Open het deurtje van het schijvencompartiment.</li> <li>2. Verwijder de schijf die niet overeenkomt met het type schijf dat u hebt ingesteld uit de invoerhouder (houder 1 of houder 2).</li> <li>3. Plaats een schijf van het juiste type. (Zie "Schijven plaatsen" in de Gebruikershandleiding voor de PP-100N.)</li> <li>4. Sluit het deurtje van het schijvencompartiment.</li> <li>De taak wordt automatisch hervat.</li> </ul>                                                                                                    |                        |
| Vervang inkt<br>(C,LC,LM,M,Y,K)   | De inktcartridge is leeg.<br>Vervang de inktcartridge door een inktcartridge met de<br>aangegeven kleur. (Zie "De inktcartridge vervangen" in de<br>ebruikershandleiding voor de PP-100N.)                                                                                                    |                        |

| Foutbericht                          | Oplossing                                                                                                    | Bijbehorend<br>signaal |
|--------------------------------------|----------------------------------------------------------------------------------------------------|------------------------|
| Verwijder schijf<br>uit houder 2 AUB | <ul> <li>Voer onderstaande stappen uit.</li> <li>1. Verwijder de gepubliceerde schijven uit houder 2.</li> <li>2. Vul de schijven bij als dat nodig is.</li> <li>3. Druk op de knop  <ul> <li>Copmerking: Als in de batchmodus houder 2 tijdens het publiceren uit het apparaat wordt verwijderd en vervolgens opnieuw wordt gevuld, wordt deze als invoerhouder gebruikt.</li> </ul> </li> </ul> |                        |
| Wacht even en<br>probeer opnieuw     | <b>Druk op de knop</b> of op de knop Cancel. Ontgrendel het<br>deurtje van het schijvencompartiment niet meerdere keren<br>achter elkaar. Wacht een ogenblik voordat u het deurtje<br>opnieuw ontgrendelt.                                                                                                    |                        |

# Problemen en de bijbehorende oplossingen

### Problemen met het inschakelen van het apparaat en het bedieningspaneel

| Symptoom of probleem                                                                                            | Uit te voeren stappen/oplossing                                                                                                    |  |
|----------------------------------------------------------------------------------------------------|----------------------------------------------------------------------------------------------------|--|
| Het apparaat kan niet worden                                                                                    | Houd de aan/uit-knop enkele seconden ingedrukt.                                                                                                    |  |
| ingeschäkeld.                                                                                                   | <b>Zit de stekker wel in het stopcontact?</b><br>Controleer of de stekker niet half of schuin in het stopcontact zit.                                                                                                    |  |
|                                                                                                    | Maakt u gebruik van een contactdoos of een vergelijkbaar apparaat?<br>Steek de stekker rechtstreeks in een stopcontact aan de muur.                                                                                                    |  |
|                                                                                                    | Staat er wel stroom op het stopcontact?<br>Controleer dat door een ander elektronisch apparaat op het<br>stopcontact aan te sluiten.                                                                                                    |  |
| Het apparaat kan niet worden<br>uitgeschakeld.                                                                  | Wordt er nog een taak uitgevoerd?<br>Het apparaat kan niet worden uitgeschakeld terwijl er nog een taak<br>wordt uitgevoerd.<br>Het apparaat wordt automatisch uitgeschakeld zodra alle taken zijn<br>voltooid.<br>Als u de aan/uit-knop langer dan drie seconden ingedrukt houdt,<br>wordt het apparaat onmiddellijk uitgeschakeld. Da taken zijn<br>geannuleerd.                                                                                                    |  |
|                                                                                                    | <ul> <li>Hebt u het apparaat zojuist ingeschakeld?</li> <li>Het apparaat kan pas vijftien minuten nadat het is ingeschakeld, worden uitgeschakeld.</li> <li>Vijftien minuten nadat op het scherm "Uitschakelen Wachten AUB" is verschenen, wordt het apparaat automatisch uitgeschakeld.</li> <li>Als u de aan/uit-knop langer dan drie seconden ingedrukt houdt, wordt het apparaat onmiddellijk uitgeschakeld.</li> </ul>                                                   |  |
|                                                                                                    | Knipperen het aan/uit-lampje en de ERROR-led?<br>Als het aan/uit-lampje en de ERROR-led knipperen, houdt u de aan/<br>uit-knop ten minste drie seconden ingedrukt. Als het apparaat dan<br>nog steeds niet wordt uitgeschakeld, haalt u de stekker uit het<br>stopcontact. Zet het apparaat vervolgens opnieuw aan en gebruik de<br>aan/uit-knop om het apparaat opnieuw uit te schakelen. Als u het<br>apparaat aan laat staan, kan de printkop uitdrogen of verstopt raken. |  |
| Het apparaat maakt een<br>ratelend geluid als het wordt<br>opgestart.                                           | Zit er een los object (bijvoorbeeld de beschermende blauwe<br>transporttape) in het apparaat?<br>Druk op de aan/uit-knop om het apparaat uit te schakelen, open het<br>deurtje van het schijvencompartiment en kijk of er losse objecten in<br>het apparaat zitten.                                                                                                    |  |
| Het lampje ERROR knippert of gaat branden.                                                                      | <b>Er is een fout opgetreden.</b><br>Zie "Foutberichten en oplossingen" op pagina 76 in deze handleiding.                                                                                                    |  |
| Op het scherm blijft "EPSON<br>PP- 100N" staan en het<br>apparaat werkt niet wanneer<br>het wordt ingeschakeld. | Het apparaat moet worden gerepareerd.<br>Neem contact op met de klantenondersteuning.                                                                                                    |  |

## Problemen met het schrijven van schijven

| Symptoom of<br>probleem                         | Uit te voeren stappen/oplossing                                                                                                    |
|-------------------------------------------------|----------------------------------------------------------------------------------------------------|
| Er is een schrijffout<br>opgetreden.            | Is de schijf vuil of bekrast?<br>Schijven met krassen en vuile schijven kunnen niet worden gebruikt. Gebruik<br>een andere schijf.                                                                                                    |
|                                                 | <b>De kwaliteit van de opnamezijde kan per schijf verschillen.</b><br>Gebruik een andere schijf en probeer het opnieuw.                                                                                                    |
|                                                 | <b>Zit er stof op het filter van de ventilator aan de achterzijde van het apparaat?</b><br>Reinig het filter.<br>Zie "De luchtventilatoren reinigen" in de <i>Gebruikershandleiding voor de</i><br><i>PP-100N</i> voor meer informatie over het reinigen van de luchtventilatoren.                                                                                                    |
| De schijf kan niet worden<br>beschreven/gelezen | <ul> <li>Is de schijf op de juiste manier behandeld?</li> <li>Behandel schijven altijd volgens de aanwijzingen in de instructies van de schijf.</li> <li>Plak geen stickers op schijven. Hierdoor is afspelen of schrijven wellicht niet mogelijk.</li> <li>Gebruik dit apparaat niet in een omgeving met veel stof of rook. Dat kan tot schrijffouten leiden.</li> <li>Zie "Werken met schijven" in de Gebruikershandleiding voor de PP-100N voor meer informatie over het werken met schijven.</li> <li>Is het deurtje van het schijvencompartiment tijdens het publiceren geopend of is er tegen het apparaat gestoten?</li> <li>Zorg ervoor dat er tijdens het publiceren niet tegen het apparaat wordt gestoten. Dat kan namelijk storingen veroorzaken of de schijven beschadigen.</li> <li>Open het deurtje van het schijvencompartiment ook niet tijdens het publiceren. Dat kan de schrijf- of afdrukkwaliteit van de schijf beïnvloeden. Voordat u het deurtje opent, moet u in EPSON Total Disc Maker de taak</li> </ul> |
|                                                 | <ul> <li>Is de computer compatibel met dit apparaat?</li> <li>Sluit dit apparaat op een computer aan die compatibel is met dit apparaat.</li> <li>Zie "Voorafgaand aan de installatie" in de GGebruikershandleiding voor de PP-100N voor meer informatie.</li> <li>Hebt u zich, voordat u de schijf in het station plaatste, op de computer aangemeld met een beheerdersaccount?</li> <li>Als u zich niet met een beheerdersaccount op de computer hebt aangemeld, kunt u geen schijven kopiëren die in het station zijn geplaatst.</li> <li>Meld u bij Windows aan met een beheerdersaccount voordat u de schijf kopieert die in het station is geplaatst.</li> <li>Is de printerlade vuil?</li> <li>Reinig de printerlade.</li> <li>Zie "Er zit inkt op het opnameoppervlak van de schijf" op pagina 100 in deze handleiding voor meer informatie over het reinigen van de printerlade.</li> </ul>                                                                                                    |

### Notities

Als u tijdens de publicatie van schijven in EPSON Total Disc Maker (Schrijfverificatie) instelt op (Vergelijk), kunt u controleren of de gegevens correct naar de schijven werden overgeschreven. Raadpleeg de Help voor EPSON Total Disc Maker voor meer informatie.

### Problemen met het afdrukken van labels

| Symptoom of probleem                                                                                                    | Uit te voeren stappen/oplossing                                                                                                    |  |  |  |  |
|----------------------------------------------------------------------------------------------------|----------------------------------------------------------------------------------------------------|--|--|--|--|
| <ul> <li>Korrelige afdrukken</li> <li>Lijnen of strepen in de<br/>afdrukken</li> <li>Vage afdrukken</li> <li>De tekst of de lijnen zijn beverig</li> <li>Onjuiste kleurtonen</li> <li>Sommige kleuren werden niet</li> </ul> | <ul> <li>Zijn de spuitstukken van de printkop verstopt?</li> <li>Voer de spuitstukcontrole uit om de status van de printkop te<br/>bepalen en reinig de printkop als dat nodig is.</li> <li>Raadpleeg onderstaande paragrafen voor meer informatie.</li> <li>Spuitstukcontrole in de Gebruikershandleiding voor de PP-100N.</li> <li>Printkop reinigen in de Gebruikershandleiding voor de PP-100N.</li> </ul>                                                                                                    |  |  |  |  |
| <ul> <li>Sommige kleuten worden hier<br/>afgedrukt</li> <li>De afdrukken zijn ongelijkmatig</li> <li>Er worden mozaïekachtige<br/>patronen afgedrukt</li> <li>De afdrukken zijn gekarteld</li> </ul>                         | Gebruikt u een aanbevolen inktcartridge (een cartridge van Epson)?<br>De kleuraanpassingen die in dit apparaat worden uitgevoerd, zijn<br>gebaseerd op de inktcartridges van Epson. Het gebruik van<br>producten van andere leveranciers kan een slechte afdrukkwaliteit<br>tot gevolg hebben. Het gebruik van inktcartridges van Epson wordt<br>aanbevolen.                                                                                                    |  |  |  |  |
|                                                                                                    | Gebruikt u een oude inktcartridge?<br>Het gebruik van oude inktcartridges kan een slechte<br>afdrukkwaliteit tot gevolg hebben. De gebruiksperiode voor<br>inktcartridges vindt u op de verpakking van de inktcartridges.<br>Nadat u de verpakking van een cartridge hebt geopend, moet u<br>de cartridge binnen zes maanden gebruiken.                                                                                                    |  |  |  |  |
|                                                                                                    | Is er bij afdrukken in twee richtingen sprake van hiaten in de afdruk?<br>Als afdrukken in twee richtingen is geactiveerd, wordt met hoge<br>snelheid afgedrukt. Er wordt dan afgedrukt terwijl de printkop naar<br>links wordt verplaatst en terwijl de printkop naar rechts wordt<br>verplaatst. Soms kan de afdrukpositie van afdrukken van rechts<br>naar links verschillen van de afdrukpositie van afdrukken van links<br>naar rechts. Dat leidt dan tot een verschuiving van verticale lijnen<br>en vage afdrukken. Voer de uitlijning van de printkop uit en<br>controleer of de afdruk nu wel in orde is.<br>Zie "De printkop uitlijnen" in de <i>Gebruikershandleiding voor de</i><br><i>PP-100N</i> voor meer informatie. |  |  |  |  |
|                                                                                                    | Gebruik u schijven van verschillende diktes?<br>De dikte van een schijf kan per schijf verschillen. Als u schijven van<br>verschillende diktes gebruikt, kunnen er hiaten in de afdruk<br>voorkomen. Voer de uitlijning van de printkop uit en controleer of<br>de afdruk nu wel in orde is. Bij het publiceren van meerdere<br>schijven wordt het gebruik van hetzelfde schijftype aanbevolen.<br>Zie "De printkop uitlijnen" in de <i>Gebruikershandleiding voor de</i><br><i>PP-100N</i> voor meer informatie.                                                                                                    |  |  |  |  |

| Symptoom of probleem                                                                                                    | Uit te voeren stappen/oplossing                                                                                                    |  |  |  |  |
|----------------------------------------------------------------------------------------------------|----------------------------------------------------------------------------------------------------|--|--|--|--|
| <ul> <li>Korrelige afdrukken</li> <li>Lijnen of strepen in de<br/>afdrukken</li> <li>Vage afdrukken</li> <li>De tekst of de lijnen zijn beverig</li> <li>Onjuiste kleurtonen</li> <li>Sommige kleuren worden niet<br/>afgedrukt</li> </ul> | Gebruikt u schijven voor inkjetprinters?<br>Dit apparaat biedt ondersteuning voor schijven voor inkjetprinters.<br>Dit apparaat biedt geen ondersteuning voor schijven voor<br>thermische overdrachtprinters. Bovendien kan de afdrukkwaliteit<br>per schijf verschillen. Het gebruik van cd's/dvd's die door Epson zijn<br>goedgekeurd, wordt aanbevolen.<br>Epson heeft een assortiment aan cd-r/dvd-r-schijven voor allerlei<br>verschillende afdruktaken. |  |  |  |  |
| <ul> <li>De afdrukken zijn ongelijkmatig</li> <li>Er worden mozaïekachtige<br/>patronen afgedrukt</li> <li>De afdrukken zijn gekarteld</li> </ul>                                                                                          | Is de schijf vuil?<br>Gebruik een droge doek of een speciaal cd-reinigingsmiddel om<br>de labelzijde van de schijf te reinigen. Gebruik daarvoor geen<br>wasbenzine, verfverdunner of antistatische middelen.<br>Zie "Werken met schijven" in de <i>Gebruikershandleiding voor de</i><br><i>PP-100N</i> voor meer informatie.                                                                                                    |  |  |  |  |
|                                                                                                    | <b>Is het afdrukoppervlak vuil?</b><br>Zorg ervoor dat er geen andere schijven met het afdrukoppervlak<br>in contact komen voordat het label helemaal droog is. Dat kan<br>namelijk vlekken opleveren.                                                                                                    |  |  |  |  |
|                                                                                                    | Is de instelling voor de droogtijd van de inkt te kort?<br>De droogtijd van de inkt is de tijd tussen het voltooien van de<br>afdruktaak en het moment waarop de schijf in de printerlade<br>helemaal droog is. Stel een langere droogtijd in.<br>Zie "De instellingen van het printerstuurprogramma" in de<br><i>Gebruikershandleiding voor de PP-100N</i> voor meer informatie.                                                                             |  |  |  |  |
|                                                                                                    | Vergelijkt u het afdrukvoorbeeld op de computer met de werkelijke<br>afdruk?<br>Voor de kleurweergave op een beeldscherm en de kleuren in een<br>afdruk worden verschillende methoden gebruikt, waardoor er sprake<br>kan zijn van verschillen in de kleurtonen.                                                                                                    |  |  |  |  |
| In het afdrukgebied van de schijf<br>kan niet correct worden<br>afgedrukt.                                                                                                    | Stel de binnenste en buitenste diameter van het afdrukgebied<br>zodanig in dat het afdrukgebied overeenkomt met het<br>afdrukgebied van de schijf.<br>Zie "Het afdrukbare gebied" in de <i>Gebruikershandleiding voor de</i><br><i>PP-100N</i> voor meer informatie. Zie "Het afdrukbare gebied<br>wijzigen" in de <i>Gebruikershandleiding voor de PP-100N</i> voor meer<br>informatie over het instellen van de binnenste en buitenste<br>diameter.         |  |  |  |  |
| De afdrukpositie is verschoven.                                                                                                    | Corrigeer de afdrukpositie als die is verschoven.<br>Zie "De afdrukpositie corrigeren" in de <i>Gebruikershandleiding voor</i><br><i>de PP-100N</i> voor meer informatie.                                                                                                    |  |  |  |  |

| Symptoom of probleem                                                                                                    | Uit te voeren stappen/oplossing                                                                                                    |
|----------------------------------------------------------------------------------------------------|----------------------------------------------------------------------------------------------------|
| Er zit inkt op het<br>opnameoppervlak van de schijf.                                                                              | Is de instelling voor de droogtijd van de inkt te kort?<br>De droogtijd van de inkt is de tijd tussen het voltooien van de<br>afdruktaak en het moment waarop de schijf in de printerlade<br>helemaal droog is. Stel een langere droogtijd in.<br>Zie "De instellingen van het printerstuurprogramma" in de<br>Gebruikershandleiding voor de PP-100N voor meer informatie. |
|                                                                                                    | Is de printerlade vuil?<br>Als er inkt op het opnameoppervlak van de schijf zit, is de<br>printerlade wellicht vuil. Reinig de printerlade.<br>Zie "Er zit inkt op het opnameoppervlak van de schijf" op pagina<br>100 in deze handleiding voor meer informatie over het reinigen van<br>de printerlade.                                                                   |
| <ul> <li>Na het afdrukken is de inkt<br/>kleverig of bladdert af.</li> <li>De schijven blijven aan elkaar<br/>plakken.</li> </ul> | Is er buiten het aanbevolen afdrukgebied afgedrukt?<br>Als er buiten het aanbevolen afdrukgebied wordt afgedrukt, kan<br>de inkt op het label kleverig zijn of afbladderen of kunnen de<br>schijven aan elkaar vastplakken.<br>Zie "Het afdrukbare gebied" in de <i>Gebruikershandleiding voor de</i><br><i>PP-100N</i> voor meer informatie.                              |

### Problemen met wachtwoorden

| Symptoom of<br>probleem                                      | Uit te voeren stappen/oplossing                                                                                                    |  |  |  |
|--------------------------------------------------------------|----------------------------------------------------------------------------------------------------|--|--|--|
| Gebruikersnaam of<br>wachtwoord kan niet<br>worden gebruikt. | Hebt u de juiste gebruikersnaam en het juiste wachtwoord opgegeven?<br>Voer de correcte gebruikersnaam en het correcte wachtwoord in. Beide zijn<br>hoofdlettergevoelig. |  |  |  |
| U bent uw wachtwoord vergeten.                               | Vraag een andere systeembeheerder het wachtwoord te wijzigen.                                                                                                    |  |  |  |

# Overige problemen

| Symptoom of probleem                                                      | Uit te voeren stappen/oplossing                                                                                                    |  |  |
|---------------------------------------------------------------------------|----------------------------------------------------------------------------------------------------|--|--|
| De software kan niet worden<br>geïnstalleerd                              | Is er voldoende vrije ruimte op de harde schijf?<br>De software kan alleen worden geïnstalleerd als er minimaal 10 GB op<br>de harde schijf beschikbaar is. Controleer de beschikbare vrije ruimte<br>op de harde schijf. Als er niet voldoende vrije ruimte beschikbaar is,<br>moet u meer ruimte beschikbaar maken.<br>De beschikbare hardeschijfruimte moet voldoende zijn voor de<br>software om normaal te kunnen functioneren.<br>Zie "Voorafgaand aan de installatie" in de gebruikershandleiding van<br>de PP-100N voor meer informatie. |  |  |
|                                                                           | Hebt u zich op de computer aangemeld met een<br>beheerdersaccount?<br>Om de software te installeren moet u zich als een gebruiker met<br>beheerdersrechten aanmelden (een gebruiker in de groep<br>Administrators). De software kan niet worden geïnstalleerd als u zich<br>aanmeldt als een gewone gebruiker. In Windows 7, Windows Vista en<br>Windows Server 2008 moet u wellicht een beheerderswachtwoord of<br>bevestiging geven. Voer, als daarom wordt gevraagd, het<br>wachtwoord in om verder te gaan.                                  |  |  |
| Het aanmeldscherm van<br>EPSON Total Disc Net<br>Administrater wordt niet | <b>Is het apparaat ingeschakeld?</b><br>Zorg ervoor dat het apparaat is ingeschakeld.                                                                                                    |  |  |
| weergegeven.                                                              | <b>Is het apparaat goed op het netwerk aangesloten?</b><br>Controleer of het apparaat en de clientcomputer op het netwerk zijn<br>aangesloten.                                                                                                    |  |  |
|                                                                           | <b>Is het juiste adres opgegeven?</b><br>Controleer of het IP-adres, de hostnaam of de FQDN van het<br>apparaat correct in de adresbalk van Internet Explorer is opgegeven.                                                                                                    |  |  |
| Het station kan niet worden<br>gebruikt.                                  | <b>Is het station gestopt?</b><br>Als er een fout optreedt op basis van het opgegeven aantal<br>herschrijfpogingen, wordt het gebruik van het station automatisch<br>gestopt en wordt (Drive aktie pauze DRV1/2) op het Icd-scherm<br>weergegeven. Zie "Instellingen voor het uitvoerapparaat" op pagina<br>36 in deze handleiding voor meer informatie over het opnieuw starten<br>van het station.                                                                                                    |  |  |
| Het reinigen van de printkop<br>lukt niet.                                | <b>Is er een fout in het apparaat opgetreden?</b><br>Als dat het geval is, moet u de fout oplossen.                                                                                                    |  |  |
|                                                                           | <b>Is er voldoende inkt?</b><br>Het reinigen van de printkop kan niet worden uitgevoerd als er niet<br>voldoende inkt beschikbaar is. Plaats een nieuwe inktcartridge.<br>Zie "De inktcartridge vervangen" in de <i>Gebruikershandleiding voor de</i><br><i>PP-100N</i> voor meer informatie over het vervangen van de<br>inktcartridges.                                                                                                    |  |  |

| Symptoom of probleem                                     | Uit te voeren stappen/oplossing                                                                                                    |  |  |
|----------------------------------------------------------|----------------------------------------------------------------------------------------------------|--|--|
| Tijdens continu afdrukken<br>neemt de afdruksnelheid af. | Als er langere tijd achter elkaar labels worden afgedrukt, kan het<br>overzetten van de schijven en het afdrukken van de labels tijdelijk<br>worden onderbroken. Dat gebeurt om oververhitting en schade aan<br>het apparaat te voorkomen. |  |  |
|                                                          | Hoewel afdrukken dan gewoon mogelijk is, raden wij u aan de taken<br>te onderbreken en het apparaat ongeveer dertig minuten aan te<br>laten staan. (Het product herstelt zichzelf nadat de stroom ongeveer<br>drie uur is uitgeschakeld.)  |  |  |
| Het publiceren van schijven<br>lukt niet.                | Zie "Als er geen schijven kunnen worden gepubliceerd" op pagina 92<br>in deze handleiding.                                                                                                    |  |  |

# Controles uitvoeren met EPSON Total Disc Monitor

EPSON Total Disc Monitor is een programma waarmee u de status van dit apparaat (PP-100N) kunt controleren en eventuele fouten kunt verhelpen.

Zie "EPSON Total Disc Monitor starten" in de *Gebruikershandleiding voor de PP-100N* voor meer informatie over het starten van EPSON Total Disc Monitor.

EPSON Total Disc Monitor kan automatisch worden gestart door in EPSON Total Disc Maker op [Publiceren] te klikken.

|                      | ■ EPSON Total Disc Monitor -<br>Taak (J) Beeld (V) Help (H)              | PP-100N 1                                                                                                    |                  |              |                     |                |               |
|----------------------|--------------------------------------------------------------------------|----------------------------------------------------------------------------------------------------|------------------|--------------|---------------------|----------------|---------------|
|                      |                                                                          | 0                                                                                                    |                  |              |                     |                |               |
|                      | Onvoltooide taak Voltooide                                               | taak                                                                                                    |                  |              |                     |                |               |
|                      | Taaknaam Status                                                          | Publiceerder Exemp                                                                                                    | laren Type       | Invoerhouder | Uitvrhouder         | Benod. tijd    |               |
|                      | 20090101 Publiceren                                                      | 9559030                                                                                                    | /3 Schrijven     | 1            | 2                   | 7 min          |               |
|                      | 20100210 Wacht                                                           | 9559030 0                                                                                                    | /1 Schrijven     | 1            | 2                   | 4 min<br>4 min |               |
|                      |                                                                          |                                                                                                    |                  |              |                     |                |               |
|                      |                                                                          |                                                                                                    |                  |              |                     |                |               |
|                      |                                                                          |                                                                                                    |                  |              |                     |                |               |
|                      |                                                                          |                                                                                                    |                  |              |                     |                |               |
|                      |                                                                          |                                                                                                    |                  |              |                     |                |               |
|                      |                                                                          |                                                                                                    |                  |              |                     |                |               |
|                      | Apparaatstatus                                                           |                                                                                                    |                  |              |                     |                |               |
| D - 1::(             | Publiceren is mogeliik.                                                  |                                                                                                    |                  |              |                     |                |               |
| Bedieningsinformatie | Trab bouder 4 niet naar buiten terwijl er echikven naar worden overnetet |                                                                                                    |                  |              |                     |                |               |
|                      | Thek houder 4 hier haar burten                                           | terwiji er schijvermaar wo                                                                                                    | orden overgezet. |              |                     |                |               |
|                      |                                                                          |                                                                                                    | Station 1        | Standa       | ardmodus            |                |               |
|                      |                                                                          | 1 and the second second | Schrijven        |              | Houder              | 1              |               |
| <b>T 1</b>           |                                                                          |                                                                                                    |                  |              | Cd-r                |                |               |
| Inktstatus           |                                                                          |                                                                                                    | Station 2        |              | Houder :            | 2<br>ouder     | Houderstatus  |
|                      |                                                                          |                                                                                                    | Schrijven        |              | Olivoen             | oude           | riouderstatus |
|                      |                                                                          |                                                                                                    |                  |              | Houder:<br>Niet geb | 3<br>ruikt     |               |
|                      |                                                                          |                                                                                                    | Printer          |              | Houder              | 4              |               |
|                      | Ong. 340 exempl                                                          |                                                                                                    | Stand-by         |              | Uitvoerh            | ouder          |               |
|                      |                                                                          |                                                                                                    |                  |              |                     |                |               |
|                      |                                                                          | Printerstatu                                                                                                    | s Status cd      | /dvd-station | L                   |                |               |

| Bedieningsinformatie      | Hier worden de status van dit apparaat (PP-100N) en eventuele foutberichten<br>weergegeven.<br>Volg de weergegeven oplossing op en controleer het product (PP-100N).                                                                                                    |
|---------------------------|----------------------------------------------------------------------------------------------------|
| Inktstatus                | <ul> <li>Hier wordt het resterende inktniveau weergegeven.</li> <li>Als wordt weergegeven, is de inkt bijna op. Houd een nieuwe inktcartridge bij de hand.</li> <li>Als wordt weergegeven, moet de inktcartridge worden vervangen. Plaats een nieuwe inktcartridge.</li> <li>Zie "De inktcartridge vervangen" in de <i>Gebruikershandleiding voor de PP-100N</i> voor meer informatie over het vervangen van de inktcartridges.</li> <li>Het aantal nog af te drukken labels is een schatting op basis van het type label dat momenteel wordt afgedrukt. Deze waarde kan enigszins afwijken van de werkelijke waarde, vanwege factoren zoals de hoeveelheid af te drukken gegevens en de afdrukomgeving. Een waarde van 1000 of meer wordt weergegeven als '1000 of meer' en een waarde lager dan 1000 schijven wordt met intervallen van tien weergegeven.</li> </ul> |
| Status cd/dvd-<br>station | Hier wordt de status van het cd/dvd-station weergegeven.<br>Als 😡 op het pictogram van het station wordt weergegeven, moet u het station<br>controleren aan de hand van de melding op het Icd-scherm.                                                                                                    |
| Printerstatus             | Hier wordt de status van de printer weergegeven.<br>Als 😡 op het pictogram van de printer wordt weergegeven, moet u de printer<br>controleren aan de hand van de melding op het Icd-scherm.                                                                                                    |
| Houderstatus              | Hier wordt de status van de houder weergegeven.<br>Als wordt weergegeven, is het aantal schijven in de invoerhouder te laag of is<br>de uitvoerhouder bijna vol.<br>Als het aantal schijven in de invoerhouder te laag is, plaatst u nieuwe schijven.<br>Als de uitvoerhouder bijna vol is, is het aan te bevelen de schijven uit te werpen<br>voordat u een nieuwe taak start.<br>Als wordt weergegeven, controleer dan de houder en de schijven aan de hand<br>van het bericht dat wordt weergegeven.                                                                                                    |

# Als er geen schijven kunnen worden gepubliceerd

Als er geen schijven worden gepubliceerd als u in de Publicatieweergave van EPSON Total Disc Maker op [Publiceren] klikt of als het apparaat niet wordt gestart, controleer dan de volgende punten.

#### Punt 1: Controle van EPSON Total Disc Monitor

#### Wordt er een foutbericht in EPSON Total Disc Monitor weergegeven?

Controleer de status van het aangesloten apparaat in EPSON Total Disc Monitor en los het probleem op. Raadpleeg onderstaande informatie over EPSON Total Disc Monitor.

- "EPSON Total Disc Monitor" in Gebruikershandleiding voor de PP-100N
- Help voor EPSON Total Disc Monitor

Als het probleem aan de hand van bovenstaande punten niet is opgelost, controleer dan onderstaande punten.

### Punt 2: Controleer het apparaat

#### Brandt het aan/uit-lampje?

Als het aan/uit-lampje niet brandt, is het apparaat niet ingeschakeld. Schakel het apparaat in. Raadpleeg daarvoor "Problemen met het inschakelen van het apparaat en het bedieningspaneel" op pagina 82 in deze handleiding.

#### Knippert of brandt het lampje ERROR?

Als het lampje ERROR knippert of brandt, is er een fout in het apparaat opgetreden.

Zie "Controles uitvoeren met EPSON Total Disc Monitor" op pagina 90 in deze handleiding voor meer informatie over het oplossen van problemen.

Als het probleem aan de hand van bovenstaande punten niet is opgelost, controleer dan onderstaande punten.

### Punt 3: Is het apparaat op de computer aangesloten?

#### Is de Ethernet-kabel aangesloten?

Controleer of de Ethernet-kabel correct is aangesloten. Controleer tevens of de Ethernet-kabel niet defect is.

#### Is de Ethernet-kabel compatibel met de computer en de productspecificaties?

Controleer of de Ethernet-kabel compatibel is met onderstaande specificaties.

- 100Base-TX
- 1000Base-T

#### Zijn de link-snelheid en de Jumbo Frame correct ingesteld?

Als de link-snelheid en de Jumbo Frame zijn ingesteld, controleer dan of de instellingen van het apparaat overeenkomen met de instellingen van de computer.

Als het probleem aan de hand van bovenstaande punten niet is opgelost, controleer dan onderstaande punten.

#### Punt 4: Controleer de instellingen van het printerstuurprogramma

Is het printerstuurprogramma geïnstalleerd?

Open [Apparaten en Printers] (of [Printers]/[Printers en faxapparaten]).
Windows 7:
Klik achtereenvolgens op is - [Configuratiescherm] - [Apparaten en printers].
Windows Vista/Windows Server 2008:
Klik achtereenvolgens op [Start] (is in Windows Vista) - [Configuratiescherm] - [Printers].
Windows XP Professional:
Klik achtereenvolgens op [Start] - [Printers en faxapparaten].
Windows XP Home Edition/Windows Server 2003:
Klik achtereenvolgens op [Start] - [Configuratiescherm] - [Printers en faxapparaten].
Windows 2000:
Klik achtereenvolgens op [Start] - [Instellingen] - [Printers].

2 Controleer of het pictogram van dit apparaat (EPSON PP-100NPRN) bij [Printers en faxapparatuur] (of bij [Printers]) wordt weergegeven.

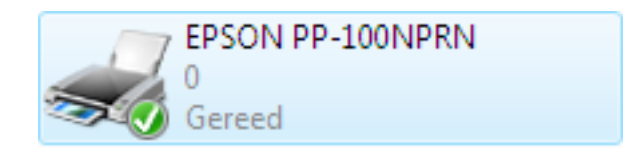

Als het pictogram niet wordt weergegeven, is het printerstuurprogramma niet geïnstalleerd. Installeer het printerstuurprogramma en raadpleeg daarbij Het printerstuurprogramma installeren in de *Gebruikershandleiding voor de PP-100N*.

#### Staat de Print Manager-status op Onderbroken?

Als naast de snelkoppeling voor het apparaat (EPSON PP-100NPRN) [Onderbr.] wordt weergegeven, rechtsklikt u op de snelkoppeling en klikt u vervolgens op [Afdrukken hervatten].

| EPSON PP-100NPF |               | IPRN |                                |                                |  |  |
|-----------------|---------------|------|--------------------------------|--------------------------------|--|--|
|                 | ) Onderbroken |      | Opener                         | 1                              |  |  |
|                 |               |      | Als adm                        | inistrator uitvoeren 🕨         |  |  |
|                 |               |      | Voorkeu                        | rsinstellingen voor afdrukken  |  |  |
|                 |               |      | Doorgaan met afdrukken         |                                |  |  |
|                 |               |      | Delen<br>Printer o             | ffline gebruiken               |  |  |
|                 |               |      | Vernieuv                       | ven                            |  |  |
|                 |               |      | Snelkopj<br>Verwijde<br>Naam w | peling maken<br>ren<br>ijzigen |  |  |
|                 |               |      | Eigensch                       | nappen                         |  |  |

Als bovenstaande oplossingen het probleem niet oplossen, is de software wellicht niet correct geïnstalleerd. Verwijder de software en installeer de software opnieuw.

Zie "De software verwijderen" in de *Gebruikershandleiding voor de PP-100N* voor meer informatie over het verwijderen van de software.

Zie "De software installeren" in de *Gebruikershandleiding voor de PP-100N* voor meer informatie over het installeren van de software.

Neem contact op met de klantenondersteuning als het probleem nog steeds niet is opgelost. Als u contact opneemt met de klantenondersteuning, zorg er dan voor dat u zo veel mogelijk informatie over uw systeem bij de hand hebt (zoals het model computer dat u gebruikt en de namen en de versienummers van de software en van de randapparatuur). Houd ook de naam en het serienummer van dit apparaat bij de hand.

# De schijf wordt niet uitgeworpen

Voer onderstaande stappen uit als de schijf niet wordt uitgeworpen omdat de stationslade of de printerlade niet wordt geopend.

#### De stationslade wordt niet geopend

Schakel het apparaat uit en vervolgens weer in. Als de stationslade nog steeds niet wordt geopend, voert u onderstaande stappen uit.

- **1** Druk op de aan/uit-knop om het apparaat uit te schakelen.
- **2** Als het aan/uit-lampje uit is, haalt u de stekker uit het stopcontact.
- **3** Wacht ongeveer één minuut tot de schijf niet meer draait en open het deurtje van het schijvencompartiment.
- **1** Steek een voorwerp met een scherpe punt in de uitwerpopening van het station.

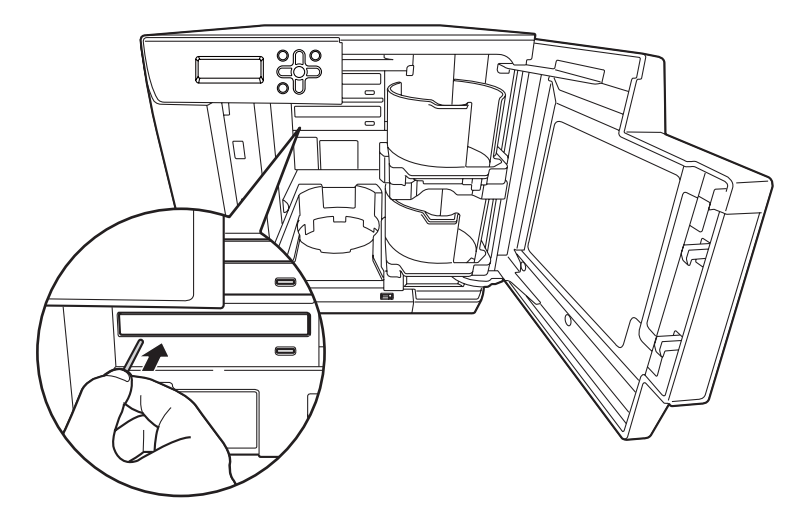

Voordat u een voorwerp met een scherpe punt in de uitwerpopening van het station steekt, moet u controleren of het apparaat is uitgeschakeld.

#### **5** Verwijder de schijf en schuif de lade voorzichtig terug in het apparaat.

Als u de lade open laat staan en het apparaat inschakelt, kan het apparaat beschadigd raken. Sluit daarom de stationslade altijd.

- Sluit het deurtje van het schijvencompartiment.
- **7** Steek de stekker in het stopcontact en schakel het apparaat in.

### De printerlade wordt niet geopend

Schakel het apparaat uit en vervolgens weer in. Als de printerlade nog steeds niet wordt geopend, voert u onderstaande stappen uit.

- **1** Druk op de aan/uit-knop om het apparaat uit te schakelen.
- 2 Als het aan/uit-lampje uit is, haalt u de stekker uit het stopcontact.
- **3** Open het deurtje van het schijvencompartiment.

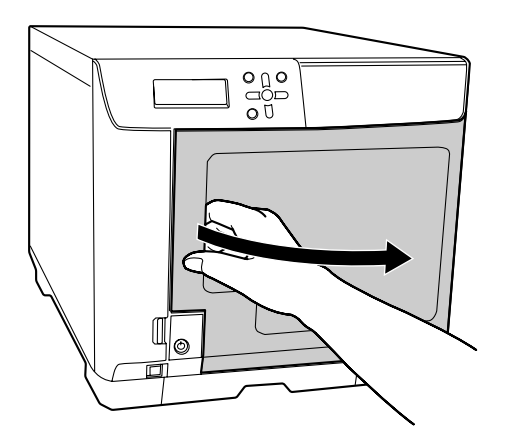

**4** Draai de twee schroeven los van de bovenste afdekking aan de achterzijde van het apparaat.

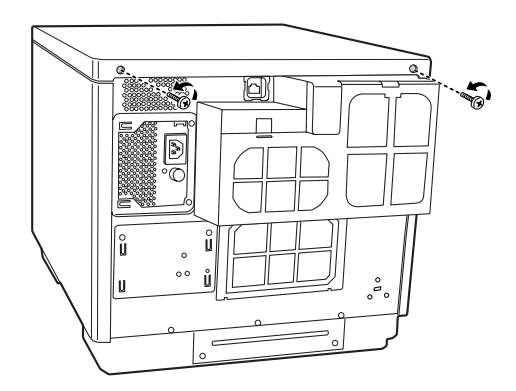

**5** Pak de greep op de bovenste afdekking vast en schuif de afdekking enigszins naar achteren.

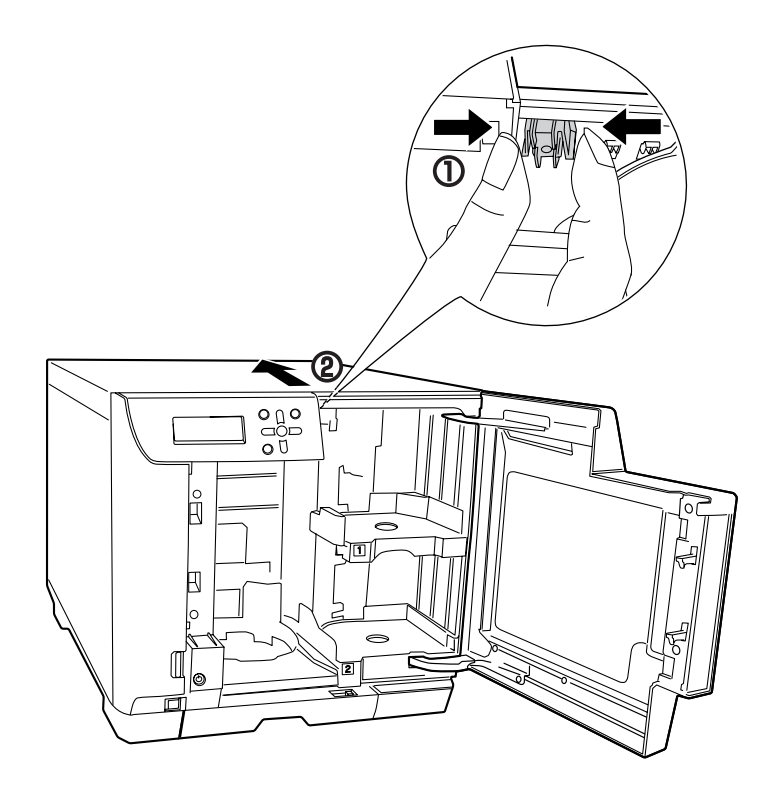

**6** Verwijder de bovenste afdekking.

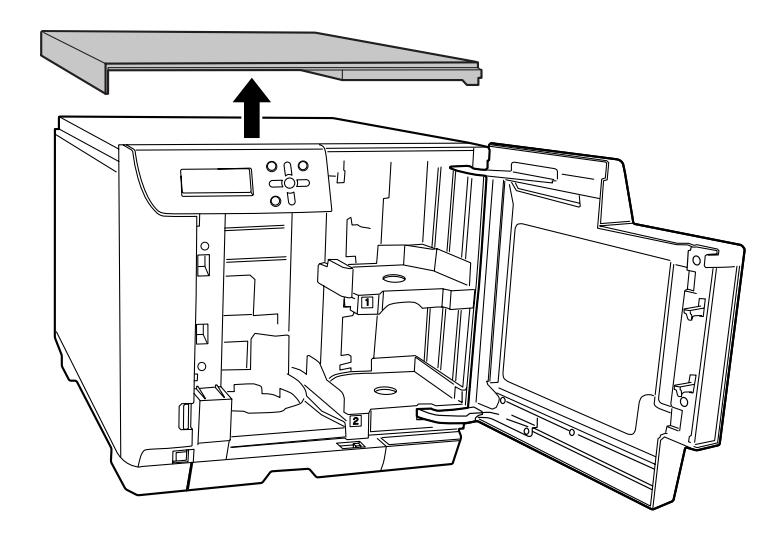

7 Draai de vier schroeven los aan de achterzijde van het apparaat en verwijder vervolgens de afdekking van de luchtventilator.

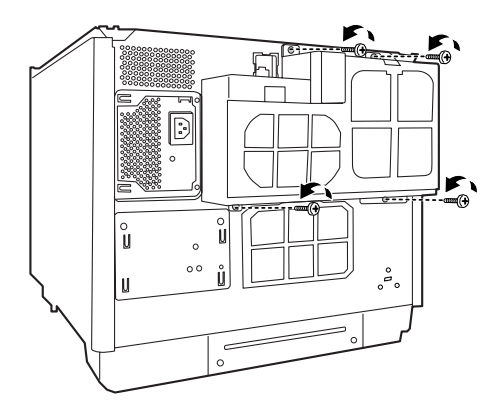

8 Draai de schroef los en verwijder de afdekking aan de achterzijde van de printer. Als u de schijf nu kunt verwijderen, verwijdert u de schijf en plaats u de afdekking van de achterzijde van de printer terug. Als u de schijf nog steeds niet kunt verwijderen, voert u onderstaande stappen uit.

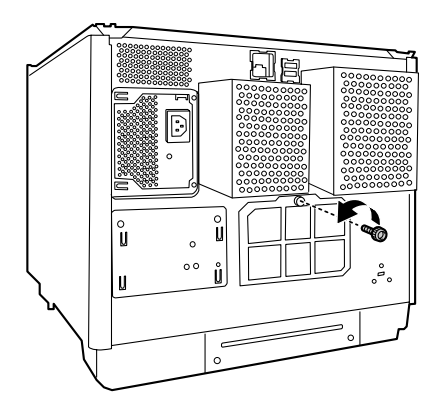

**9** Pak de greep vast (zoals aangegeven in onderstaande afbeelding) en trek de printerlade naar voren.

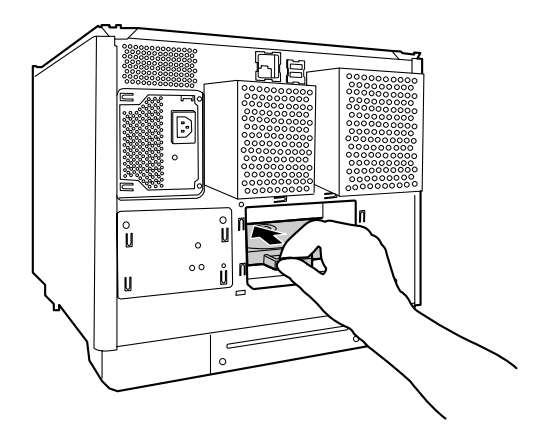

**10**Trek de printerlade uit het apparaat.

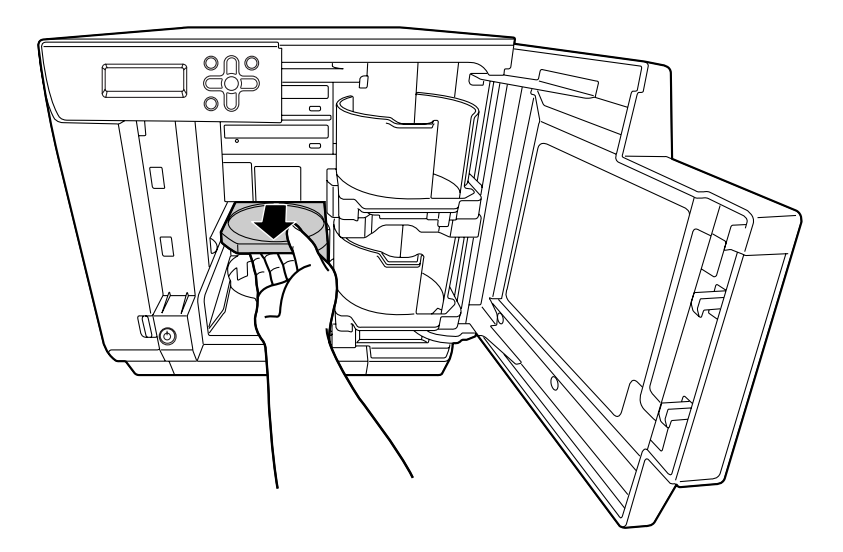

- **1** Verwijder de schijf en sluit het deurtje van het schijvencompartiment. De printerlade wordt automatisch gesloten als het apparaat wordt ingeschakeld.
- **12**Plaats de afdekking van de achterzijde, de afdekking van de luchtventilator en de bovenste afdekking weer op het apparaat.
- **1 3** Steek de stekker in het stopcontact en schakel het apparaat in.

# Er zit inkt op het opnameoppervlak van de schijf

Als er inkt op het opnameoppervlak van de schijf zit, is de printerlade wellicht vuil. Voer onderstaande stappen uit om de printerlade te reinigen.

- **1** Druk op de aan/uit-knop om het apparaat uit te schakelen.
- **2** Als het aan/uit-lampje uit is, haalt u de stekker uit het stopcontact.
- **3** Open het deurtje van het schijvencompartiment.

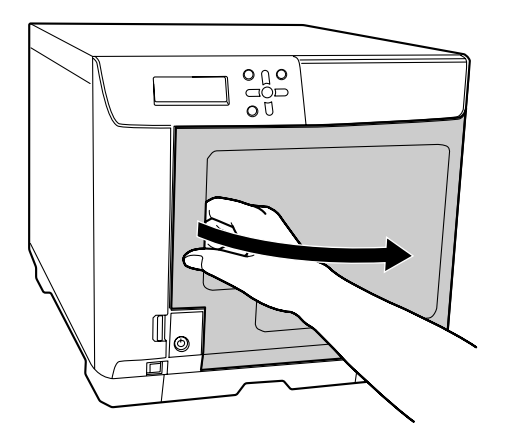

**4** Draai de twee schroeven los van de bovenste afdekking aan de achterzijde van het apparaat.

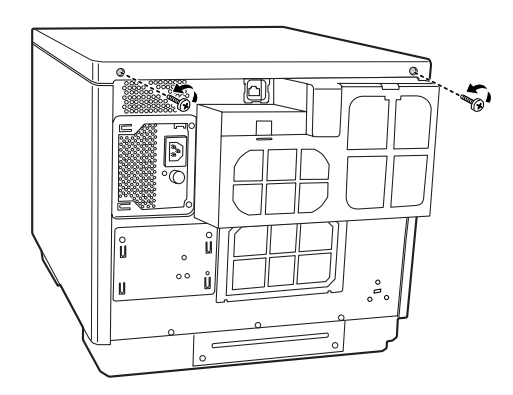

**5** Pak de greep op de bovenste afdekking vast en schuif de afdekking enigszins naar achteren.

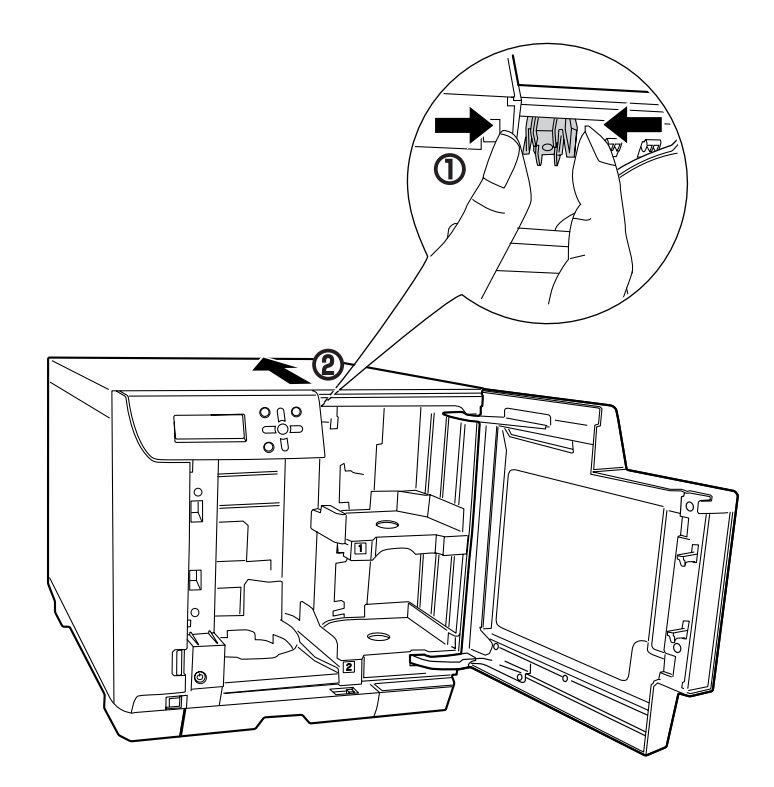

**6** Verwijder de bovenste afdekking.

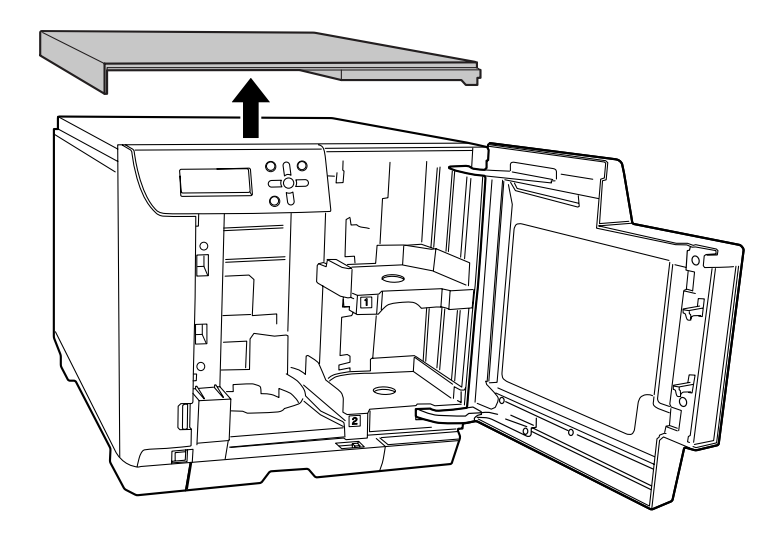

7 Draai de vier schroeven los aan de achterzijde van het apparaat en verwijder vervolgens de afdekking van de luchtventilator.

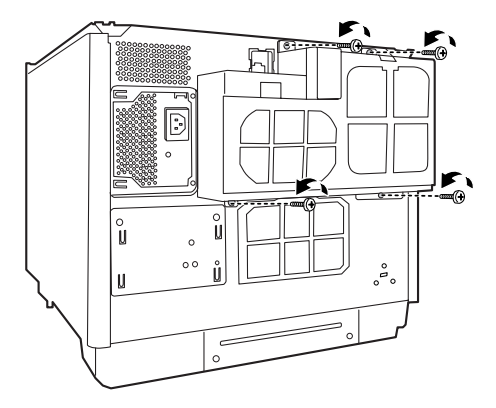

8 Draai de schroef los en verwijder de afdekking aan de achterzijde van de printer.

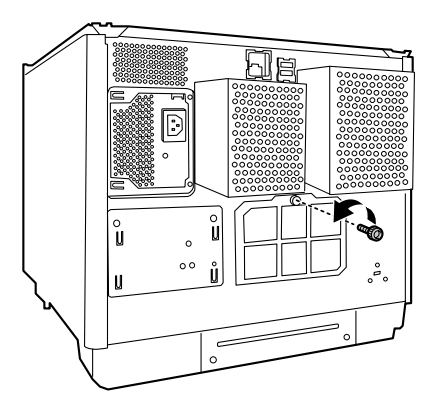

**9** Pak de greep vast (zoals aangegeven in onderstaande afbeelding) en trek de printerlade naar u toe.

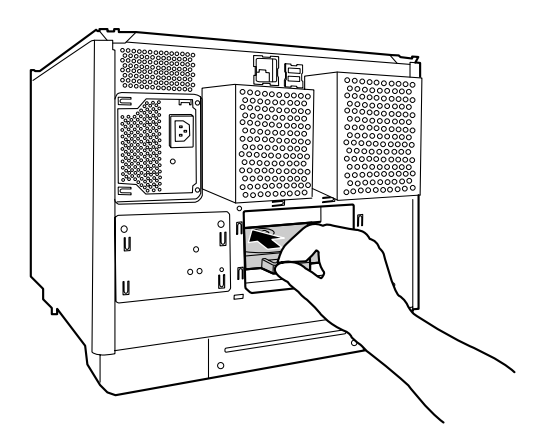

**10**Trek de printerlade uit het apparaat.

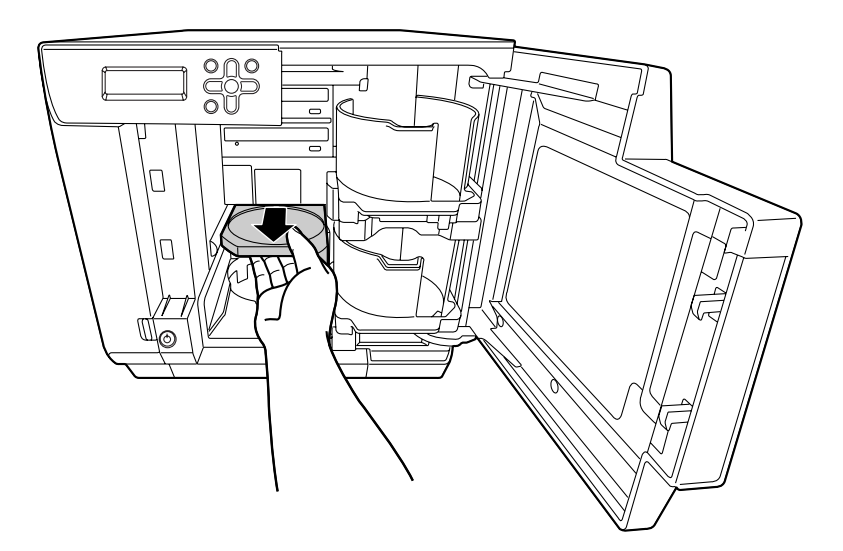

- **1** Gebruik een zachte doek om het vuil uit de printerlade te verwijderen.
- **12**Sluit het deurtje van het schijvencompartiment. De printerlade wordt automatisch gesloten als het apparaat wordt ingeschakeld.
- **13**Plaats de afdekking van de achterzijde, de afdekking van de luchtventilator en de bovenste afdekking weer op het apparaat.
- **1 4** Steek de stekker in het stopcontact en schakel het apparaat in.

# Bijlage

# Help en ondersteuning

### Voordat u contact opneemt met Epson

Als het apparaat niet naar behoren functioneert en u het probleem niet kunt oplossen aan de hand van informatie in het hoofdstuk Problemen oplossen, neemt u contact op met de klantenondersteuning. Als uw regio voor de klantenondersteuning niet in onderstaande lijst staat, neem dan contact op met de leverancier waar u het apparaat hebt gekocht.

De klantenondersteuning kan uw probleem veel sneller oplossen als u onderstaande gegevens bij de hand houdt:

- Het serienummer van het apparaat (Het label met het serienummer bevindt zich doorgaans aan de achterzijde van het apparaat.)
- Het modelnummer van het apparaat
- De softwareversie van het apparaat (Klik op **Help**, **Info over EPSON Total Disc Maker**.)
- Het merk en type computer dat u gebruikt
- Het besturingssysteem van uw computer en de versie van het besturingssysteem
- Namen en versienummers van de software die u met dit apparaat gebruikt

#### Ondersteuning voor gebruikers in de Verenigde Staten en Canada

De contactgegevens voor de productondersteuning:

Technische ondersteuning voor de Discproducer: 562-276-1360

Locatie: Epson America Inc.

Website: http://www. discproducer.epson.com

Hier hebt u toegang tot de nieuwste stuurprogramma's en de veelgestelde vragen.

#### Ondersteuning voor gebruikers in Europa (EMEA)

De contactgegevens voor de productondersteuning:

Website: http://www.epson-europe.com

U kunt ook contact opnemen met uw leverancier.

Ga naar onderstaande website voor de nieuwste stuurprogramma's, veelgestelde vragen, handleidingen en andere downloads:

http://download.epson-discproducer.com

# **Productspecificaties**

### **Basisspecificaties**

### Externe afmetingen en gewicht

| ltem               | Beschrijving                                                                             |
|--------------------|------------------------------------------------------------------------------------------|
| Externe afmetingen | 377 mm (B) x 514 mm (D) x 348 mm (H)                                                     |
| Gewicht            | Circa 25,0 kg (inclusief houders en inktcartridges, maar<br>zonder netsnoer en schijven) |

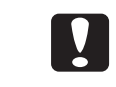

Omdat dit apparaat verzinkt metaal bevat, kan het aan de randen gaan roesten, maar dat heeft geen invloed op de werking van het apparaat.

<De buitenkant>

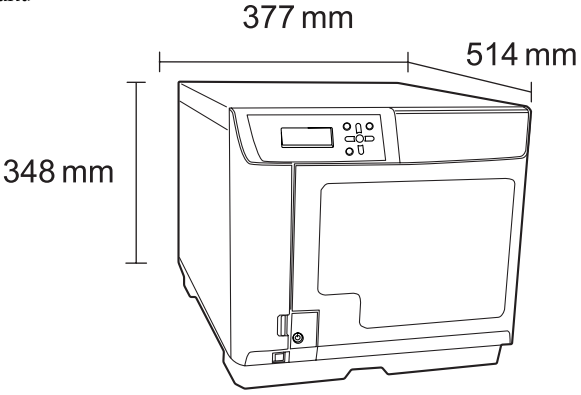

### Algemene specificaties

| Item                     |                                                                    |                                | Beschrijving                                                                                                    |  |  |
|--------------------------|--------------------------------------------------------------------|--------------------------------|----------------------------------------------------------------------------------------------------|--|--|
|                          | Schrijven                                                          | Cd                             | 30 schijven per uur<br>Voorwaarden: u gebruikt cd-r's die door Epson zijn<br>goedgekeurd, de schrijfsnelheid is 40x, de gegevensgrootte<br>is 600 MB, er wordt met hoge snelheid (in twee richtingen)<br>afgedrukt       |  |  |
| Verwerkings-<br>snelheid | en<br>afdrukken<br>Verwerkings-<br>snelheid<br>Alleen<br>afdrukken | Dvd                            | 17 schijven per uur<br>Voorwaarden: als u dvd-r's gebruikt die door Epson zijn<br>goedgekeurd, is de schrijfsnelheid 12x, de gegevensgrootte<br>3,8 GB en kan met hoge snelheid (in twee richtingen)<br>worden afgedrukt |  |  |
|                          |                                                                    | Kwaliteit/<br>Snelheid:<br>(2) | 59 schijven per uur<br>Voorwaarde: bij afdrukken in twee richtingen                                                                                                    |  |  |
|                          |                                                                    | Kwaliteit/<br>Snelheid:<br>(1) | 42 schijven per uur<br>Voorwaarde: bij afdrukken in twee richtingen                                                                                                    |  |  |

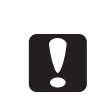

- Bij bovenstaande verwerkingscapaciteiten is geen rekening gehouden met de benodigde tijd voor het overzetten van een taak via het netwerk.
- Afhankelijk van de gebruiksomgeving en de schijven die u gebruikt, kan de schrijfsnelheid lager uitvallen dan de opgegeven snelheid.

## Afdrukspecificaties

| lte             | em                  | Beschrijving     |                                     |  |  |
|-----------------|---------------------|------------------|-------------------------------------|--|--|
| Afdrukmethode   |                     | On demand inkjet |                                     |  |  |
|                 |                     | Zwart            | : 180 spuitstukken                  |  |  |
|                 | Aantal spuitstukken | Cyaan            | : 180 spuitstukken                  |  |  |
| Drintkon        |                     | Magenta          | : 180 spuitstukken                  |  |  |
| Рппкор          |                     | Geel             | : 180 spuitstukken                  |  |  |
|                 |                     | Licht cyaan      | : 180 spuitstukken                  |  |  |
|                 |                     | Licht magenta    | : 180 spuitstukken                  |  |  |
|                 |                     | Afdrukmodus      | (1): 1.440 x 1.440 dpi <sup>*</sup> |  |  |
| Afdrukresolutie |                     | (Kwaliteit/      | (2): 1.440 x 720 dpi                |  |  |
|                 |                     | snelheid)        |                                     |  |  |
| Afdrukrichting  |                     | Twee richtingen, | één richting                        |  |  |

<sup>\*</sup> dpi: aantal dots per 25,4 mm (dots per inch)

### Inktcartridge

| Item                   |                                       | Besch                                                                                                    | nrijving                              |
|------------------------|---------------------------------------|----------------------------------------------------------------------------------------------------|---------------------------------------|
| Туре                   |                                       | Afzonderlijke inktcartridge voor iedere kleur                                                                                                    |                                       |
| Kleur                  |                                       | Zwart, cyaan, magenta, geel, licht cyaan, licht<br>magenta                                                                                                    |                                       |
| Aanbevolen vervaldatum |                                       | Gebruik de inktcartridges voordat de aanbevolen<br>vervaldatum is versterken die op de verpakking van de<br>inktcartridge staat vermeld. Gebruik de inktcartridges<br>binnen zes maanden nadat u de verpakking hebt<br>geopend. |                                       |
| Temperatuur            | In de verpakking<br>opgeslagen        | -20°C~40°C                                                                                                    | Niet langer dan één<br>maand bij 40°C |
|                        | In het apparaat<br>geïnstalleerd      | -20°C~50°C                                                                                                    | Niet langer dan één<br>maand bij 50°C |
|                        | Tijdens transport in<br>de verpakking | -20°C~60°C                                                                                                    | Minder dan vijf dagen bij<br>60°C     |
| Afmetingen             |                                       | 42,0 mm (B) x 83,0 mm (D) x 26,4 mm (H)                                                                                                    |                                       |
| Inkt                   |                                       | Dye-based inkt                                                                                                    |                                       |

## Specificaties van de stations

| Item                                 | Beschrijving  |                        |  |
|--------------------------------------|---------------|------------------------|--|
| Aantal<br>geïnstalleerde<br>stations | Twee stations |                        |  |
| Туре                                 | Lade          |                        |  |
|                                      | Cd-r          | 40x/32x/24x/16x/10x/4x |  |
| Schrijfsnelheid                      | Dvd-r         | 12x/8x/6x/4x/2x/1x     |  |
|                                      | Dvd+r         | 12x/8x/6x/4x/2,4x      |  |
|                                      | Dvd-r dl      | 8x/6x/4x/2x            |  |
|                                      | Dvd+r dl      | 8x/6x/4x/2,4x          |  |

|  | <ul> <li>Cd's/dvd's die met dit apparaat zijn gemaakt, worden soms niet door andere stations of spelers herkend, afgespeeld of gelezen. Dat heeft te maken met de compatibiliteit van het station of de speler.</li> <li>Zorg ervoor dat het apparaat tijdens het lezen of schrijven van schijven niet wordt blootgesteld aan trillingen of schokken. Dat kan namelijk storingen veroorzaken of de schijven onbruikbaar maken.</li> <li>Steek geen schroevendraaier, paperclip of ander object in het cd/dvd-station. Dat kan namelijk tot storingen leiden.</li> <li>Afhankelijk van de gebruiksomgeving en de schijven die u gebruikt, kan de schrijfsnelheid lager uitvallen dan de opgegeven snelheid. (Dat gebeurt om de opnamekwaliteit te handhaven.)</li> </ul> |
|--|----------------------------------------------------------------------------------------------------|
|--|----------------------------------------------------------------------------------------------------|

### Elektronische specificaties

| Item                |                               | Beschrijving                    |
|---------------------|-------------------------------|---------------------------------|
| Nominale spanning   |                               | AC 100 t/m 240 V                |
| Nominale frequentie |                               | 50 t/m 60Hz                     |
| Nominale stroom     |                               | 1,5 A                           |
| Stroomverbruik      | Gemiddeld tijdens<br>gebruik  | Circa 86 W                      |
|                     | Gemiddeld tijdens<br>stand-by | Circa 55 W                      |
| Netsnoer            |                               | Wisselstroomkabel (meegeleverd) |
#### Standaarden en goedkeuringen

| ltem                              | Beschrijving                                                                |
|-----------------------------------|-----------------------------------------------------------------------------|
| Veiligheid                        | UL60950-1<br>CAN/CSA-C22. 2 No. 60950-1                                     |
| EMC                               | FCC artikel 15, subartikel B, klasse A<br>CAN/CSA-CEI/IEC CISPR 22 klasse A |
| Laagspanningsrichtlijn 2006/95/EC | EN60950-1                                                                   |
| EMC-richtlijn 2004/108/EC         | EN55022 klasse A<br>EN61000-3-2<br>EN61000-3-3<br>EN55024                   |

#### Levensduur

De verwachte levensduur voor de componenten van dit apparaat wordt door Epson als volgt ingeschat:

#### Verwachte levensduur:

• Levensduur inktkussen: Ongeveer 30.000 bedrukte schijven

Het inktkussen moet na ongeveer 30.000 schijven worden vervangen. Deze schatting is gebaseerd op een afdrukhoeveelheid van 2.000 schijven per maand, bidirectioneel. De werkelijke levensduur hangt af van meerdere factoren, waaronder de afgedrukte afbeeldingen, afdrukinstellingen, schijftypen, gebruiksfrequentie en temperatuur.

• Levensduur brander: 8.000 tot 30.000 gebrande schijven

De verwachte levensduur van de brander slaat op de gecombineerde levensduur van beide branders, waarbij de laagste schatting ervan uitgaat dat alleen dvd's worden gebrand, en de hoogste alleen cd's. De verwachte levensduur van een component is niet meer dan een schatting. De werkelijke levensduur hangt af van factoren zoals de afgedrukte afbeeldingen, afdrukinstellingen, schijftypen, gebruiksfrequentie, temperatuur, en of cd's dan wel dvd's worden gebrand.

#### Item Beschrijving Tijdens gebruik 10°C~35°C Niet langer dan één Tijdens de -20°C~40°C maand bij 40°C opslag Minder dan 120 uur bij 60°C Tijdens transport -20°C~60°C Tijdens gebruik 20%~80% RV Geen condensatie Tijdens de 5%~85% RV Geen condensatie opslag Tijdens transport 5%~85% RV Geen condensatie Temperatuur/ luchtvochtigheid In de volgende omstandigheden 27°C 90 80 70 Gegarandeerd 60 55% Vochtigheidsgraad 50 gebruiksbereik (%) 40 30 20 40 20 30 10 Temperatuur (°C)

### Voorwaarden voor de gebruiksomgeving

#### Interfaces

| Item     | Beschrijving |              |
|----------|--------------|--------------|
| Ethernet | 1            | • 100Base-TX |
|          |              | • 1000Base-T |

# Inkt en schijf

### Inktcartridges

U kunt met dit apparaat van de volgende inktcartridges gebruik maken:

| Inktcartridge                 | Onderdeelnummers |
|-------------------------------|------------------|
| Cyan (Cyaan)                  | C13S020447       |
| Light Cyan (Licht cyaan)      | C13S020448       |
| Light Magenta (Licht magenta) | C13S020449       |
| Magenta                       | C13S020450       |
| Yellow (Geel)                 | C13S020451       |
| Black (Zwart)                 | C13S020452       |

Voor de aankoop van inktcartridges exclusief bestemd voor de PP-100 serie, kunt u zich tot uw verkoopspunt wenden of een van de volgende websites bezoeken:

http://www.epson-europe.com (Europa)

http://www.discproducer.epson.com (Verenigde Staten en Canada)

## Schijven

Epson biedt een assortiment cd-r/dvd-r-schijven aan voor al uw afdruktaken.